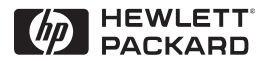

HP JetDirect

Print Servers

HP JetDirect プリントサーバ

600N/400N/500X/300X

管理者用ガイド

# 管理者用ガイド

# HP JetDirect プリントサーバ (600N/400N/500X/300X)

© 著作権 Hewlett-Packard Company 2000

版権所持。著作権法で認められるものを 除き、事前に書面による承諾がない場合 の複製、引用、翻訳は認められません。

出版物番号

5969-3527

初版発行 2000年2月

#### 保証

本書に含まれる情報は、予告なしに変更 されることがあります。

HEWLETT-PACKARD 社は、本書に関 して、特定の目的に対する市場性および 適用性については、記述されているか否 かにかかわらずいかなる保証も行ないま せん。

Hewlett-Packard 社は、本書中の誤り、 または本書の供給、性能、使用に関係す る事故的あるいは必然的な損害に対する 責任を負いません。

本製品は、Novell 社による開発技術を全 面的あるいは部分的に使用して設計され ています。

Hewlett-Packard 社は、本ソフトウェア を当社提供以外の機器にて使用した場合 のその性能や信頼性に関しては責任を負 いません。

MICROSOFT 社は、本書の内容や使用 に関する表示あるいは保証を一切行なわ ず、特に、特定の目的に対する市場性お よび適用性については、いかなる明示ま たは黙示の保証も行ないません。 MICROSOFT 社はさらに、同社のサー バ・ソフトウェアに関する表示あるいは 保証を一切行なわず、特に、特定の目的 に対する市場性および適用性について は、いかなる明示または黙示の保証も行 ないません。MICROSOFT 社はさらに、 同社のサーバ・ソフトウェアの一部また は全部に対して、その使用者に通知せず に変更を行なう権利を有します。

NOVELL 社は、本書の内容や使用に関 する表示あるいは保証を一切行なわず、 特に、特定の目的に対する市場性および 適用性については、記述されているか否 かにかかわらずいかなる保証も行ないま せん。

#### 商標に関して

Microsoft Windows®, Microsoft Windows® 95/98, Microsoft Windows for Workgroups®、および Microsoft Windows NT® は、Microsoft Corporationの米国登録商標です。NetWare® および Novell® は、Novell Corporation の登録商標です。IBM®、IBM Warp Server®、Operating System/2® は、 International Business Machines Corp. の登録商標です。Ethernet は、Xerox Corporation の登録商標です。PostScript は、Adobe Systems, Incorporated の商 標であり、特定の地域によっては法的に 登録されている場合があります。UNIX® は、UNIX System Laboratories Inc. の 米国および諸外国における登録商標であ り、X/Open Company Limited を通じて のみ使用許諾契約が受けられます。

Hewlett-Packard Company 11311 Chinden Boulevard Boise, Idaho 83714 USA

Hewlett-Packard Company 8000 Foothills Blvd. Roseville, CA 95747 USA

# 目次

| 1. | HP JetDirect プリントサーバの紹介<br>はじめに                                                                                                    | 1<br>3<br>3           |
|----|----------------------------------------------------------------------------------------------------|-----------------------|
| 2. | HP ソフトウェア・ソリューションの概要<br>ソフトウェア・ソリューション一覧表                                                                                                    | 5<br>3<br>1<br>4<br>6 |
| 3. | TCP/IP 設定       23         はじめに       23         BOOTP/TFTP を使用する       25         DHCP を使用する       33         RARP を使用する       33         rarp コマンドと ping コマンドを使用する       43         Telnet を使用する       45         組み込み Web サーバを使用する       50         プリンタのコントロール パネルを使用する       50         別のネットワークに移動する       53 |                       |
| 4. | LPD 印刷用に設定する<br>はじめに                                                                                                    | 5<br>3<br>9<br>3<br>0 |
| 5. | FTP 印刷       75         はじめに       75         必要な条件       75         印刷ファイル       74         FTP 印刷を使用する       75         FTP セッションの例       76                                                                                                    | 3<br>3<br>4<br>5<br>8 |

| HP JetDirect プリントサーバの                             |                                                                                                    |
|---------------------------------------------------|----------------------------------------------------------------------------------------------------|
| トフノルンユーティンク                                       | =0                                                                                                    |
| はしめに                                              | 79                                                                                                    |
| 上場出何時のアノオルト設定に戻す                                  | 80                                                                                                    |
| 一般的なトラノルシューティング                                   | 81                                                                                                    |
| LPD UNIX の設定のトラフルシューティング                          | 89                                                                                                    |
| Ethernetの構成ページを埋解する                               |                                                                                                    |
| (内蔵 MIO および EIO フリントサーバ)                          | 91                                                                                                    |
| Token Ring の構成ページを埋解する                            |                                                                                                    |
| (内蔵 MIO および EIO フリントサーバ)                          | 94                                                                                                    |
| Ethernet および Token Ring の構成ページを埋解する               |                                                                                                    |
| (外付プリントサーバ)                                       | 97                                                                                                    |
| HP. IotDiract 構成ページのメッセージ                         |                                                                                                    |
| 日のには「「」ない、「」」、「」」、「」」、「」、「」、「」、「」、「」、「」、「」、「」、「」、 | 02                                                                                                    |
|                                                   | 103                                                                                                    |
| TCP/IP の概要                                        |                                                                                                    |
|                                                   | 91                                                                                                    |
| はしめに                                              | 20                                                                                                    |
| II アドレス                                           | 21                                                                                                    |
| 11 ノーレハを改定する                                      | 25                                                                                                    |
| ゲートウェイ                                            | 36                                                                                                    |
|                                                   | .00                                                                                                    |
| 組み込み Web サーバを使用すろ                                 |                                                                                                    |
| はじめに                                              | 37                                                                                                    |
| はしめに                                              | 201                                                                                                    |
| ひ = 5 + 5 + 5 + 5 + 5 + 5 + 5 + 5 + 5 + 5         | 30                                                                                                    |
| 組み込み Web リーバを衣示する                                 | 109                                                                                                    |
| Windows NT DLC/LLC ネットワークで印刷する                    |                                                                                                    |
| はじめに                                              | 41                                                                                                    |
| DLCトランスポートとドライバ・ソフトウェアを                           |                                                                                                    |
| インストールする                                          | 42                                                                                                    |
| プリンタを設定する                                         | 43                                                                                                    |
|                                                   |                                                                                                    |
| HP JetDirect 西暦 2000 年間題の対応                       |                                                                                                    |
| はじめに                                              | 45                                                                                                    |
| Hewlett-Packard の西暦 2000 年に対する保証                  | 45                                                                                                    |
|                                                   | HP JetDirect プリントサーバの         トラブルシューティング         はじめに         工場出荷時のデフォルト設定に戻すー般的なトラブルシューティング         LPD UNIX の設定のトラブルシューティング         Ethernet の構成ページを理解する         (内蔵 MIO および EIO プリントサーバ)         Token Ring の構成ページを理解する         (内蔵 MIO および EIO プリントサーバ)         Ethernet および Token Ring の構成ページを理解する         (外付プリントサーバ)         Ethernet および Token Ring の構成ページを理解する         (外付プリントサーバ)         HP JetDirect 構成ページのメッセージ         はじめに         1         アドレス         IP アドレス         IP アドレス         IP アドレス         IP アドレス         IP アドレス         IP アドレス         ID アドレス         IIP アドレス         IIP アドレス         IIP アドレス         IIP アドレス         IIP アドレス         IIP アドレス         IIP アドレス         IIP シスシス         ガジネット         ガジネット         ガンネット         レウットウェアを         コンストールする         コンストールする         プリンタを設定する         HP JetDirect 西暦 2000 年問題の対応         はじめに         Hewlett-Packard の西暦 2000 年に対する保証 |

# HP JetDirect プリントサーバの紹介

### はじめに

HP JetDirect プリントサーバを使用すると、プリンタや他のデバイ スを直接ネットワークに接続できます。デバイスはネットワークに直 接取り付けてユーザーの近くに配置できるため、ユーザーにとって便 利になります。さらに、ネットワークに接続することで、ネットワー ク速度でデータの送受信が可能になります。

HP JetDirect 内蔵プリントサーバは、互換性のある入出力 (I/O) ス ロットのある HP プリンタに取り付けられます。HP JetDirect 外付 プリントサーバは、プリンタのパラレル・ポートをネットワーク・ ポートにつないでネットワークに接続します。HP JetDirect 外付プ リントサーバは、機種に応じて、最大 3 台までのプリンタをネット ワークに接続できます。

注記 このマニュアルでは特に指定のない限り、プリント サーバという用語は、プリントサーバ・ソフトウェ アを実行中の個別のコンピュータではなく、 HP JetDirect プリントサーバを指すものとします。

### サポートしているプリントサーバ

このマニュアルに記載されている機能は特に指定のない限り、ファー ムウェア・バージョン x.08.03 以降を搭載した次の HP JetDirect プ リントサーバをサポートしています。

- HP JetDirect 600N/400N 内蔵プリントサーバ
- HP JetDirect 500X/300X 外付プリントサーバ

### サポートしているネットワーク

HP JetDirect プリントサーバは、TCP/IP、IPX/SPX、DLC/LLC、 AppleTalk プロトコルを含むさまざまなネットワーク・プロトコルを サポートしています。さらに、HP 社では次のネットワークにおける ネットワーク設定用ソフトウェアを提供しています。

- Novell NetWare (NDPS 対応のシステムを含む)
- Microsoft Windows 95/98
- Microsoft Windows NT 4.0
- Microsoft Windows 2000
- Apple EtherTalk および LocalTalk
- UNIX (HP-UX および Solaris)
- インターネット (Internet Printer Connection (インターネット・ プリンタ接続) ソフトウェア使用)
- Linux (RedHat および SuSE)

注記

サポートされているシステム用の HP ネットワーク の設定および管理ソフトウェアが本製品に添付され ていない場合は、HP カスタマ・ケア・オンライン (http://www.hp.com/support/net\_printing、日本では http://www.jpn.hp.com/go/driver) で入手できます。

> 他のシステムでネットワーク印刷を設定するための ソフトウェアについては、最寄りのシステムベンダ にご相談ください。

### サポート資料

以下のマニュアルは、プリントサーバ、または出荷前にプリントサー バが取り付けられているプリンタに添付されています。

- セットアップ・ガイド、またはそれに相当するプリンタのマニュ アル(工場出荷時に HP JetDirect プリントサーバがインストール されたプリンタに添付)。
- 本書、*HP JetDirect 管理者用ガイド*
- HP JetDirect プリントサーバ・ハードウェア・インストール・ガイ ド(工場出荷時にインストールされなかったプリントサーバに添付)

### ソフトウェア、ドライバ、および フラッシュ・イメージのアップグレード

内蔵フラッシュ・メモリを持つ HP JetDirect プリントサーバのアッ プグレードは、オンラインでダウンロードできます。電子ファイル版 のアップグレードは、World Wide Web や種々のオンライン・サービ スから入手できます。

ドライバ、ソフトウェアのバージョン、および HP JetDirect フラッシュ・イメージに関する最新情報は、以下の方法で入手できます。

### 表 1.1 HP カスタマ・ケア・オンライン

| World Wide Web | HP カスタマ・ケア・オンライン:<br>http://www.hp.com/support/net_printing(日本では<br>http://www.jpn.hp.com/go/driverにアクセスしてくだ<br>さい。)            |
|----------------|----------------------------------------------------------------------------------------------------|
| America Online | 使用しているコンピュータに、HP Forum からドライバ<br>およびアップグレード・ソフトウエアをダウンロード<br>できます。                                                              |
| HP 配送センター      | HP プリンタ用ドライバおよびアップグレード・ソフト<br>ウェアの電話による注文は、HP 配送センター<br>(805) 257-5565 に連絡してください (米国内のみ)。                                       |
| FTP サイト        | HP のアノニマス ( 匿名 ) FTP サイトから、プリンタ・<br>ドライバおよびアップグレード・ソフトウェアをダウ<br>ンロードできます。FTP サイトは以下の通りです。<br>ftp.hp.com/pub/networking/software |

# HP ソフトウェア・ソリューションの概要

# ソフトウェア・ソリューション一覧表

HP 社では、HP JetDirect を接続したネットワーク・デバイスの設 定あるいは管理用にさまざまなソフトウェア・ソリューションを提供 しています。表 2.1 は、使用しているシステムに最適なソフトウェア を判断するのに役立ちます。

#### 表 2.1 ソフトウェア・ソリューション (1/3)

| オペレーティング環境                                                            | 機能                                                                   | 備考                                                                                                |
|-----------------------------------------------------------------------|----------------------------------------------------------------------|---------------------------------------------------------------------------------------------------|
| Install Network Printer Wizard (Windows)                              |                                                                      |                                                                                                   |
| Windows 95, 98, 2000<br>Windows NT 4.0<br>NetWare 3.x, 4.x, 5.0       | ピア・ツー・ピアまたはク<br>ライアント/サーバ型ネッ<br>トワークで 1 台のネット<br>ワーク・プリンタをインス<br>トール | プリンタのインストール<br>は簡単<br>CD-ROM から実行<br>詳細:<br>http://www.hp.com/<br>support/net_printing            |
| HP JetDirect Printer Installer for UNIX                               |                                                                      |                                                                                                   |
| HP-UX 10.10, 10.20, 11.0,<br>11.10<br>Solaris 2.5.x, 2.6, 7<br>TCP/IP | HP JetDirect に接続された<br>プリンタを素早く簡単に<br>インストール                         | 詳細:<br>http://www.hp.com/<br>support/net_printing、<br>日本では<br>http://www.jpn.hp.com/go/<br>driver |

表 2.1 ソフトウェア・ソリューション (2/3)

| オペレーティング環境                                                                                                    | 機能                                                                                                    | 備考                                                                                                    |
|----------------------------------------------------------------------------------------------------|----------------------------------------------------------------------------------------------------|----------------------------------------------------------------------------------------------------|
| HP Web JetAdmin                                                                                                    |                                                                                                    |                                                                                                    |
| Windows NT 4.0<br>HP-UX<br>Solaris<br>Red Hat Linux, SuSE Linux<br>NetWare*<br>* キュー作成 (NetWare),<br>Windows NT 4.0 上の<br>HP Web JetAdmin からの<br>周辺機器管理をサポート | HP JetDirect が接続された<br>プリントサーバ、標準 MIB<br>をサポートする他社製プ<br>リンタ、および組み込み<br>Web サーバ搭載プリンタ<br>のリモートのインストー<br>ル、設定、および管理<br>アラートおよび消耗品の<br>管理<br>HP JetDirect プリントサー<br>バのリモート・ファーム<br>ウェア・アップグレード<br>リソースの追跡および使<br>用状況の分析 | イントラネット上の任意<br>の場所に複数のプリンタ<br>をインストールし、継続し<br>た管理を行うためのHP社<br>の推奨ソリューション<br>ブラウザベースの管理<br>詳細:<br>http://www.hp.com/<br>support/net_printing、<br>日本では<br>http://www.jpn.hp.com/go/<br>driver |
| Internet Printer Connection                                                                                                    |                                                                                                    |                                                                                                    |
| Windows NT 4.0 (Intel)<br>TCP/IP 専用<br>注記: Internet Printing<br>Connection (インターネッ<br>ト印刷接続) ソフトウェア<br>は Windows 2000 に含ま<br>れています。                          | インターネット経由で<br>Internet Printing Protocol<br>(IPP) を利用できる、HP<br>JetDirect に接続されたプ<br>リンタに印刷                                                                                                    | インターネットを介して<br>高品質のハードコピー文<br>書を安価で配布できるた<br>め、ファックス、郵便、翌<br>朝配達便(宅配便)の代わ<br>りになる<br>HP JetDirect プリントサー<br>バが必要(ファームウェ<br>フ・バージョン X 07.46 ビ                                                |
|                                                                                                    |                                                                                                    | 降)<br>詳細:<br>http://www.hp.com/<br>support/net_printing                                                                                                    |

表 2.1 ソフトウェア・ソリューション (3/3)

| オペレーティング環境                         | 機能                                                                                                    | 備考                                                                                                    |
|------------------------------------|----------------------------------------------------------------------------------------------------|----------------------------------------------------------------------------------------------------|
| HP IP/IPX Printer Gateway for NDPS |                                                                                                    |                                                                                                    |
| NetWare 4.11、4.2、5.0               | Novell Distributed Print<br>Services (NDPS) での HP<br>JetDirect 接続プリンタの<br>インストール、印刷、およ<br>び双方向管理が簡単<br>IPX を介した HP JetDirect<br>接続プリンタの自動ディ<br>スカバリと NDPS へのイ<br>ンストールが可能 | ユーザー・ラインセンスを<br>開放<br>ネットワーク・トラフィッ<br>クを減らすために SAP を<br>使用不可にすることが可<br>能<br>IPX 印刷では、<br>HP JetDirect ファーム<br>ウェア・バージョン<br>X.03.06 以降が必要<br>詳細:<br>http://www.hp.com/<br>support/net_printing |
| HP LaserJet Utility for Mac OS     |                                                                                                    |                                                                                                    |
| Mac OS 7.5 以降                      | HP JetDirect 接続プリンタ<br>のインストールと管理                                                                                                    | 詳細:<br>http://www.hp.com/<br>support/net_printing                                                                                                    |
| HP Network Port for NT (DLC/LLC)   |                                                                                                    |                                                                                                    |
| Windows NT (DLC/LLC)               | DLC/LLC ネットワーク上<br>での Windows NT ネット<br>ワーク・プリンタの設定                                                                                                    | 詳細 :<br>付録 C 参照                                                                                                    |

## **HP Web JetAdmin**

HP Web JetAdmin により、HP JetDirect プリントサーバまたは他 の標準プリンタの MIB デバイスに接続されたデバイスを、Web ブラ ウザを使って、インストール、表示、管理、および診断できます。

HP Web JetAdmin ソフトウェア内の手順やウィンドウについては、 オンライン・ヘルプを参照してください。

### システムの必要条件

HP Web JetAdmin ソフトウェアは、Microsoft Windows NT、 HP-UX、Solaris、Red Hat Linux、および SuSE Linux システムで 実行できます。サポートされているオペレーティング・システムとブ ラウザのバージョンの詳細については、HP カスタマ・ケア・オンラ イン (http://www.hp.com/go/webjetadmin/、日本では http://www.jpn.hp.com/go/driver) をご覧ください。

注記 サポートされているホストサーバに HP Web JetAdmin をインストールすれば、サポートされてい る Web ブラウザで HP Web JetAdmin ホストにアク セスすることにより、どのクライアントからも HP Web JetAdmin にアクセスできます。これによ り、Novell NetWare などのネットワークでプリンタ のインストールや管理ができます。

### HP Web JetAdmin をインストールする

HP Web JetAdmin ソフトウェアをインストールするには、ドメイン 管理者特権またはルート特権が必要です。

- HP カスタマ・ケア・オンライン (http://www.hp.com/go/webjetadmin/、 日本では http://www.jpn.hp.com/go/driver) からインストール・ファイルをダウンロードします。
- 2. 画面上の指示に従い、HP Web JetAdmin ソフトウェアをインス トールします。

# 注記 HP Web JetAdmin インストール・ファイルには、インストールについての説明も含まれています。

#### インストールを確認し、アクセスできるようにする

 ブラウザで HP Web JetAdmin にアクセスし、正しくインストー ルされていることを確認します。例えば、次の URL を指定して HP Web JetAdmin にアクセスします。

http://server.domain:port/

ここで、server.domain には使用している Web サーバのホスト 名、port にはインストール時に割り当てられたポート番号を指定 します。

 Web サーバのホームページに HP Web JetAdmin の URL を指す リンクを追加して、ユーザーが HP Web JetAdmin ソフトウェア にアクセスできるようにします。以下は追加する URL の例です。

http://server.domain:port/

### デバイスを設定および変更する

ブラウザで HP Web JetAdmin の URL にアクセスします。例:

http://server.domain:port/

使用しているプリンタを設定または修正するには、該当するホーム ページの説明に従います。

**注記** server.domain を TCP/IP アドレスで置き換える こともできます。

### HP Web JetAdmin ソフトウェアを削除する

Web サーバの HP Web JetAdmin ソフトウェアを削除するには、ソ フトウェア・パッケージに付属しているアンインストール・プログラ ムを使用します。

### Internet Printer Connection (イン ターネット・プリンタ接続) ソフトウェア

HP JetDirect プリントサーバ (ファームウェア・バージョン x.07.16 以降)は、IPP (Internet Printing Protocol)をサポートしています。 使用しているシステムで適切なソフトウェアを使用することにより、 システムから任意の HP JetDirect 接続プリンタへのインターネット 上の IPP 印刷パスを作成できます。

注記 ネットワーク管理者は受信印刷パス要求に対して受信 IPP 要求を受け入れるようにファイアウォールを設定する必要があります。ソフトウェアに含まれているセキュリティ機能は現在のところ限られています。

### Windows NT 4.0

Windows NT 4.0 では、HP Internet Printer Connection (HP イン ターネット・プリンタ接続) ソフトウェアを使用できます。

- サポートされている Web ブラウザ (Netscape Navigator または Microsoft Internet Explorer)を使って、HP JetDirect プリントサー バ上の組み込み Web サーバにアクセスします。ネットワーク管理 者にプリンタの IP アドレスまたは URL を確認し、プリントサー バの Web ページにアクセスします。Internet Printing Install Wizard (インターネット印刷インストール・ウィザード)リンク をクリックします。このリンクは、使用しているコンピュータとプ リンタ間にプリント・パスを自動的に設定するインストール・ウィ ザードを実行します。
- HPカスタマ・ケア・オンライン(http://www.hp.com/go/ print\_connect)から HP Internet Printer Connection (HP イン ターネット・プリンタ接続)ソフトウェアをダウンロードします。
   このソフトウェアをインストールしてプリンタのプリント・パス を設定するには、ソフトウェアに付属している説明の指示に従っ てください。設定に必要なプリンタの IP アドレスまたは URL は、 ネットワーク管理者に確認してください。

### Windows 2000

Windows 2000 では、HP Internet Printer Connection (HP インター ネット・プリンタ接続) ソフトウェアはシステムに含まれています。

Windows 2000 システムから HP JetDirect 接続インターネット・プリンタへの印刷パスを設定するには、次の手順を行います。

- プリンタフォルダを開きます(スタートをクリックし、設定、プリンタの順に選択します)。
- 2. プリンタの追加ウィザードを実行し(プリンタの追加をダブルク リックします)、次へをクリックします。
- 3. ネットワークプリンタを選択し、次へをクリックします。
- Connect to a printer on the Internet (インターネット上のプ リンタに接続)を選択し、プリントサーバの URL を次のように 入力します。

http://IP\_address/ipp/[port#]

ここで、IP\_address は HP JetDirect プリントサーバで設定され ている IP アドレスで、[*port#*] はプリンタの接続先の複数ポート HP JetDirect 外部プリントサーバ上のポート番号を識別するオ プションのパラメータ (port1、port2、または port3) です。デフォ ルトは port1 です。

(例:http://15.24.227.113/ipp/port2)

**次へ**をクリックします。

- プリンタ・ドライバをインストールするよう指示するプロンプト が表示されます (HP JetDirect プリントサーバにはプリンタ・ド ライバが含まれていないため、システムが自動的にドライバを取 得することはできません )。OK をクリックしてプリンタ・ドラ イバをシステムにインストールし、画面に表示された指示に従い ます(ドライバのインストールにはプリンタの CD-ROM が必要 となる場合があります)。
- 6. 画面に表示された指示に従って、印刷パスの設定を完了します。

### 機能

インターネット印刷の機能と利点:

- 高品質で時間の節約になるドキュメント
- フルカラーおよび白黒のドキュメント
- ●現行方法(ファックス、郵便、翌日到着宅配便など)でかかる費用の削減
- 従来の LAN プリンティングモデルをインターネットプリンティングモデルに機能拡張
- IPP 要求はファイアウォールの外側に送信可能

### システムの必要条件

- Microsoft Windows NT 4.0 (Intel ベース)または Windows 2000 環境のコンピュータ
- IPP を利用できる HP JetDirect プリントサーバ(ファームウェア・ バージョン x.07.16 以降)

### サポートしているブラウザ

#### Windows NT

- Microsoft Internet Explorer 4.0、SP1 または 4.01 以降
- Netscape Navigator 4.06 以降

#### Windows 2000

• Microsoft Internet Explorer 5

### サポートしているプロキシ

● HTTP v1.1 以降をサポートする Web プロキシ(イントラネット経 由で印刷する場合は不必要な場合あり)

# NDPS 用 HP IP/IPX Printer Gateway

NDPS (Novell Distributed Print Services) は、Hewlett-Packard 社 の協力のもとに、Novell 社が開発したプリンティングアーキテク チャです。NDPS はネットワーク印刷の管理を単純化し、能率を高 めることができます。プリントキュー、プリンタオブジェクト、プリ ントサーバの設定やリンクの作成は必要ありません。管理者は NDPS を使用して、NetWare 4.11、NetWare 4.2、intraNetWare、NetWare 5 環境下でネットワーク上のプリンタを管理できます。

HP IP/IPX Printer Gateway は、Novell 社の NDPS に機能性と互換 性を加えるために HP 社が開発した NLM で、HP JetDirect に接続 しているプリンタをシームレスに NDPS 環境に統合します。HP Gateway を使うと、管理者は統計の表示、ゲートウェイの設定、お よび HP JetDirect に接続しているプリンタの印刷設定ができます。

### 機能

HP Gateway および NDPS の機能と利点:

- NetWare 4.11、4.2、intraNetWare、および NetWare 5 の環境で プリンタを手際よく検出
- IPX/SPX を使用したプリンタの自動インストール
- Novell 社の NDS および NWAdmin との密接な統合
- プリンタのステータス更新
- 簡単な自動ドライバ・ダウンロード
- 低減した SAP トラフィック
- 必要な NetWare ユーザー・ライセンス数の削減
- NetWare 5 でネイティブな TCP/IP 印刷

### サポートしているクライアント

HP IP/IPX Printer Gateway がサポートしているクライアント:

### NDPS をインストールしている Netware 5

- Windows 95/98 版 Novell Client 3.0 以降
- Windows NT 版 Novell Client 4.5 以降

### NDPS をインストールしている NetWare 4.11、4.2

- Windows 95 版 Novell Client バージョン 2.2 以降
- DOS 版および Windows 版 (Windows 3.x をサポート) Novell Client 2.2 以降のバージョン

HP IP/IPX Printer Gateway は Novell NetWare 5 に含まれており、 NDPS 2.0 をサポートします。また、NetWare 4.11、4.2、および IntranetWare もサポートしており、NetWare と intraNetWare に はすでに NDPS がインストールされています。

### 注記 詳細 (HP IP/IPX Printer Gateway ソフトウェアおよびユーザーズ・ガイドの利用を含む)については、HP カスタマ・ケア・オンライン (http://www.hp.com/ support/net\_printing)をご覧ください。

# **EtherTalk** または LocalTalk ネットワーク (Mac OS)

本章では、Mac OS と互換性のあるコンピュータ・システム用プリン タ・ソフトウェアのインストールについて説明します。また、 HP LaserJet Utility を使用し、HP JetDirect プリントサーバ経由で AppleTalk ネットワークに接続する HP プリンタの設定方法につい ても説明します。さらに、セレクタを使用して Mac OS コンピュー タで HP プリンタへの印刷ができるように選択、設定を行う方法につ いても説明します。

### プリンタ・ソフトウェアをインストールする

HP LaserJet Utility が使用しているプリンタの CD-ROM に収録されていた場合は、プリンタのマニュアルに含まれているインストール についての説明を参照した上で次の項に進み、プリンタの設定を行ってください。

*HP JetDirect* CD-ROM から HP LaserJet Utility をインストールする場合は、以下の説明に従ってください。

- 注記 HP LaserJet Utility を CD-ROM 以外の場所からイ ンストールする場合のインストール手順について は、ソフトウェアに付属している README ファイ ルを参照してください。
- 注記 ウィルス自動検出プログラムは、このソフトウェア のインストールの障害になることがあります。この ようなプログラムが Mac OS コンピュータで有効に なっている場合は、インストールを開始する前にプ ログラムを終了してください。

- 1. CD-ROM を CD-ROM ドライブに挿入します。
- 2. *HP Installer* ウィンドウで、希望する言語のソフトウェアのイン ストール用アイコンをダブルクリックします。
- 3. 画面上の指示に従います。

プリンタドライバの設定の詳細については、プリンタに付属している CD-ROM のオンライン・マニュアルを参照してください。

### プリンタを設定する

HP LaserJet Utility を使うと、プリンタ名や優先ゾーンなどのプリ ンタ設定を Mac OS システム上で設定できます。このユーティリティ を使用したプリンタの設定は、ネットワーク管理者のみが行うことを お勧めします。

プリンタをプリント・スプーラで管理する場合は、スプーラがプリン タをキャプチャするよう設定する前に、プリンタの名前とゾーンを設 定してください。

#### HP LaserJet Utility を起動する

- プリンタの電源が入っていてオンライン状態であることと、プリ ントサーバがプリンタとネットワークに接続されていることを 確認し、HP LaserJet Utility アイコンをダブルクリックします。
- プリンタの名前がターゲット・プリンタとして表示されない場合 は、Select Printer(プリンタの選択)をクリックします。Select a Target Printer (ターゲット・プリンタの選択)ウィンドウが 表示されます。
  - 必要に応じて、プリンタが所属するゾーンを AppleTalk Zones (AppleTalk ゾーン)リストから選択します。プリンタが属して いるゾーンは構成ページに表示されます。構成ページの印刷の 手順については、プリントサーバのハードウェア・インストー ル・ガイドまたはプリンタのセットアップ・ガイドを参照して ください。
  - Available Printers (使用可能なプリンタ)リストからプリンタ を選択し、OK をクリックします。

### ネットワーク設定を確認する

現在のネットワーク設定を確認するために、構成ページを印刷しま す。プリンタから構成ページをまだ印刷していない場合は、プリント サーバのハードウェア・インストール・ガイドまたはプリンタのセッ トアップ・ガイドに説明されている手順を参照してください。プリン タにコントロールパネルがある場合は、コントロールパネルにREADY メッセージが1分以上表示されてから、構成ページを印刷します。現 行の設定は、構成ページのAppleTalk Status (AppleTalk のステータ ス)の欄に示されています。

#### 注記

ネットワーク上に複数のプリンタが接続されている 場合は、構成ページを印刷してプリンタの名前と ゾーンを識別する必要があります。

### プリンタの名前を変更する

プリンタには工場出荷時にデフォルトの名前が付けられています。 ネットワーク上に類似した名前を持つ複数のプリンタが存在するよ うな状態を避けるために、Hewlett-Packard 社では、プリンタの名 前を変更することを強くお勧めします。プリンタには「Michael's LaserJet 5M」のように、自由に名前を付けることができます。 HP LaserJet Utility を使うと、ローカル・ゾーンだけでなく、別の ゾーン内のデバイスの名前も変更できます (HP LaserJet Utility は、 ゾーンを設定していなくても使用できます)。

- スクロール式アイコン・リストから Settings(設定)アイコンを 選択します。Please select a setting:(設定を選択してください:) というダイアログ・ボックスが表示されます。
- 2. リストから Printer Name (プリンタ名)を選択します。
- 3. Edit (編集)をクリックします。Set Printer Name (プリンタ名の 設定)ダイアログ・ボックスが表示されます。
- 4. 新しい名前を入力します。

#### 注記

名前の長さは 32 文字までです。無効な文字を入力す ると、警告音が鳴ります。

- 注記 ほかのプリンタと同じ名前を入力すると、アラート 用のダイアログ・ボックスが開いて、別の名前を選 択するように指示します。別の名前を選択するには、 手順4と5を繰り返します。
- 6. プリンタが EtherTalk ネットワークに接続されている場合は、次 項の「ゾーンを選択する」に進みます。
- 7. 終了するには、ファイル・メニューから Quit を選択します。

同じネットワーク上のほかのユーザーがセレクタを使ってプリンタ を選択できるように、各ユーザーに新しいプリンタ名を知らせてくだ さい。

### ゾーンを選択する

HP LaserJet Utility を使うと、Phase 2 EtherTalk ネットワーク上 のプリンタ用に優先ゾーンを選択できます。通常プリンタはルータに よって設定されているデフォルト・ゾーンに所属しますが、このユー ティリティを使うと、プリンタが所属するゾーンを選択することがで きます。指定できるゾーンは、ネットワークの設定によって限定され ます。HP LaserJet Utility では、使用しているネットワーク用に 設定されているゾーンのみを選択できます。

ゾーンとは、コンピュータ、プリンタ、その他の AppleTalk デバイ スなどのグループを指します。例えばゾーン A が建物 A 内のネット ワーク上のすべてのプリンタを含む場合のように、設置場所によって 物理的にグループ分けすることができます。また、会計部門が使用す るすべてのプリンタを含む場合のように、論理的にグループ分けする こともできます。

LocalTalk を使用している場合は、この項をとばしてください。ファ イル・メニューで Quit を選択し、「プリンタを選択する」の項に進 んでください。

- スクロール式アイコン・リストから Settings(設定)アイコンを 選択します。Please Select a Setting:(設定を選択してください:) というダイアログ・ボックスが表示されます。
- リストの中から Printer Zone (プリンタのゾーン) を選択し、 Edit (編集) をクリックします。Select a Zone (ゾーン選択) ダ イアログが表示されます。

- Select a Zone: リストから優先ネットワーク・ゾーンを選択し、 Set Zone (ゾーンの設定) をクリックします。
- 4. 終了するには、ファイル・メニューから Quit を選択します。

同じネットワーク上のほかのユーザーがセレクタを使ってプリンタ を選択できるように、各ユーザーにプリンタの新しいゾーンを知らせ てください。

### プリンタを選択する

- 1. Apple メニューのセレクタを選択します。
- プリンタ用のアイコンを選択します。該当するプリンタ・アイコンがセレクタに表示されないか、どのアイコンをプリンタ用に選択したらよいかはっきりしない場合は、本章の「プリンタ・ソフトウェアをインストールする」を参照してください。
- 3. AppleTalk がアクティブでないと、アラート用のダイアログ・ ボックスが開きます。OK を選択すると、使用ボタンがオンにな ります。

使用するネットワークが他のネットワークにリンクされている 場合は、*AppleTalk ゾーン・*リストのダイアログ・ボックスがセ レクタの中に表示されます。

- 4. 必要に応じて、プリンタが所属するゾーンを AppleTalk ゾーン・ スクロール・リストから選択します。
- 使用するプリンタの名前をセレクタの右上にあるプリンタ名の リストから選択します。プリンタの名前がこのリストに表示され ていないときには、次の作業が実行済みであることを確認してく ださい。
  - プリンタの電源が入っていて、オンラインの状態にある。
  - プリントサーバがプリンタとネットワークに接続されている。
  - プリンタ・ケーブルがしっかりと接続されている。

プリンタにコントロール パネルがある場合は、READY のメッセージが表示されます。詳細については、「HP JetDirect プリントサーバの トラブルシューティング」の章を参照してください。

- 注記 ダイアログ・ボックス内に、現在使用しているプリンタの名前しか表示されていない場合でも、そのプリンタを選択する必要があります。 選択したプリンタは、セレクタを使って別のプリンタを選択するまで有効になります。
- セレクタで設定または作成を選択します。その後、プロンプトが 表示さた場合はプリンタの PostScript Printer Description ファ イル (PPD) を選択します。詳細については、オンライン・マニュ アル (HP LaserJet Printing Guide) を参照してください。
- 7. バックグラウンドプリントをオンまたはオフに設定します。

バックグラウンドプリントがオフになっている場合、プリンタに 印刷ジョブを送ると、印刷中はステータス・メッセージが表示さ れ、ジョブが終了してメッセージが消えるまで別の作業はできな くなります。バックグラウンド印刷がオンになっている場合、ス テータス・メッセージはプリントモニタによって処理され、ジョ ブの印刷中でも別の作業を継続できます。

8. セレクタを終了します。

文書の印刷中にネットワーク上にユーザー名を表示するには、 Mac OS コンピュータのコントロール パネルで共有設定を選択し、 ユーザー名を入力します。

### 設定を確認する

ファイル・メニューからウインドウのプリントを選択するか、開いたウィンドウがない場合は、デスクトップのプリントを選択します。

プリント・ダイアログ・ボックスが表示されます。

2. プリントをクリックします。

プリンタに送ったジョブが印刷されれば、プリンタはネットワー クに正しく接続されています。プリンタがジョブを印刷しないと きには、「HP JetDirect プリントサーバの トラブルシューティン グ」の章を参照してください。

### TCP/IP 設定

### はじめに

TCP/IP ネットワークで正しく機能するために、HP JetDirect プリン トサーバは IP アドレスなどの有効な TCP/IP ネットワーク設定パラ メータを使用して、設定を行う必要があります。使用するプリンタや システムに応じて、次の方法で設定します。

- 注記
   工場出荷時には、HP JetDirect プリントサーバには IP アドレスがありません。HP JetDirect プリント サーバの電源を入れてから2分以内に有効なIP アド レスでサーバを設定しないと、工場出荷時のデフォ ルト値である 192.0.0.192 が自動的に割り当てられ ます。このアドレスを個人の TCP/IP ネットワーク で使用するためには、もう一度、有効なアドレスで 再設定する必要があります。TCP/IP ネットワークの 詳細については、付録 A を参照してください。
- プリンタの電源を入れるたびに、BOOTP (Bootstrap Protocol) および TFTP (Trivial File Transfer Protocol) を使用してネットワークベースの UNIX サーバからデータをダウンロードします。
- 注記 BOOTP デーモンである bootpd が、プリンタからア クセスできる BOOTP サーバ上で実行されている必 要があります。
- Dynamic Host Configuration Protocol (DHCP) を使用します。このプロトコルは、HP-UX、Solaris、Red Hat Linux、SuSE Linux、Windows NT/2000、Mac OS システムでサポートされています。(使用しているネットワーク・オペレーティング・システムのマニュアルを参照して、自分のオペレーティング・システムが DHCP をサポートしているか確認してください。)

#### **注記** Linux および UNIX システム:詳細については、 bootpd の man ページを参照してください。

HP-UX システムでは、サンプルの DHCP 設定ファ イル (dhcptab)は /etc ディレクトリにあります。

HP-UX は現在 DHCP の実装に対して Dynamic Domain Name Services (DDNS) を提供していない ため、HP 社では、すべてのプリントサーバのリース 期間を無限に設定することをお勧めします。そうし ておくと、プリントサーバ IP アドレスは、Dynamic Domain Name Services が提供されるまで変化しま せん。

- RARP (Reverse Address Resolution Protocol) を使用している ネットワークベースのサーバがプリントサーバの RARP 要求に応 えて、プリントサーバに IP アドレスを提供します。RARP 方式で は、IP アドレスの設定のみが可能です。
- システムから arp コマンドと ping コマンドを使用します。
- Telnet を使って設定パラメータを設定します。設定パラメータを 設定するには、デフォルトの IP アドレスを使って UNIX システ ムから HP JetDirect プリントサーバへの Telnet 接続をセット アップします。デフォルトの IP アドレスは、他のどの設定方式も 使用されない場合、プリンタの電源を入れてから 2 分後に有効に なります(旧製品では IP アドレスが有効になるのにもう少し時間 がかかることがあります)。デフォルトの IP アドレスは 192.0.0.192です。Telnet を使用した場合、プリンタまたはプリン トサーバの電源を切っても、プリントサーバによって設定が保存 されます。
- HP JetDirect プリントサーバ上の組み込み Web サーバにブラウ ザからアクセスし、設定パラメータを設定します。
- プリンタのコントロール パネルのキーを使用して設定データを手動で入力します。コントロール パネルの方式では、設定パラメータの一部 (IP アドレス、サブネット・マスク、デフォルト・ゲートウェイ・アドレス、およびアイドル・タイムアウト)のみ設定できます。そのため、コントロール パネルによる設定は、トラブルシューティング中、または簡易インストールのみに使用してください。コントロール パネルによる設定を使用すると、電源を入れ直しても、プリントサーバによって設定が保存されます。

# BOOTP/TFTP を使用する

この項では、UNIX サーバで BOOTP (Bootstrap Protocol) サービス および TFTP (Trivial File Transfer Protocol) サービスを使ってプリ ントサーバを設定する方法について説明します。BOOTP と TFTP は、ネットワーク上でサーバから HP JetDirect プリントサーバに設 定データをダウンロードするために使用します。

- **注記** Windows NT/2000 サーバ・システムでは、Microsoft DHCP ユーティリティを使用して、BOOTP を介し て HP JetDirect を設定します。詳細については、「DHCP を使用する」を参照してください。
- 注記 JetDirect プリントサーバと BOOTP/DHCP サーバ が異なるサブネットに存在する場合、ルーティング・ デバイスが「BOOTP リレー」(サブネット間での BOOTP 要求の転送)をサポートしていない限り、IP 設定に失敗する可能性があります)。

### BOOTP/TFTP を使用する理由

BOOTP/TFTP を使用した設定データのダウンロードには次のよう な利点があります。

- HP JetDirect プリントサーバの設定における制御能力が向上します。プリンタのコントロールパネルなどを使用した他の方法では、限られたパラメータしか設定できません。
- 設定を簡単に管理できます。ネットワーク全体の設定パラメータは1か所にまとまっています。
- HP JetDirect プリントサーバを簡単に設定できます。プリント サーバの電源が入るたびに、すべてのネットワーク設定を自動的 にダウンロードすることが可能です。

HP JetDirect プリントサーバの工場出荷時のデフォルトでは、 BOOTP/TFTP を介した操作が行われるよう設定されています。

#### Network Information Service (NIS) を使用するシステム

システムで NIS を使用している場合、BOOTP の設定を行う前に、 BOOTP サービスを使った NIS マップの再構築が必要な場合があり ます。使用しているシステムのマニュアルを参照してください。

### BOOTP サーバを設定する

HP JetDirect プリントサーバがネットワークを介して設定データを 得るには、BOOTP/TFTP サーバが正しい設定ファイルを使用して設 定されている必要があります。BOOTP はプリントサーバにより BOOTP サーバ上の /etc/bootptab ファイルのエントリを得るた めに使用され、TFTP は TFTP サーバ上の設定ファイルから追加の 設定情報を得るために使用されます。

HP JetDirect プリントサーバに電源が入ると、その MAC (ハード ウェア)アドレスを含む BOOTP 要求がブロードキャストされます。 BOOTP サーバ・デーモンは照合する MAC アドレスを /etc/ bootptab ファイルから検索し、検索に成功した場合は、対応する設 定データを BOOTP の応答として JetDirect プリントサーバに送信し ます。/etc/bootptab ファイル内の設定データは正しく入力されて いなければなりません。各エントリの説明については、「Bootptab ファイルのエントリ」を参照してください。 BOOTP の応答には、拡張設定パラメータを含む設定ファイルの名前 が含まれていることがあります。HP JetDirect プリントサーバがそ のようなファイルを見つけると、TFTP を使用してこのファイルをダ ウンロードし、ファイル内のパラメータを使ってサーバ自身を設定し ます。各エントリの説明については、「TFTP 設定ファイルのエント リ」を参照してください。TFTP で取得する設定パラメータはオプ ションです。

- 注記 BOOTP サーバは、このサーバが管理するプリンタと同じサブネットに接続することをお勧めします。 BOOTP ブロードキャスト・パケットは、ルータを正しく設定するまで、ルータで転送できない場合があります。
- 注意 プリンタのコミュニティ名(パスワード)は保護されていません。プリンタにコミュニティ名を指定する場合、ネットワーク上の他のシステムに対して使用しているパスワードとは別の名前を選択してください。

#### Bootptab ファイルのエントリ

以下は、HP JetDirect プリントサーバ用の /etc/bootptab ファイ ル・エントリの例です。

```
picasso:\
:hn=picasso:ht=ether:vm=rfc1048:\
:ha=0060b0123456:\
:ip=13.10.10.248:\
:sm=255.255.255.0:\
:gw=13.10.10.1:\
:lg=13.10.10.3:\
:T144="hppp/picasso.cfg":
```

設定データにはさまざまな HP JetDirect パラメータとその設定を識 別するための「タグ」が含まれていることに注意してください。これ らのタグは表 3.1 に示されています。

表 3.1 「bootptab」ファイル内のタグ (1/2)

| nodename | 周辺機器の名前。この名前は特定の周辺機器のパラメー<br>タ・リストのエントリ・ポイントを識別します。<br>nodenameは必ずエントリの最初のフィールドになりま<br>す。(上の例では、nodenameは「picasso」です。)                                                                                             |
|----------|----------------------------------------------------------------------------------------------------|
| hn       | ホスト名のタグ。このタグにより、BOOTP デーモンが<br>ホスト名をHP JetDirect プリントサーバにダウンロード<br>するようになります。ホスト名は JetDirect 構成ページ<br>に印刷されるか、ネットワーク・アプリケーションによ<br>る SNMP sysName 要求で返されます。                                                        |
| ht       | ハードウェア・タイプのタグ。HP JetDirect プリントサー<br>バに対しては、これを <b>ether</b> (Ethernet 用) または <b>token</b><br>(トークン・リング用)に設定します。このタグは ha タ<br>グの前に指定する必要があります。                                                                     |
| vm       | BOOTP レポート・フォーマットのタグ ( 必須 )。このパ<br>ラメータは <b>rfc1048</b> に設定します。                                                                                                    |
| ha       | ハードウェア・アドレスのタグ。ハードウェア (MAC) ア<br>ドレスは、リンクレベルであるか、HP JetDirect プリン<br>トサーバのステーション・アドレスになります。これは<br>HP JetDirect 構成ページで LAN HW ADDRESS として<br>表示されます。HP JetDirect 外付型プリントサーバでは、<br>これはプリントサーバに貼ってあるラベルに印刷され<br>ています。 |
| ір       | IP アドレスのタグ ( 必須 )。 このアドレスは、 HP JetDirect<br>プリントサーバの IP アドレスです。                                                                                                    |
| gw       | ゲートウェイ IP アドレスのタグ。このアドレスは、<br>HP JetDirect プリントサーバが他のサブネットと通信す<br>るために使用するデフォルトのゲートウェイ (ルータ)<br>の IP アドレスを識別します。                                                                                                   |
| sm       | サブネット・マスクのタグ。サブネット・マスクは、HP<br>ネットワーク / サブネットワークの番号とホスト・アド<br>レスを示す IP アドレスの部分を識別するために、<br>JetDirect プリントサーバが使用します。                                                                                                 |

| 表 3.1 | bootptab」ファイル内のタグ (2/2)                                                                                                    |
|-------|----------------------------------------------------------------------------------------------------|
| lg    | syslog サーバの IP アドレスのタグ。HP JetDirect プリ<br>ントサーバによる syslog メッセージの送信先のサーバ<br>を示します。                                                                                                    |
| T144  | TFTP 設定ファイルの相対パス名を示す、メーカー固有<br>のタグ。パス名の最大長は 33 文字です。パス名は二重<br>引用符で囲む必要があります (例: "pathname")。HP-UX<br>システムでは、/usr/tftpdir がパスの前に付けられ<br>ます。ファイルのフォーマット情報については、「TFTP<br>設定ファイルのエントリ」を参照してください。 |

コロン(:)はフィールドの終わりを示し、バックスラッシュ(\)はエ ントリが次の行に続くことを示します。各行の文字間にスペースを挿 入することはできません。ホスト名などの名前は文字で始まる必要が あり、文字、数字、ピリオド、ハイフンのみを含むことができます。 アンダーライン(\_)は使用できません。詳細については、システムの マニュアルまたはオンライン・ヘルプを参照してください。

#### TFTP 設定ファイルのエントリ

HP JetDirect プリントサーバに対し、SNMP (Simple Network Management Protocol) またはデフォルト以外の設定などの追加の設定パラメータを指定するには、TFTP を使用して追加の設定ファイルをダウンロードします。この TFTP 設定ファイルの相対パス名は、/etc/bootptab ファイルのメーカー固有 T144 タグ・エントリを使用して、BOOTP の応答で指定されます。以下は、TFTP 設定ファイルの例を示したものです(「#」の記号は注釈を示し、実際のファイルには含まれていません)。

# # Example of an HP JetDirect TFTP Configuration File # # Allow only Subnet 13.10.10 access to peripheral. # Up to four 'allow' entries can be written via TFTP. # Up to 10 'allow' entries can be written via SNMP. # `allow' may include single IP addresses. # allow: 13.10.10.0 255.255.255.0 # # # Disable Telnet # telnet: 0 # # Enable the embedded web server # ews-config: 1 # # Detect SNMP unauthorized usage # authentication-trap: on # # Send Traps to 13.10.10.1 # trap-dest: 13.10.10.1 # # Specify the Set Community Name # set-community-name: 1homer2 # # End of file
表 3.2 は、TFTP 設定ファイルに含まれている可能性のあるパラメー タについて説明しています。

表 3.2 TFTP 設定ファイル・パラメータ (1/3)

| ews-config:             | HP JetDirect プリントサーバ上の組み込み Web サーバ<br>を有効または無効にします。有効にするにはこれを1に<br>設定し、無効にするには0に設定します。                                                                                                    |
|-------------------------|----------------------------------------------------------------------------------------------------|
| idle-timeout:           | アイドル状態のプリントデータ接続をオープンのまま<br>保持できる時間(秒単位)。カードは TCP の接続を1つ<br>しかサポートしないため、アイドル・タイムアウトはあ<br>るホストが印刷ジョブを回復または完了するチャンス<br>と他のホストがそのプリンタにアクセスする能力との<br>バランスを取ります。値の有効範囲は0から3600(1時<br>間)です。0を入力すると、タイムアウト機能は動作し<br>ません。デフォルト値は90秒です。                                                                                                    |
| allow: netnum<br>[mask] | HP JetDirect プリントサーバに保存されるホスト・アク<br>セス・リストへのエントリを提供します。各エントリ<br>は、プリンタに接続可能ホストまたはホストのネット<br>ワークを示します。形式は「allow: netnum [mask]」。こ<br>こで、netnum はネットワーク番号またはホストの IP ア<br>ドレスで、mask はネットワーク番号またはホストの IP ア<br>ドレスで、mask はネットワーク番号とホストのアドレ<br>スに適用される、アクセスを確認するためのビットのア<br>ドレス・マスクです。最大 10 個のアクセス・リスト・<br>エントリが可能です。エントリがない場合は、すべての<br>ホストからのアクセスが可能です。例:<br>allow: 10.0.00 255.0.0.0 はネットワーク 10 のホスト<br>を指定します。<br>allow: 15.1.2.3 は単一ホストを指定します。この場合は<br>デフォルトのマスクである 255.255.255.255 が使用さ |
| tcp-mss:                | HP JetDirect プリントサーバがローカル・サブネット<br>(MSS=1460 バイト以上) またはリモート・サブネット<br>(MSS=536 バイト) と通信する際にアドバタイズする最<br>大セグメント・サイズ (MSS) を次の中から選んで指定<br>します。<br>0 (デフォルト) ネットワークはすべてローカルである<br>と見なされます (MSS=1460 バイト以上)。<br>1 サブネットには MSS=1460 バイト以上を使用し、リ<br>モート・ネットワークには MSS=536 バイトを使用しま<br>す。<br>2 ネットワークはローカル・サブネットを除いてすべて<br>リモートであると見なされます (MSS=536 バイト)。                                                                                                    |

表 3.2 TFTP 設定ファイル・パラメータ (2/3)

| location:                    | プリンタの物理的位置 (SNMP sysLocation オブジェクト)を識別します。印刷可能な ASCII 文字だけを使用できます。最大文字数は 64 文字で、デフォルト位置は未<br>定義です。(例:1st floor, south wall)                                                                                                    |
|------------------------------|----------------------------------------------------------------------------------------------------|
| contact:                     | プリンタの管理者またはサービス担当者を識別する<br>ASCII 文字列 (SNMP sysContact オブジェクト)。担当<br>者への連絡方法を含む場合もあります。デフォルトの担<br>当者は未定義です。                                                                                                    |
| get-community-<br>name:      | HP JetDirect プリントサーバがどの SNMP GetRequest<br>に応答するかを決定するパスワードを指定します。これ<br>はオプションです。コミュニティ名は ASCII 文字で、最<br>高 32 文字までで指定する必要があります。                                                                                                    |
| set-community-<br>name:      | HP JetDirect プリントサーバがどの SNMP SetRequest<br>(制御関数)に応答するかを決定するパスワードを指定<br>します。プリントサーバが応答するには、送信されてく<br>る SNMP SetReques のコミュニティ名がプリントサー<br>バの set community name と一致している必要がありま<br>す。SetRequest はプリントサーバのホストアクセス・<br>リストで設定されたホストから送る必要があります。コ<br>ミュニティ名は ASCII 文字で、最大 32 文字までで指定<br>する必要があります。 |
| trap-dest:                   | ホストの IP アドレスを HP JetDirect プリントサーバの<br>SNMP Trap Destination List に入力します。リストが空<br>の場合、プリントサーバは SNMP トラップを送信しま<br>せん。このリストには最高 4 件までのエントリが可能<br>です。デフォルトの SNMP Trap Destination List は空で<br>す。SNMP トラップを受信するには、SNMP Trap<br>Destination List にあるシステムに、トラップをリスン<br>するためのトラップ・デーモンが必要です。        |
| trap-<br>community-<br>name: | HP JetDirect プリントサーバがホスト・コンピュータに<br>送信する SNMP トラップに含まれているコミュニティ<br>名 (パスワード)。デフォルトのコミュニティ名は<br>public です。コミュニティ名は ASCII 文字で、最高<br>32 文字までで指定する必要があります。                                                                                                    |
| authentication-<br>trap:     | プリントサーバが SNMP 認証トラップを送信する (on)<br>か、送信しない (off) かを設定します。認証トラップは<br>SNMP 要求を受信していても、コミュニティ名の<br>チェックに失敗したことを示します。デフォルトは off<br>です。最近の HP JetDirect EIO カードは、個別の SNMP<br>認証トラップ設定をサポートしていません。(SNMP ト<br>ラップはすべて SNMP Trap Destination List で設定され<br>ます。)                                       |

表 3.2 TFTP 設定ファイル・パラメータ (3/3)

| telnet: | このパラメータを 0 に設定すると、プリントサーバは<br>Telnet 接続を受け入れません。その後接続を再び受け<br>入れるには、TFTP 設定ファイルの設定を変更後、プリ<br>ントサーバの電源を切ってから再投入するか、プリント<br>サーバを工場出荷時のデフォルト値にコールド・リセッ<br>トします。このパラメータを 1 に設定すると、Telnet 接<br>続が受け入れられます。 |
|---------|----------------------------------------------------------------------------------------------------|
| port:   | マルチポートの JetDirect プリントサーバで、ポートご<br>とのコマンドに対するポート (1、2、または 3) を識別<br>します。デフォルトは 1 です。                                                                                                    |
| banner: | LPD のバナー・ページの印刷を指定するポートごとの<br>パラメータ。0を指定するとバナー・ページは印刷され<br>ません。1 (デフォルト)を指定するとバナー・ページ<br>が印刷されます。                                                                                                    |

## **DHCP** を使用する

Dynamic Host Configuration Protocol (DHCP、RFC 2131/2132) は、 HP JetDirect プリントサーバが使用する自動設定メカニズムの 1 つ です。ネットワークに DHCP サーバがある場合、HP JetDirect プリ ントサーバが DHCP サーバから IP アドレスを自動的に取得し、そ の名前を RFC 1001 と 1002 適合のダイナミック・ネーム・サービス に登録します。

注記 DHCP サービスがサーバ上で有効になっている必要 があります。DHCP サービスのインストールまたは 有効化については、システムのマニュアルまたはオ ンライン・ヘルプを参照してください。

注記 JetDirect プリントサーバと BOOTP/DHCP サーバ が異なるサブネットに存在する場合、ルーティング・ デバイスが「BOOTP リレー」(サブネット間での BOOTP 要求の転送)をサポートしていない限り、IP 設定に失敗する可能性があります。

## UNIX システム

**UNIX** システムの DHCP の設定に関する詳細は、bootpd の man ページを参照してください。

HP-UX システムでは、サンプルの DHCP 設定ファイル (dhcptab) が /etc ディレクトリにあります。

HP-UX は現在 DHCP 実装の Dynamic Domain Name Services (DDNS)を提供していないため、HP 社では、すべてのプリントサー バのリース期間を *infinite* (*無期限*)に設定することをお勧めしてい ます。そうしておくと、プリントサーバの IP アドレスは、ダイナ ミック・ネーム・サービスが提供されるまで変化しません。

## Windows システム

HP JetDirect プリントサーバは、Windows NT または Windows 2000 DHCP サーバによる IP 設定をサポートしています。この項では、 Windows サーバがリクエスタに割り当てまたはリースできる IP ア ドレスのプール、つまり「スコープ」の設定方法について説明しま す。BOOTP/DHCP 操作(工場出荷時のデフォルト)を行うよう設定 されている場合、HP JetDirect プリントサーバは電源が入ったとき にプリントサーバの IP 設定を DHCP サーバに要求します。

- 注記 ここでの情報はあくまでも概説です。特定の情報や、 補足情報が必要な場合には、DHCP ソフトウェアに 付属している資料を参照してください。
- 注記 IP アドレスの変更によって生じる問題を回避するために、HP 社ではすべてのプリンタに無限のリースを持つ IP アドレスまたは予約 IP アドレスを割り当てることを奨励しています。

#### Windows NT 4.0 サーバ

Windows NT 4.0 サーバ上で DHCP スコープを設定するには、次の 手順を実行します。

- 1. Windows NT サーバ上でプログラム マネージャ・ウィンドウを開 き、管理ツールのアイコンをダブルクリックします。
- DHCP マネージャのアイコンをクリックしてウィンドウを開き ます。
- 3. **サーバ**を選び、追加を選択します。
- サーバの IP アドレスを入力し、OK をクリックして DHCP マ ネージャのウィンドウに戻ります。
- 5. DHCP サーバのリストで今追加したサーバをクリックしてから、 スコープを選び、作成を選択します。
- IP アドレスプールのセットアップを選択します。IP アドレス プールのセクションで、開始アドレス・ボックスに開始 IP アド レスを、終了アドレス・ボックスに終了 IP アドレスを入力して、 IP アドレスの範囲を設定します。さらに、IP アドレスプールが 適用されるサブネットのサブネット・マスクを入力します。

開始と終了の IP アドレスは、このスコープに割り当てられたアドレス・プールの範囲の両端を定義します。

# **注記** 必要に応じて、スコープ内の IP アドレスの特定範囲 を除外することもできます。

7. リース期間のセクションで無期限を選択し、OK を選択します。

HP 社では、IP アドレスの変更に伴う問題を防止するために、す べてのプリンタに無期限のリースを割り当てることをお勧めし ています。ただし、スコープに対して無期限のリース期間を選択 すると、そのスコープ内のクライアントはすべて無期限のリース 期間を持つことになるため、注意してください。

ネットワーク上のクライアントのリース期間を有限にするには、 その期間を限定して設定できますが、そのスコープについて、す べてのプリンタを予約クライアントとして設定する必要があり ます。

- 8. 手順7で無期限のリース期間を指定した場合は、この手順を省略します。それ以外の場合は、スコープを選択し、予約の追加を選択し、使用しているプリンタを予約クライアントとして設定します。予約クライアントの追加ウィンドウで、各プリンタに対して次の操作を行ってプリンタの予約を設定します。
  - a. 選択した IP アドレスを入力します。
  - b. 構成ページから MAC アドレスまたはハードウェア・アドレ スを取得して、一意の *ID* ボックスに入力します。
  - c. クライアント名(任意の名前)を入力します。
  - d. 追加を選択し、予約クライアントを追加します。予約を削除 するには、DHCP マネージャ・ウィンドウでスコープ、ア クティブ リースの順に選択します。アクティブ リース・ウィ ンドウで削除する予約をクリックし、削除を選択します。
- 9. 閉じるを選び、DHCP マネージャ・ウィンドウに戻ります。
- **10.** Windows Internet Naming Services (WINS) を使用する予定が ない場合は、この手順を省略します。それ以外の場合は、使用す る DHCP サーバの設定の際に次の操作を実行します。
  - a. *DHCP マネージャ・*ウィンドウで **DHCP オプション**を選 択し、次のどちらかを選択します。 スコープ - 選択したスコープだけにネームサービスを使用 する場合 グローバル - すべてのスコープにネームサービスを使用す る場合
  - b. 使用するオプション・リストにサーバを追加します。DHCP オプション・ウィンドウで、使用しないオプション・リスト から WINS/NBNS サーバ (044) を選択します。追加を選択 し、OK を選択します。 ノードタイプを設定するよう警告が表示される場合があり ます。これは手順 10d で行います。
  - c. WINS サーバの IP アドレスを次のように提供する必要があ ります。
  - d. 値を選び、配列の編集を選択します。
  - e. *IP アドレス配列エディタ*で**削除**を選択し、以前に設定した アドレスで不要なものを削除します。その後で、WINS サー バの IP アドレスを入力し、**追加**を選択します。

- f. アドレスが IP アドレスのリストに表示されたら、OK を選択します。これで、DHCP オプションのウィンドウに戻ります。追加したアドレスが IP アドレスのリスト (ウィンドウの一番下付近)に表示されていれば、手順 10d に戻ります。表示されない場合は、手順 10c を繰り返します。
- g. DHCP オプションのウィンドウで、使用しないオプション のリストから WINS/NBT ノード タイプ (046) を選択しま す。追加を選択し、このノード・タイプを使用するオプショ ン・リストに追加します。バイト・ボックスに 0x4 と入力 して混合ノードを表示し、OK を選択します。

11. 閉じるをクリックしてプログラムマネージャに戻ります。

#### Windows 2000 サーバ

Windows 2000 サーバ上で DHCP スコープを設定するには、次の手 順を実行します。

- Windows 2000 DHCP マネージャ・ユーティリティを実行します。スタートをクリックし、設定およびコントロール パネルを順に選択します。管理ツールフォルダを開き、DHCP ユーティリティを実行します。
- 2. DHCP ウィンドウで、DHCP ツリーにある Windows 2000 サー バを見つけて選択します。

サーバがツリーに含まれていない場合は、DHCP を選択し、Action (アクション)メニューをクリックしてサーバを追加します。

- 3. DHCP ツリーにあるサーバを選択したあと、Action(アクション) メニューをクリックし、New Scope(新規スコープ)を選択し ます。これにより、Add New Scope(新規スコープの追加)ウィ ザードが起動します。
- 4. Add New Scope (新規スコープの追加) ウィザードで、次へをク リックします。
- このスコープのName(名前)とDescription(説明)を入力し、次 へをクリックします。

- このスコープのIPアドレスの範囲(開始IPアドレスと終了IPア ドレス)およびサブネット・マスクを入力し、次へをクリックし ます。
- ・ サブネットが使用されている場合、サブネットとク
   ライアント・デバイスをそれぞれ識別する IP アドレ
   スの部分はサブネット・マスクによって定義されま
   す。詳細については、付録 A を参照してください。
- 7. 必要に応じて、サーバが除外すべき、スコープ内の IP アドレス の範囲を入力し、**次へ**をクリックします。
- 8. DHCP クライアントの IP アドレス・リース期間を設定し、次へ をクリックします。

HP 社では、すべてのプリンタに予約 IP アドレスを割り当てることを奨励しています。これはスコープの設定後に割り当てることができます (ステップ 11 を参照)。

 このスコープの DHCP オプションを後で設定する場合は、いい えを選択して次へをクリックします。

DHCP オプションを今すぐ設定するには、はいを選択して次へを クリックします。

- a. 必要に応じてクライアントが使用するルータ(またはデフォ ルト・ゲートウェイ)の IP アドレスを指定し、次へをク リックします。
- b. 必要に応じてクライアントの Domain Name (ドメイン名)
   と DNS (Domain Name System) サーバを指定し、次へをク リックします。
- c. 必要に応じて WINS サーバ名と IP アドレスを指定し、次へ をクリックします。
- d. はいを選択して今すぐ DHCP オプションを有効にし、次へ をクリックします。
- 10. 以上でこのサーバの DHCP スコープの設定が無事に完了しました。完了をクリックしてウィザードを閉じます。

- **11. DHCP** スコープ内の予約 IP アドレスを使用して、次のようにプリンタを設定します。
  - a. DHCP ツリーでスコープのフォルダを開き、 **Reservations (予約)**を選択します。
  - b. Action (アクション) メニューをクリックし、New Reservation (新規予約)を選択します。
  - c. それぞれのフィールドに、プリンタの予約 IP アドレスをは じめとする適切な情報を入力します。(注記: HP JetDirect 接続プリンタの MAC アドレスは HP JetDirect 構成ページ に表示されています。)
  - d. 「Supported types (サポートされているタイプ)」で DHCP only (DHCP のみ)を選択し、追加をクリックします。(注記:Both (両方)または BOOTP only (BOOTP のみ)を選択すると、HP JetDirect プリントサーバが設定プロトコルを要求するためのシーケンスにおいて BOOTP 設定が実行されます。)
  - e. 別の予約クライアントを指定するか、閉じるをクリックします。予約クライアントがこのスコープの Reservations (予約)フォルダに表示されます。
- 12. DHCP マネージャ・ユーティリティを閉じます。

### DHCP を有効または無効にする

HP JetDirect プリントサーバを DHCP を介して設定しない場合は、 DHCP 設定を無効にする必要があります。DHCP を有効または無効 にするには、以下の3つの方法があります。

- 1. プリンタのコントロールパネルを使って HP JetDirect プリント サーバの BOOTP を無効にすると、DHCP は無効となります。
- Telnet を使用して、HP JetDirect プリントサーバの DHCP を有 効または無効にできます。DHCP 設定を Telnet を介して無効に すると、プリントサーバは DHCP サーバに関連するすべての名 前と IP アドレスを自動的に解放し、そのプリントサーバ用に TCP/IP プロトコルを初期設定し直します。この段階で、プリン トサーバは未設定の状態となり、新しい (DHCP ではない)設定 情報を取得するために BOOTP と RARP 要求の送信を開始しま す。
- 3. HP Web JetAdmin から TCP/IP パラメータを変更できます。

Telnet を介して DHCP を無効にする際、IP アドレスを手動で提供 する場合も、プリントサーバは DHCP で提供された IP アドレスを 解放しますが、BOOTP と RARP の設定要求は送信しません。その 代わりに、すでに提供された設定情報を使用します。そのため、IP アドレスを提供する場合、サブネット・マスク、デフォルト・ゲート ウェイ、アイドル・タイムアウトなどの設定パラメータもすべて手動 で設定してください。

注記 DHCP 設定状態が無効から有効に変更されると、プリントサーバは設定情報をDHCPサーバから取得する必要があることを認知します。これは、Telnet セッションが完了するとプリントサーバ用の TCP/IP プロトコルが初期設定し直され、現行のすべての設定情報が削除されることを意味します。プリントサーバは次にネットワーク上で DHCP 要求を DHCPサーバに送り、新しい設定情報を取得しようとします。

Telnet を介した DHCP の設定については、本章の「Telnet を使用する」を参照してください。

## RARP を使用する

この項では、UNIX および Linux システムで Reverse Address Resolution Protocol (RARP) を使用してプリントサーバを設定する 方法について説明します。

この設定手順により、システムで起動している RARP デーモンは HP JetDirect プリントサーバからの RARP 要求に応答し、プリント サーバに IP アドレスを与えることができます。

- 1. プリンタの電源を切ります。
- 2. スーパーユーザーとして、UNIX または Linux システムにログオ ンします。
- システム・プロンプトで次のコマンドを入力し、システム上で RARP デーモンが起動していることを確認します。

ps -ef | grep rarpd (Unix)

ps ax | grep rarpd (BSD または Linux)

- システムの応答は例えば次のようになります。
   861 0.00.2 24 72 5 14:03 0:00 rarpd -a
   860 0.00.5 36 140 5 14:03 0:00 rarpd -a
- 5. システムが RARP デーモンの処理番号を表示しないときには、 RARP デーモンの起動方法について *rarpd* の man ページを参照 してください。
- /etc/hosts ファイルを変更し、HP JetDirect プリントサーバ 用の指定 IP アドレスとノード名を追加します。例:

13.32.11.24 laserjet1

 /etc/ethers ファイル (HP-UX 10.20 の /etc/rarpd.conf ファイル)を編集して、LANハードウェア・アドレス/ステーショ ン・アドレス (構成ページから)と HP JetDirect プリントサーバ のノード名を追加します。例:

00:60:b0:a8:b0:00 laserjet1

- **注記** システムで Network Information Service (NIS)を使 用している場合、変更を NIS ホストと ethers データ ベースに反映させる必要があります。
- 8. プリンタの電源を入れます。

ping ユーティリティを使って、カードが正しい IP アドレスで設定されていることを確認します。プロンプトで次のように入力します。

ping <IP Address>

ここで、<IP Address>は RARP から指定されたアドレスです。 デフォルト IP アドレスは 192.0.0.192 です。

**10. ping** が応答しないときには、「HP JetDirect プリントサーバの ト ラブルシューティング」の章を参照してください。

## arp コマンドと ping コマンドを使用する

サポートされているシステムで ARP (Address Resolution Protocol) コマンドを使用すると、HP JetDirect プリントサーバに IP アドレス を設定できます。プロトコルのルーティングはできません。つまり、 設定を行うワークステーションは HP JetDirect プリントサーバと同 じネットワーク・セグメントにある必要があります。

HP JetDirect プリントサーバで arp コマンドと ping コマンドを使用 するには、次のものが必要です。

- TCP/IP 用に設定された Windows NT/2000 または UNIX システム
- HP JetDirect ファームウェア・バージョン X.08.03 以降
- HP JetDirect プリントサーバの LAN ハードウェア (MAC) アドレス (HP JetDirect 構成ページまたは HP JetDirect 外付プリントサーバに貼付のラベルに記載)

### **注記** システムによって、arp コマンドを使用するには スーパーユーザーの権限が要求される場合がありま す。

arp コマンドと ping コマンドで1つの IP アドレスを割り当てた後 で、他のツール (Telnet、組み込み Web サーバ、または HP Web JetAdmin ソフトウェア)を使用して他のIP パラメータを設定します。

JetDirect プリントサーバを設定するには、次のコマンドを使用しま す。システムによって、LAN ハードウェア・アドレスに特定のフォー マットが要求されることがあります。

● DOS プロンプトから (Windows NT/2000):

arp -s <IP address> <LAN hardware address>

ping <IP address>

● UNIX コマンド・プロンプトから:

arp -s <IP address> <LAN hardware address>

ping <IP address>

ここで、<IP address> にはプリントサーバに割り当てる IP アドレス を指定します。arp コマンドはワークステーションの arp キャッシュ にエントリを書き込み、ping コマンドはプリントサーバの IP アド レスを設定します。

例:

• Windows NT 4.0 または Windows 2000 では

arp -s 13.32.8.98 00-b0-60-a2-31-98 ping 13.32.8.98

● UNIX では

arp-s 13.32.8.98 00:b0:60:a2:31:98 ping 13.32.8.98

注記

いったん IP アドレスがプリントサーバに設定され ると、その後に発行した arp コマンドや ping コマ ンドは無視されます。IP アドレスを設定すると、arp コマンドと ping コマンドは、プリントサーバを工場 出荷時の値にリセットしない限り、使用できません。

UNIX システムでは、arp -s コマンドはシステムに よって異なります。

BSD ベースのシステムでは、IP アドレス(またはホ スト名)は逆の順序で想定されます。システムによっ ては、追加のパラメータが必要になることがありま す。特定のコマンドの形式については、使用してい るシステムのマニュアルを参照してください。

## **Telnet** を使用する

この項では、Telnet を使ってプリントサーバを設定する方法を説明 します。

注記 HP JetDirect プリントサーバで Telnet コマンドを 使用するには、ワークステーションからプリント サーバまでのルートが使用可能になっている必要が あります。つまり、システムのネットワーク ID と HP JetDirect プリントサーバの ID が一致している 必要があります。present config=BOOTP

Windows 95/98 および NT/2000 システムでは、DOS プロンプトで route コマンドを使用してルートをプ リントサーバに追加できます。

route add <IP address JetDirect> <IP
address workstation>

ここで、<IP address JetDirect> は HP JetDirect プリントサーバで設定された IP アドレス であり、<IP address workstation> はプリント サーバと同じ物理 LAN に取り付けられているワー クステーションのネットワーク・カードの IP アドレ スです。

**注意** BOOTP、RARP、DHCP などを使用して動的に設定 した JetDirect プリントサーバを Telnet を使って変 更すると、変更されるパラメータによっては静的な 設定になることがあります。

設定パラメータを設定するには、使用しているシステムから HP JetDirect プリントサーバへの Telnet 接続をセットアップする必要 があります。 1. システムプロンプトで次のように入力します。

telnet <IP Address>

ここで、<IP Address> には BOOTP、RARP、DHCP、プリン タ・コントロール パネルから指定したアドレス、またはデフォル トの IP アドレスを指定します。デフォルトの IP アドレスは 192.0.0.192 です。<IP address> は、JetDirect の構成ページ に含まれています。

- サーバが connected to IP address (IP アドレスに接続)と 応答したら、Enter キーを2回押して Telnet 接続が開始したこ とを確認します。
- 3. パスワードを求められたら、正しいパスワードを入力します。

デフォルトでは、Telnet ではパスワードは要求されませんが、パ スワード・コマンド (passwd)を使って 14 文字までのパスワード を設定できます。パスワードを設定すると、パスワード保護が有 効になります。パスワード保護を無効にするには、新しいパス ワードを求めるプロンプトで 0 (ゼロ)を入力するか、プリント サーバでコールド・リセットを実行します。

- 注記 Telnet セッション中、? と入力して Enter キーを押 すと、使用できる設定パラメータ、正しいコマンド 形式、および追加コマンドのリストをいつでも表示 できます。正しい設定情報を印刷するには、/ を入力 して Enter キーを押します。
- 注記 Telnet Configuration (Telnet の設定) メニューの Present Config (現在の設定) フィールドには、 HP JetDirect プリントサーバが設定されている方法 が記述されています。例えば、HP JetDirect プリン トサーバが BOOTP サーバによって設定されている 場合、メニューには present config=BOOTP という 行が含まれます。そのほかの設定タイプには、RARP、 DHCP、または Telnet/Front Panel などがあります。

注記 Windows システムではローカルエコーを選択する必要があります。ローカルエコーが有効になっているかどうかを確認するには、次の操作を行います。

- Windows 95/98/NT: ターミナルに続いて基本設定 をクリックします。
- Windows 2000: Microsoft Telnet を実行し、 display コマンドを入力します。

UNIX システムではローカル・エコーを選択する必要はありません。

4. Telnet プロンプト「>」で、次のように入力します。

parameter: value

次に Enter キーを押します。ここで、parameter は定義してい る設定パラメータを示し、value はそのパラメータに割り当てる 定義を示します。パラメータを入力するたびに Enter キーを押 します。

設定パラメータの割り当て例については、表 3.3 を参照してください。

- 5. 追加の設定パラメータを設定する場合は、手順4を繰り返します。
- 6. 設定パラメータの入力が完了したら、

quit

と入力して Enter キーを押し、設定パラメータを有効にします。 パラメータを有効にせずに終了するには、exit と入力して Enter キーを押します。

#### Telnet 設定パラメータの例

表 3.3 の例は、Telnet 設定コマンドの使用方法を示しています。

注記 パラメータが DHCP サーバによって提供されている 場合、DHCP を無効にせずにその値を Telnet で変更 することはできません。

| IP Address<br>パラメータの例   | ip:<br>13.32.11.24                    | ipはパラメータを示し、13.32.<br>11.24 はプリンタのアドレスを<br>示します。このパラメータを入力<br>すると、Telnet 接続に使用した IP<br>アドレスを選択したアドレスで上<br>書きできます。                                                                                                    |
|-------------------------|---------------------------------------|----------------------------------------------------------------------------------------------------|
| Subnet Mask の例          | subnet-mask:<br>255.255.255.0         | subnet-mask はパラメータを示<br>し、255.255.255.0 はサブネッ<br>ト・マスクを示します。                                                                                                    |
| Default Gateway<br>の例   | default-gw:<br>13.32.11.85            | default-gw はパラメータを示<br>し、13.32.11.85 はゲートウェ<br>イの IP アドレスを示します。<br>注記:HP JetDirect プリントサーバ<br>が DHCP によって設定されてい<br>て、フロントパネル、Telnet、また<br>は他のツールを使用してサブネッ<br>ト・マスクまたはデフォルトの<br>ゲートウェイ・アドレスを変更し<br>た場合は、IP アドレスを変更して<br>現在の IP アドレスをプールに解放する<br>必要があります。 |
| Syslog Server の例        | syslog-<br>server:<br>13.32.11.85     | syslog-server はパラメータを<br>示し、13.32.11.85 はサーバの<br>IP アドレスを示します。                                                                                                    |
| プロトコルの有効<br>化 / 無効化の例   | IPX/SPX:1<br>dlc-llc:1<br>ethertalk:1 | (1 で有効化、0 で無効化)<br>(1 で有効化、0 で無効化)<br>(1 で有効化、0 で無効化)                                                                                                    |
| Idle Timeout<br>パラメータの例 | idle-timeout:<br>120                  | idle-timeout はパラメータを<br>示し、120 はアイドルの印刷デー<br>タ接続をオープンにしたままにで<br>きる時間を秒単位で指定します。<br>このパラメータを 0 に設定する<br>と、接続は終了せず、他のホスト<br>は接続ができません。                                                                                                    |
| Banner ページ<br>パラメータの例   | banner: 1                             | (1 で有効化、0 で無効化)                                                                                                    |

## 表 3.3 Telnet 設定パラメータの例 (1/2)

| 表 3.3 | Telnet 設定パラメータの例 (2 | 2/2) |
|-------|---------------------|------|
|-------|---------------------|------|

| Port と Banner<br>ページの例             | port:2<br>banner:0                     | マルチポート JetDirect プリント<br>サーバでは、「port」はバナー・ペー<br>ジを有効または無効にするポート<br>を指定します。(この例では、ポー<br>ト2のバナー・ページを無効にし<br>ます。)デフォルトのポートは port<br>1です。                                                                                                 |
|------------------------------------|----------------------------------------|----------------------------------------------------------------------------------------------------|
| Set Community<br>Nameの例            | <pre>set-cmnty- name: my_network</pre> | set-cmnty-name はパラメータ<br>を示し、my_network は設定する<br>名前を示します。<br>Set Community Name パラメータ<br>はネットワーク管理セキュリティ<br>機構で、外部ネットワーク管理エ<br>ンティティによる内蔵のプリント<br>サーバ管理 (mib) 値の設定が可能<br>になります。名前は 1 から 32 ま<br>での英数字の組み合わせで、下線<br>記号 (_) を含むこともできます。 |
| DHCP パラメータ<br>の例                   | dhcp-config: 1                         | dhcp-config:はDynamicHost<br>ConfigurationProtocolを示しま<br>す。(1で有効化、0で無効化)                                                                                                    |
| Host Name の例<br>(名前の割り当てま<br>たは変更) | host-name:<br>MY_PRINTER               | MY_PRINTER は英数字の文字列<br>で、すべて大文字で指定する必要<br>があります。                                                                                                    |

## Telnet を使って既存の IP アドレスを削除する

Telnet セッション中に IP アドレスを削除するには、次の手順に従います。

- 1. cold-reset と入力し、 Enter キーを押します。
- 2. quit と入力し、 Enter キーを押して Telnet を終了します。
- 注記 この手順により、すべての TCP/IP パラメータがリ セットされますが、影響があるのは TCP/IP サブシ ステムのみです。この手順終了後、プリントサーバ の電源を入れ直す必要があります。IPX/SPX (Novell NetWare) または AppleTalk のような他のサブシス テムのパラメータは影響を受けません。

## 組み込み Web サーバを使用する

組み込み Web サーバをサポートしている HP JetDirect プリント サーバに対して、IP パラメータを設定できます。詳しくは、付録 B を参照してください。

## プリンタのコントロール パネルを 使用する

ここでは、プリンタのコントロールパネルを使用して、HP JetDirect 内蔵プリントサーバを設定する方法について説明します。

プリンタのコントロール パネルが HP JetDirect プリントサーバの設 定をサポートしている場合は、下記のネットワーク設定パラメータを 設定できます。

- プリントサーバの IP アドレス
- サブネット・マスク
- デフォルトのゲートウェイ・アドレス
- Syslog サーバ・アドレス
- アイドル・タイムアウト

プリンタのコントロール パネルでの設定がサポートされている場合 は、プリントサーバのハードウェア・インストール・ガイドまたはプ リンタのユーザー・ガイドで、プリンタのコントロールパネルからプ リントサーバを設定する方法を確認してください。

他のパラメータを設定する必要がある場合は、BOOTP/TFTP を使用 してプリントサーバの全パラメータを設定します。

HP JetDirect プリントサーバがプリンタのコントロール パネルから 設定を受け取るよう設定されている場合は、電源を切っても設定はプ リントサーバに保存されます。これらのパラメータについての詳細 は、表 3.4 を参照してください。

### 表 3.4 プリントサーバのパラメータ (1/2)

| JetDirect 内蔵プリンタ<br>サーバのメニュー項目                        | 説明                                                                                                    |
|-------------------------------------------------------|----------------------------------------------------------------------------------------------------|
| CFG NETWORK=NO*                                       | JetDirect メニュー項目にアクセスするかど<br>うかを選択します。NO*(デフォルト)はメ<br>ニューにアクセスしないことを示します。<br>JetDirect EIO メニューにアクセスするには、<br>その都度、これを YES* に変更する必要があ<br>ります。                                                                                                    |
| IPX/SPX=ON*<br>DLC/LLC=ON*<br>TCP/IP=ON*<br>ETALK=ON* | プロトコル・スタックが有効であるか無効で<br>あるかを示します。デフォルトは ON* です。<br>このプロトコルを無効にするには、これを<br>OFF* に変更します。                                                                                                    |
| CFG IPX/SPX=NO*                                       | <ul> <li>IPX/SPX メニューにアクセスし、IPX/SPX<br/>プロトコル・パラメータを設定するかどうか<br/>を選択します。</li> <li>IPX/SPX メニューでは、ネットワークで使<br/>用される Frame Type パラメータを指定できます。</li> <li>デフォルトは AUTO で、フレーム・タ<br/>イプを自動的に設定し、検出されたタ<br/>イプに限定します。</li> <li>Ethernet カードでは、フレーム・タイ<br/>プの選択肢としては EN_8023、EN_II、<br/>EN_8022、EN_SNAP があります。</li> <li>Token Ring カードでは、フレーム・タ<br/>イプの選択肢としては TR_8022、<br/>TR_SNAP があります。</li> <li>Token Ring カードの IPX/SPX メニューで<br/>は、NetWare Source Routing パラメータを<br/>指定することもできます。これには、SRC<br/>RT=AUTO (デフォルト)、OFF、SINGLE R、<br/>または ALL RT が含まれています。</li> </ul> |

表 3.4 プリントサーバのパラメータ (2/2)

| JetDirect 内蔵プリンタ<br>サーバのメニュー項目 | 説明                                                                                                    |
|--------------------------------|----------------------------------------------------------------------------------------------------|
| CFG TCP/IP=NO*                 | TCP/IP メニューにアクセスし、TCP/IP プロ<br>トコル・パラメータを設定するかどうかを選<br>択します。                                                                                                    |
|                                | TCP/IP メニューでは、TCP/IP パラメータに<br>BOOTP=YES* を指定して、プリンタの電源<br>が入ったときに BootP または DHCP サーバ<br>によって自動的に設定されるようにするこ<br>とができます。                                             |
|                                | BOOTP=NO を指定した場合、コントロール<br>パネルから次の TCP/IP パラメータを手動で<br>設定できます。                                                                                                    |
|                                | <ul> <li>IP アドレス (IP) の各バイト</li> <li>サブネット・マスク (SM)</li> <li>Syslog サーバ (LG)</li> <li>デフォルト・ゲートウェイ (GW)</li> <li>アイドル・タイムアウト (デフォルトは 90 秒、0 はタイムアウトを無効化)</li> </ul> |
| CFG ETALK=NO*                  | EtherTalk メニューにアクセスし、ネット<br>ワークに AppleTalk フェーズ・パラメータ<br>(ETALK PHASE=1 または2)を設定するかど<br>うかを選択します。                                                                   |

## 別のネットワークに移動する

IP アドレスで設定した HP JetDirect プリントサーバを別のネット ワークに移動する場合は、IP アドレスが新しいネットワーク上のア ドレスと競合しないようにしてください。プリントサーバの IP アド レスを新しいネットワーク上で使えるものに変更するか、現行の IP アドレスを消去し、新しいネットワークにインストールした後で、別 のアドレスを設定できます。プリントサーバをコールド・リセットす る必要があります(第6章「HP JetDirect プリントサーバのトラブ ルシューティング」の説明を参照してください)。

現在の BOOTP サーバを利用できない場合、別の BOOTP サーバを探 してこのサーバにプリンタを設定する必要が生じることがあります。

プリントサーバが BOOTP、DHCP または RARP を使用して設定さ れている場合は、更新した設定で適切なシステム・ファイルを編集し ます。IP アドレスを手動で(プリンタのコントロールパネルや Telnet などで)設定した場合は、本章に説明されている方法で IP パラメー タを再設定します。

## LPD 印刷用に設定する

## はじめに

HP JetDirect プリントサーバには、LPD 印刷をサポートするための LPD (Line Printer Daemon) サーバ・モジュールが含まれています。 本章では、LPD 印刷をサポートしているさまざまなシステムで HP JetDirect プリントサーバを使用するための設定方法について説 明します。設定内容は次のとおりです。

- UNIX システムの LPD
  - LPD を使って BSD ベースの UNIX システムを設定する
  - SAM ユーティリティ(HP-UX システム)を使ってプリント キューを設定する
- Windows NT/2000 システムの LPD
- Mac OS システムの LPD

## LPD について

LPD (Line Printer Daemon) とは、各種の TCP/IP システムにイン ストールされるラインプリンタのスプーリング・サービスに関係する プロトコルとプログラムのことです。

HP JetDirect プリントサーバの機能が LPD をサポートしているシス テムのうち、広く使用されているものには次のものがあります。

- Berkeley ベース (BSD) の UNIX システム
- HP-UX
- Solaris
- IBM AIX
- Linux
- Windows NT/2000
- Mac OS

この項の UNIX 設定例は、BSD ベースの UNIX システムの構文を示 しています。構文は、使用しているシステムによって異なる場合があ ります。正確な構文については、システムのマニュアルを参照してく ださい。

注記 LPD の機能は、RFC 1179 文書に準拠する LPD の ホスト・インプリメンテーションのすべてに使用で きます。ただし、プリンタ・スプーラの設定手順は 異なる場合があります。プリンタ・スプーラの設定 方法については、システムのマニュアルを参照して ください。

| プログラム名 | プログラムの目的            |
|--------|---------------------|
| lpr    | 印刷用にジョブをキューに入れます。   |
| lpq    | プリントキューを表示します。      |
| lprm   | プリントキューからジョブを削除します。 |

表 4.1 LPD プログラムとプロトコル

| ·F···· |                                                                            |
|--------|----------------------------------------------------------------------------|
| lpc    | プリントキューを制御します。                                                             |
| lpd    | 指定プリンタがシステムに接続されている場合、ファイ<br>ルをスキャンして印刷します。                                |
|        | 指定プリンタが別のシステムに接続されている場合は、<br>ファイルを印刷するリモート・システム上の lpd プロセ<br>スにファイルを転送します。 |

### LPD を設定するための必要条件

LPD 印刷を行うには、使用するプリンタが HP JetDirect プリント サーバを介してネットワークに正しく接続されている必要がありま す。また、プリントサーバ・ステータス情報を用意しておく必要があ ります。この情報は、HP JetDirect プリンタ構成ページに記載され ています。プリンタから構成ページをまだ印刷していない場合は、プ リントサーバのハードウェア・インストール・ガイド、またはプリン タのセットアップ・ガイドの説明を参照してください。そのほか、以 下のものが必要です。

- LPD 印刷をサポートしているオペレーティング・システム。
- システムにスーパーユーザー (root) または管理者としてアクセス する権限。
- プリントサーバのLANハードウェア・アドレス(または、ステーション・アドレス)。このアドレスは、HP JetDirect構成ページのプリントサーバ・ステータス情報と一緒に、次のように印刷されています。

#### LAN HW ADDRESS: xxxxxxxxxx

ここで、xの桁には16進数が入ります。(例:001083123ABC)

● HP JetDirect プリントサーバ上で設定された IP アドレス。

## LPD 設定の概要

HP JetDirect プリントサーバを LPD 印刷用に設定するには、次の手順に従います。

- 1. IP パラメータを設定します。
- 2. プリントキューを設定します。
- 3. テスト・ファイルを印刷します。

次の項で各手順を詳しく説明します。

### 手順1.IP パラメータを設定する

HP JetDirect プリントサーバに IP パラメータを設定するには、 第3章を参照してください。TCP/IP ネットワークの詳細について は、付録Aを参照してください。

### 手順 2. プリントキューを設定する

システムで使用するプリンタまたはプリンタ・パーソナリティ (PCL または PostScript) それぞれにプリントキューを設定する必要があり ます。また、書式付きファイルと書式なしファイルには、別々のキュー が必要です。次の例のキュー名 text と raw (rp タグ参照)には特 別な意味があります。

### 表 4.2 サポートされているキュー名

| raw, raw1, raw2, raw3     | 未処理  |
|---------------------------|------|
| text, text1, text2, text3 | 改行追加 |
| auto, auto1, auto2, auto3 | 自動   |

HP JetDirect プリントサーバ上の LPD (Line Printer Daemon) は、 text キューのデータを書式なしのテキストまたは ASCII として扱 い、データをプリンタに送る前に、各行に改行を追加します。(実際 の動作では PCL ライン終了コマンド(2の値)がジョブの開始時に発 行されることに注意してください。) LPD は、raw キューのデータを PCL、PostScript、または HP-GL/2 言語でフォーマットされたファ イルとして扱い、変更なしのデータをプリンタに送ります。auto キューのデータは、自動的に text または raw として適切に処理され ます。キュー名が上記のいずれにも該当しない場合、名前は raw1 で あると見なされます。

### 手順 3. テスト・ファイルを印刷する

LPD コマンドを使用してテスト・ファイルを印刷します。手順については、システムに付属している情報を参照してください。

## UNIX システムの LPD

#### BSD ベースのシステムにプリントキューを設定する

次のエントリを含めるように /etc/printcap ファイルを編集し ます。

```
printer_name|short_printer_name:\
:lp=:\
:rm=node_name:\
:rp=remote_printer_name_argument:\ (これは、text、
raw、または auto である必要があります。)
:lf=/usr/spool/lpd/error_log_filename:\
:sd=/usr/spool/lpd/printer_name:
```

ここで、printer\_name はユーザーに対するプリンタを示し、 node\_name はネットワーク上のプリンタを示します。 remote\_printer\_name\_argument はプリントキューの指定です。

printcap の詳細については、マニュアルの printcap の man ページ を参照してください。

#### 例1

(ASCII またはテキスト・プリンタ用の名前の例):

```
lj1_text|text1:\
:lp=:\
:rm=laserjet1:\
:rp=text:\
:lf=/usr/spool/lpd/lj1_text.log:\
:sd=/usr/spool/lpd/lj1 text:
```

### 例 2

(PostScript、PCL、または HP-GL/2 プリンタ用の名前の例):

```
lj1 raw|raw1:\
```

- :lp=:\
- :rm=laserjet1:\
- :rp=raw:\
- :lf=/usr/spool/lpd/lj1 raw.log:\
- :sd=/usr/spool/lpd/lj1 raw:

使用しているプリンタが PostScript、PCL、HP-GL/2 言語間の自動 切り替えをサポートしていない場合、プリンタにコントロールパネル があればそれを使用してプリンタ言語を選択するか、アプリケーショ ンにまかせてプリント・データに埋め込まれているコマンドでプリン タ言語を選択させます。

印刷の際、ユーザーはコマンド行にプリンタ名を入力する必要がある ため、ユーザーがこれらのプリンタ名を知っていることを確認してく ださい。

次の入力により、スプーリング・ディレクトリを作成します。ルー ト・ディレクトリで次のように入力します。

```
mkdir /usr/spool/lpd
```

cd /usr/spool/lpd

mkdir printer name 1 printer name 2

chown daemon printer\_name\_1 printer\_name\_2

chgrp daemon printer name 1 printer name 2

chmod g+w printer\_name\_1 printer\_name\_2

ここで、printer\_name\_1とprinter\_name\_2はスプールするプ リンタを示します。複数のプリンタをスプールすることも可能です。 次の例は、テキスト(または ASCII)印刷、および PCL または PostScript印刷に使用するプリンタのスプーリング・ディレクトリを 作成するコマンド示しています。 mkdir /usr/spool/lpd cd /usr/spool/lpd mkdir lj1\_text lj1\_raw chown daemon lj1\_text lj1\_raw chgrp daemon lj1\_text lj1\_raw chmod g+w lj1 text lj1 raw

### SAM (HP-UX システム)を使ってプリントキューを設定する

HP-UX システムで SAM ユーティリティを使用して、「text」(ASCII) ファイルまたは「raw」(PCL、PostScript、またはその他のプリンタ 言語)ファイルを印刷するためのリモート・プリントキューを設定で きます。

SAM プログラムを実行する前に、HP JetDirect プリントサーバの IP アドレスを選択し、HP-UX を実行しているシステム上の /etc/ hosts ファイルでそのエントリを設定します。

- 1. スーパーユーザーとして SAM ユーティリティを起動します。
- メイン・メニューから Peripheral Devices (周辺デバイス)を 選択します。
- 3. Peripheral Devices メニューから **Printers/Plotters (プリンタ**/ プロッタ)を選択します。
- 4. Printers/Plotters メニューから Printers/Plotters を選択しま す。
- Actions (アクション) リストから Add a Remote Printer (リ モート・プリンタの追加) を選択し、プリンタ名を選択します。

例:my printer または printer1

6. リモート・システム名を選択します。

**例**: jetdirect1 (HP JetDirect プリントサーバのノード名)

7. リモート・プリンタ名を選択します。

ASCII 用には text と入力し、PostScript、PCL、または HP-GL/2 用には raw と入力します。

8. BSD システム上のリモート・プリンタをチェックします。 Y と入 力します。 9. メニューの一番下で **OK** をクリックします。設定が正常に完了す ると、プログラムは次のメッセージを印刷します。

The printer has been added and is ready to accept print requests. (プリンタが追加され、印刷要求を受け入れ る準備ができました。)

- 10. **OK**をクリックし、*List(リスト)*メニューで**Exit(終了)**を選択 します。
- 11. Exit Sam (Sam の終了)を選択します。

注記 デフォルトでは lpsched は実行されていません。プ リントキューを設定する際は必ずスケジューラを起 動してください。

### テスト・ファイルを印刷する

プリンタとプリントサーバが正しく接続されていることを確認する ために、テスト・ファイルを印刷します。

1. UNIX システム・プロンプトで次のように入力します。

lpr -Pprinter name file name

ここで、printer\_name は指定のプリンタを示し、file\_name は印刷されるファイルを示します。

例:(BSD ベースのシステム用)

Text ファイル:lpr -Ptext1 textfile

PCL ファイル: lpr -Praw1 pclfile.pcl

PostScript ファイル:lpr -Praw1 psfile.ps

HP-GL/2 ファイル:lpr -Praw1 hpglfile.hpg

HP-UX システムでは、lpr -P の代わりに lp -d を使用します。

2. 印刷ステータスを取得するには、UNIX プロンプトで次のように 入力します。

lpq -Pprinter\_name

ここで、printer name は指定プリンタを示します。

例:(BSD ベースのシステム用)

lpq -Ptext1

lpq -Praw1

HP-UX システムでは、1pg -P の代わりに 1pstat を使用して 印刷ステータスを取得します。

これで、LPD を使用するための HP JetDirect プリントサーバ設定手 順が完了しました。

## Windows NT/2000 システムの LPD

この項では、Windows NT/2000 ネットワークを設定して HP JetDirect LPD (Line Printer Daemon) サービスを使用する方法につ いて説明します。

設定方法は次の2段階から成り立っています。

- TCP/IP ソフトウェアをインストールする(まだインストールされていない場合)。
- ネットワーク LPD プリンタを設定する。

## TCP/IP ソフトウェアをインストールする

次の手順で、使用している Windows NT システムに TCP/IP がイン ストールされているかどうかを調べ、インストールされていなけれ ば、TCP/IP をインストールします。

**注記** TCP/IP コンポーネントをインストールするには、 Windows System 配布ファイルまたは CD-ROM が 必要になる場合があります。

- 1. Microsoft TCP/IP 印刷プロトコルと TCP/IP 印刷サポートがシス テムにインストールされているか調べます。
  - Windows 2000—スタート、設定、コントロールパネルを順に クリックします。次に Network and Dial-up Connections (ネットワークとダイアルアップ接続)フォルダをダブルクリッ クします。使用しているネットワークの Local Area Connection (ローカルエリア接続)を選択し、さらにファイ ルメニューをクリックしてプロパティを選択します。

インターネット・プロトコル (TCP/IP) がリストに含まれてい て、この接続が使用するコンポーネントのリストで有効になっ ている場合、必要なソフトウェアはすでにインストールされて います(「Windows 4.0 システムでネットワークプリンタを設 定 する」に進んでください)。それ以外の場合は、手順2に進 んでください。

■ NT 4.0 - スタート、設定、コントロールパネルを順にクリック します。ネットワーク・オプションをダブルクリックし、ネッ トワーク・ダイアログボックスを表示します。

TCP/IP プロトコルがプロトコルタブに表示されていて、 Microsoft TCP/IP 印刷がサービスタブに表示されていれば、必要 なソフトウェアはすでにインストールされています。(「Windows 4.0 システムでネットワークプリンタを設定する」に進んでくだ さい。)表示されていなければ、手順2に進みます。

- 2. 必要なソフトウェアをインストールします。
  - Windows 2000—Local Area Connection Properties (ローカル エリア接続のプロパティ)ウィンドウで、インストールをクリッ クします。Select Network Component Type (ネットワーク コ ンポーネント タイプの選択)ウィンドウでプロトコルを選択 し、追加をクリックしてインターネット プロトコル (TCP/IP) を追加します。

画面に表示される指示に従います。

■ NT 4.0 - 各タブで追加ボタンをクリックし、TCP/IP プロトコ ルと Microsoft TCP/IP 印刷をインストールします。

画面に表示される指示に従います。

プロンプトが表示されたら、Windows NT 配布ファイルへのフル パス名を入力します (Windows NT Workstation または NT Server の CD-ROM が必要な場合があります)。

- 3. コンピュータの TCP/IP 設定値を次のように入力します。
  - Windows 2000—Local Area Connection Properties (ローカル エリア接続のプロパティ)ウィンドウの全般タブでインター ネットプロトコル (TCP/IP) を選択し、プロパティをクリック します。
  - NT 4.0—TCP/IP 設定値を入力するよう指示するプロンプトが 自動的に表示されます。表示されない場合は、ネットワークウィ ンドウのプロトコルタブで TCP/IP プロトコルを選択し、次に プロパティをクリックします。

Windows サーバを設定する場合は、IP アドレス、デフォルト・ ゲートウェイ・アドレス、およびサブネット・マスクを該当する スペースに入力します。

クライアントを設定する場合は、自動 TCP/IP 設定を有効にする 必要があるかどうか、静的 IP アドレス、デフォルト・ゲートウェ イ・アドレス、サブネット・マスクを該当する場所に入力する必 要があるかどうかをネットワークの管理者に確認してください。

- 4. OK をクリックして終了します。
- 5. プロンプトが表示された場合は、Windows を終了し、コンピュー タを再起動して変更を有効にします。

### Windows 2000 システムでネットワークプリンタを設定 する

次の手順を実行して、通常使うプリンタを設定します。

- 1. Print Services for Unix (LPR ポートを使用するために必要)がインストールされていることを次の方法で確認します:
  - a. スタート、設定、コントロールパネルを順にクリックしま す。Network and Dial-up Connections (ネットワーク とダイヤルアップ接続)フォルダをダブルクリックします。
  - b. 詳細設定メニューをクリックし、Optional Networking Components(オプションのネットワークコンポーネント) を選択します。
  - c. Other Network File and Print Services (他のネット ワーク ファイルとプリントサービス)を選択して有効にし ます。
  - d. **Details (詳細)** をクリックし、**Print Services for Unix** が有効になっていることを確認します。有効になっていない場合は、有効にします。
  - e. OK に続いて次へをクリックします。
- プリンタフォルダを開きます(デスクトップから、スタート、設 定、プリンタをクリックします)。
- 3. プリンタの追加をダブルクリックします。プリンタの追加ウィ ザードのようこその画面で、次へをクリックします。
- ローカルプリンタを選択し、プラグアンドプレイ・プリンタ・インストールの自動検出を無効にします。次へをクリックします。
- 5. Create a new port (新規ポートの作成) と LPR ポートを順に 選択し、次へをクリックします。
- 6. Add LPR compatible printer (LPR 互換プリンタの追加) ウィン ドウで、次の操作を行います。
  - HP JetDirect プリントサーバの DNS 名または IP アドレスを 入力します。
  - HP JetDirect プリントサーバのプリンタまたはプリント キューの名前として小文字で raw、text、または auto を入力 します。

次に OK をクリックします。

- 注記 HP JetDirect プリントサーバはテキスト・ファイル をフォーマットされていないテキストまたは ASCII ファイルとして取り扱います。生のファイルとは、 PCL、PostScript、または HP-GL/2 プリンタ言語の フォーマット済みファイルです。
   3 つのポートを持つ HP JetDirect 外付けプリント サーバに対しては、raw1、raw2、raw3、text1、 text2、text3、または auto1、auto2、auto3 を
- メーカーとプリンタのモデルを選択します(必要であれば、ディ スク使用をクリックして画面の指示に従い、プリンタ・ドライバ をインストールします)。次へをクリックします。

使用してポートを指定してください。

- 8. プロンプトが表示された場合は、既存のドライバを保持すること を選択し、**次へ**をクリックします。
- 9. プリンタ名を入力し、このプリンタを通常使うプリンタにすることを選択します。次へをクリックします。
- このプリンタを他のコンピュータと共有するかどうかを選択します。共有する場合は、他のユーザが使用できるプリンタを識別する共有名を入力します。次へをクリックします。
- 11. 必要に応じてこのプリンタの場所と補足情報を入力し、次へをク リックします。
- 12. テスト・ページを印刷するかどうかを選択し、次へをクリックします。
- 13. 完了をクリックしてウィザードを閉じます。

#### Windows 4.0 システムでネットワークプリンタを設定 する

Windows NT 4.0 で、次の手順に従ってデフォルトのプリンタを設定します。

- スタートをクリックし、設定を選択してプリンタをクリックします。 プリンタ・ウィンドウが開きます。
- 2. プリンタの追加をダブルクリックします。
- 3. このコンピュータを選択し、次へをクリックします。
- 4. ポートの追加をクリックします。
- 5. LPR Port を選択し、新しいポートをクリックします。
- 6. *lpd を提供しているサーバの名前またはアドレス*ボックスで、 HP JetDirect プリントサーバの IP アドレスまたは名前を入力 します。

#### 注記 NT クライアントからは、LPD 印刷用に設定されて いる NT サーバの IP アドレスまたは名前を入力でき ます。

 サーバーのプリンタ名またはプリント キュー名ボックスに、小文 字で raw、text または auto と入力します。次に OK をクリッ クします。

HP JetDirect プリントサーバは、「text」ファイルを書式なしテ キストまたは ASCII ファイルとして扱います。「raw」は PCL、 PostScript、または HP-GL/2 プリンタ言語の書式付きファイル です。

- 注記 3 つのポートを持つ HP JetDirect 外付プリントサー バでは、raw1、raw2、raw3、または text1、text2、 text3、あるいは auto1、auto2、auto3 を使用し てポートを指定します。
- 8. 使用可能なポートのプリンタの追加リストでポートが選択され ていることを確認し、次へをクリックします。
- 9. 画面上の残りの指示に従い、設定を完了します。

## 設定を確認する

Windows NT 内の任意のアプリケーションからファイルを印刷しま す。ファイルが正しく印刷されれば、設定は成功です。

印刷ジョブが正しく実行されない場合は、次の構文を入力して DOS から直接印刷してみます。

lpr -S<ipaddress> -P<queuename> filename

ここで、ipaddress にはプリントサーバの IP アドレスを指定し、 queuename には名前「raw」または「text」を指定します。また、 filename は印刷するファイルを示します。

ファイルが正しく印刷できれば、設定は成功したことになります。 ファイルが印刷されなかったり、正しく印刷されない場合は、 「HP JetDirect プリントサーバの トラブルシューティング」の章を 参照してください。

## Windows クライアントから印刷する

NT/2000 サーバ上で LPD プリンタを共有している場合、Windows クライアントは Windows のプリンタフォルダ内のプリンタの追加 ユーティリティを使って NT/2000 サーバのプリンタに接続できます。

## Mac OS システムの LPD

次のいずれかを実行しているコンピュータで IP 印刷をサポートする には、LaserWriter 8 バージョン 8.5.1 以降が必要です。

- Mac OS 8.1 以降
- Mac OS 7.5 から Mac OS 7.6.1
- Desktop Printer Utility 1.0 以降

注記

LaserWriter 8 での IP 印刷は Mac OS 8.0 では利用 できません。

## IP アドレスの割り当て

プリンタを LPR 印刷用に設定する前に、プリンタまたはプリント サーバに IP アドレスを割り当てます。HP LaserJet Utility を使用 して、次のようにプリンタの IP アドレスを設定します。

- HP LaserJet フォルダの HP LaserJet Utility をダブルクリックします。
- 2. Settings(設定)ボタンをクリックします。
- 3. スクロール・リストから **TCP/IP** を選択し、**Edit(編集)**をクリックします。
- 4. 希望するオプションを選択します。DHCP サーバまたは BOOTP サーバから自動的に TCP/IP 設定を取得することも、手動で TCP/ IP 設定を指定することもできます。

## Mac OS の設定

LPR 印刷用にコンピュータを設定するには、次の手順に従います。

- 1. Desktop Printer Utility (デスクトップ・プリンタ・ユーティリ ティ)を起動します。
- 2. **Printer (LPR) (プリンタ (LPR))** を選択して **OK** をクリックします。
- 3. PostScript Printer Description (PPD) File (PostScript Printer Description (PPD) ファイル) セクションで、Change...(変更...) をクリックして、プリンタに PPD を選択します。
- Desktop Printer Utility のバージョンに応じて、Internet Printer (インターネット・プリンタ) または LPR Printer (LPR プリン タ) セクションで Change...(変更...) をクリックします。
- 5. *Printer Address (プリンタ・アドレス)* にプリンタの IP アドレス またはドメイン名を入力します。
- 6. キュー名を使用する場合は、それを入力します。使用しなければ、 何も入力せずそのままにしておきます。
- 注記 キュー名はほとんどの場合、rawです。3つのポート を持つ HP JetDirect 外付プリントサーバでは、この 名前はプリンタが取り付けられているポートに応じ て、raw1、raw2、または raw3 になります。
- 7. Verify(確認)をクリックして、プリンタが見つかったかどうか を確認します。
- 8. Desktop Printer Utility のバージョンに応じて **OK** または **Create (作成)**をクリックします。
- 9. Desktop Printer Utilityのバージョンに応じて、File(ファイル)メ ニューの Save (保存)を選択するか、表示された保存ダイアログ・ ボックスを使用します。
- 10. デスクトップのプリンタ・アイコンの名前と場所を入力し、**OK** をクリックします。デフォルトの名前はプリンタの **IP** アドレス で、デフォルトの場所はデスクトップです。

11. プログラムを終了します。

Mac OS システムから HP JetDirect LPD サービスを使用する場合の最 新情報については、Apple Computer の Tech Info Library Web サイト (http://til.info.apple.com) で「LPR printing」を検索してください。

## FTP 印刷

## はじめに

FTP (File Transfer Protocol) は、システム間でデータ転送を行うため の基本的な TCP/IP 接続ユーティリティです。FTP 印刷とは、FTP を 使用して印刷ファイルをクライアントのシステムから HP JetDirect 接続プリンタに送る方法のことです。FTP 印刷セッションでは、ク ライアントは HP JetDirect FTP サーバに接続して印刷ファイルを送 信し、サーバはそれに応えてプリンタに印刷ファイルを転送します。

HP JetDirect FTP サーバは、Telnet のような設定ユーティリティを 利用して有効または無効にすることができます。

## 必要な条件

FTP 印刷には、次のものが必要です。

- HP JetDirect プリントサーバ (ファームウェア・バージョン X.08.03 以降搭載)。
- TCP/IP クライアント・システム (RFC 959 準拠の FTP 搭載)。
- 注記
   テスト済みのシステムに関する最新情報について は、HP カスタマ・ケア・オンライン (www.hp.com/support/net\_printing) をご覧ください。

## 印刷ファイル

HP JetDirect FTP サーバは印刷ファイルをプリンタに送信します が、それを解釈することはありません。正しく印刷するためには、印 刷ファイルがプリンタの認識する言語 (PostScript、PCL、または書 式なしテキスト)で記述されている必要があります。フォーマットさ れた印刷ジョブでは、まず、選んだプリンタ用のドライバを使用して ファイルをアプリケーションから印刷し、次に印刷ファイルを FTP セッションを経由してプリンタに送信する必要があります。フォー マットされた印刷ファイルの送信には、バイナリ(イメージ)タイプ を使用します。

## FTP 印刷を使用する

#### FTP 接続

標準の FTP ファイル転送と同様に、FTP 印刷はコントロール接続と データ接続という、2 種類の接続を使用します。

いったん FTP セッションが確立されると、クライアントが接続を閉 じるか接続が 900 秒間 (15 分) アイドル状態にならない限り、アク ティブな状態が維持されます ( これは設定できません )。

#### コントロール接続

クライアントは標準の FTP を使用して、HP JetDirect プリントサー バ上の FTP サーバへのコントロール接続を確立します。FTP コント ロール接続は、クライアントと FTP サーバ間でコマンドを交換する ために使用されます。HP JetDirect プリントサーバは、同時に最大 3 つのコントロール接続(または FTP セッション)をサポートします。 許可された接続数を超えると、サービスを利用できない旨のメッセー ジが表示されます。

FTP コントロール接続は TCP ポート 21 を使用します。

#### データ接続

第2の接続であるデータ接続は、クライアントとFTPサーバ間で ファイルが転送されるたびに作成されます。クライアントは、データ 接続を要求するコマンド(FTP1s、dir、putなど)を発行してデー タ接続の作成を制御します。

1s コマンドと dir コマンドは常に受け入れられますが、HP JetDirect FTP サーバは一度に1つしか印刷のためのデータ接続をサポートしません。

HP JetDirect プリントサーバとの FTP データ接続の転送モードは、 常にストリーム・モードです。これは、データ接続を閉じることで ファイルの終了を指定します。

データ接続の確立後は、ファイル転送タイプ(ASCII またはバイナリ) を指定できます。クライアントによっては転送タイプの自動ネゴシ エートを試みる場合がありますが、デフォルトの設定は ASCII です。 転送タイプを指定するには、FTPプロンプトでbin コマンドか ascii コマンドを入力します。

#### FTP ログイン

FTP セッションを開始するには、MS-DOS または UNIX コマンド・ プロンプトで、次のコマンドを入力します。

ftp <IP address>

ここで、<IP address> は、HP JetDirect プリントサーバに設定さ れた有効な IP アドレスまたはノード名です。

接続に成功すると、HP JetDirect のモデルとファームウェア・バー ジョンが表示されます。

接続に成功すると、ユーザーはログイン名とパスワードの入力を求められます。デフォルトはクライアントのログイン名です。JetDirect FTP サーバはどのようなユーザー名でも許可します。パスワードは 無視されます。

ログインに成功すると、メッセージ「230」がクライアントのシステ ムに表示されます。さらに、印刷に利用できる HP JetDirect のポー トが表示されます。マルチポートを持つ HP JetDirect 外付プリント サーバでは、利用可能なポートがすべて表示されますが、デフォルト のポートは Port1 です。ポートを変更するには、FTP cd (ディレクト リ変更 ) コマンドを使用します。成功したログイン例については、 「FTP セッションの例」を参照してください。

### FTP セッションを終了する

FTP セッションを終了するには、quit または bye と入力します。

コマンド

表 5.1 は FTP 印刷セッション中にユーザーが利用できるコマンドを まとめています。

| 表 5.1 | HP JetDirect FTP サーバのユーザー・コマンド (1/2 | 2) |
|-------|-------------------------------------|----|
|-------|-------------------------------------|----|

| コマンド                       | 説明                                                                                                    |
|----------------------------|----------------------------------------------------------------------------------------------------|
| user <username></username> | <username> はユーザーを指定します。ユーザー<br/>はすべて受け入れられ、選択したポートで印刷でき<br/>ます。</username>                                                                                      |
| cd <port#></port#>         | <port#> は印刷用のポート番号を選択します。<br/>ポートが 1 つしかない HP JetDirect プリントサー<br/>バでは、port1 のみを使用できます。マルチポート<br/>のプリントサーバでは、port1 (デフォルト)、port2、<br/>または port3 を指定します。</port#> |

| 表 5.1 | HP JetDirect FTP サーバのユーザー・ | コマンド (2/2) |
|-------|----------------------------|------------|
|-------|----------------------------|------------|

| コマンド                      | 説明                                                                                                    |
|---------------------------|----------------------------------------------------------------------------------------------------|
| cd/                       | / は HP JetDirect FTP サーバのルート・ディレク<br>トリを指定します。                                                                                                    |
| quit                      | quit または bye は HP JetDirect プリントサーバ                                                                                                    |
| bye                       | でのFIP セッションを終了します。<br>                                                                                                    |
| dir                       | dir または ls は、現在のディレクトリの内容を表                                                                                                    |
| ls                        | 示します。このコマンドをルート・ティレクトリで入力すると、印刷に利用できるポートの一覧が表示されます。マルチポート・プリントサーバでは、印刷に利用できるポートは PORT1 (デフォルト)、PORT2、および PORT3 です。                                                         |
| pwd                       | 現在のディレクトリまたは現在の JetDirect 印刷<br>ポートを表示します。                                                                                                    |
| put <filename></filename> | <filename> は、選択した HP JetDirect プリント<br/>サーバのポートに送るファイルを指定します。マル<br/>チポート・プリントサーバでは、次のコマンドを使<br/>用して異なるポートを指定できます。<br/>put <filename> <port#></port#></filename></filename> |
| bin                       | FTP バイナリ (イメージ) ファイル転送を設定し<br>ます。                                                                                                    |
| ascii                     | FTP ASCII ファイル転送を設定します。文字転送で<br>HP JetDirect プリントサーバがサポートするのは、<br>非印刷フォーマット制御だけです(空白や余白には<br>標準値が使用されます)。                                                                  |
| Ctrl-C                    | キーボードの Ctrl キーと C キーを同時に押し<br>て、FTP サービス・コマンドとデータ転送を中止<br>します。データ接続は閉じられます。                                                                                                |
| rhelp                     | サポートされている FTP コマンドを表示します。                                                                                                    |

## FTP セッションの例

以下は典型的な FTP 印刷セッションの例です。 System> ftp 150.10.2.101 Connected to 150.10.2.101. 220 JD FTP Server Readv Name (150.10.2.101:root): Kelli 331 Username OK, send identity (email name) as password. Password: 230- Hewlett-Packard J3265A FTP Server Version 1.0 Description: Directory: \_\_\_\_\_ PORT1 (default) Print to port 1 (HP LaserJet 4000) Print to port 2 (HP Color LaserJet 4500) PORT2 PORT3 Print to port 3 (unknown device) To print a file use the command: put <filename> [portx] or 'cd' to desired port and use: put <filename> Ready to print to PORT1 230 User logged in. Remote system type is UNIX. Using binary mode to transfer files. ftp> pwd 257 "/" is current directory. (default port is PORT1: HP LaserJet 4000) ftp> cd port1 250 CWD command successful ftp>pwd 257 "/PORT1" is current directory. (HP LaserJet 4000) ftp> bin 200 Type set to I ftp> put test 200 PORT command successful 150 Opening data connection ... 226 Transfer complete. 18 bytes sent in 0.00 seconds (37.40 Kbytes/s) ftp> quit 221 Goodbye System> script done on Mon Apr 12 16:50:24 1999

## HP JetDirect プリントサーバの トラブルシューティング

## はじめに

本章では、HP JetDirect プリントサーバに関連する問題の診断と解 決方法について説明します。

フローチャートをたどっていけば、正しい手順に沿って次のような問 題を解決できます。

- プリンタの問題
- HP JetDirect ハードウェアの取り付けおよび接続の問題
- ネットワークに関連する問題

また、本章に目を通しておくと、HP JetDirect プリントサーバの構成ページの理解を深めることができます。

HP JetDirect プリントサーバのトラブルシューティングを行なうためには、以下のものが必要です。

- 使用しているプリンタのユーザーズ・ガイド
- 使用しているプリンタのセットアップ・ガイド
- プリントサーバ用のハードウェアとソフトウェアのインストー ル・ガイド
- 使用しているネットワーク・ソフトウェア付属の診断ツールと ユーティリティ(Novell NetWare ソフトウェアに付属の PCONSOLE または NWADMIN ユーティリティ、UNIX システ ムに付属の ping コマンドなど)
- プリンタ構成ページ

# 注記 HP JetDirect プリントサーバのインストールと設定 に関してよく尋ねられる質問については、HP カスタマ・ケア・オンライン (http://www.hp.com/support/net\_printing) をご覧ください。

## 工場出荷時のデフォルト設定に戻す

HP JetDirect プリントサーバのパラメータ (IP アドレスなど)を工 場出荷時のデフォルト値に戻すには、次の手順に従います。

#### ● 内蔵 (MIO/EIO) プリントサーバ付き HP LaserJet プリンタ

プリンタをリセットすることにより、HP JetDirect 内蔵プリント サーバがリセットされます。使用しているプリンタのリセット方 法については、プリンタのマニュアルを参照してください。

#### 注意 プリンタをリセットすると、すべてのプリンタ設定 が工場出荷時のデフォルト設定にリセットされま す。プリンタをリセットした後、必要に応じてプリ ンタのコントロールパネルを使って、ユーザーが必 要とするプリンタの設定を再設定してください。

#### ● HP JetDirect 外付型プリントサーバ

HP JetDirect 外付型プリントサーバをリセットするには、プリン トサーバの Test ボタンを押しながら電源コードを接続します。

HP JetDirect プリントサーバをリセットした後、印刷に関するコン ピュータの設定を再設定する必要が生じることがあります。

## 一般的なトラブルシューティング

トラブルシューティング表・問題を評価する

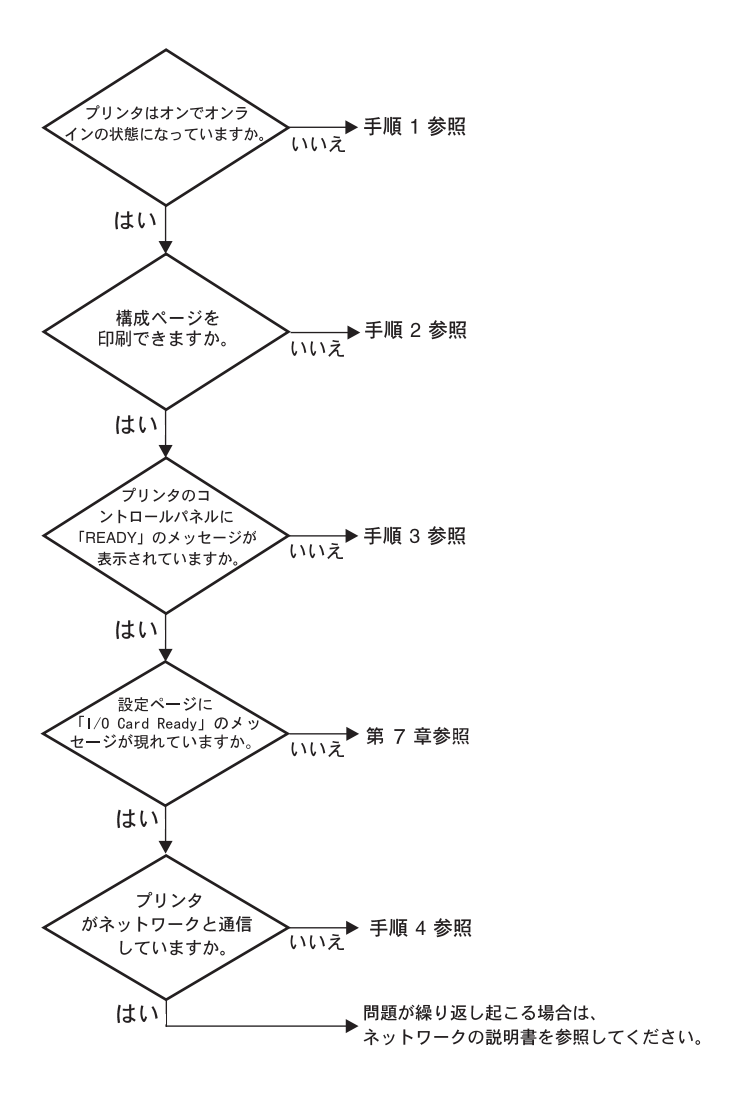

#### 図 6.1 問題を評価する

#### 手順 1: プリンタの電源が入っていてオンライン状態であ ることを確認する

次の項目をチェックし、プリンタに印刷の準備ができていることを確認します。

1. プリンタが接続され、電源が入っていますか?

プリンタが電源に差し込まれ、電源が入っていることを確認しま す。それでも問題が解消されない場合は、電源ケーブル、電源、 またはプリンタに欠陥がある可能性があります。

2. プリンタはオンラインになっていますか?

オンライン表示ランプが点灯しているはずです。点灯していない 場合は、適切なキーを押してプリンタをオンラインにします。

- プリンタのコントロール パネルの表示は空白になっていますか?
   (コントロール パネル付きのプリンタの場合)
  - プリンタの電源が入っていることを確認します。
  - HP JetDirect プリントサーバが正しくインストールされている ことを確認します。
- フォーム・フィード・ランプ(該当する場合のみ)がオンになって いますか?

フォーム・フィード・ランプがオンになっている場合、フォーム・ フィードが印刷データと共に送られておらず、データはフォー ム・フィードが印刷するのを待っていることを示している場合が あります。プリンタをオフラインにし、Form Feed を押してプリ ンタをオンラインの状態に戻します。

- 5. READY 以外のメッセージがプリンタのコントロール パネルに表示されていますか?
  - ネットワーク関連のエラー・メッセージー覧と訂正措置については、この項の手順3を参照してください。
  - コントロール パネルのメッセージ一覧と訂正措置については、 使用しているプリンタのマニュアルを参照してください。

## 手順 2: HP JetDirect の構成ページを印刷する

HP JetDirect の構成ページは、トラブルシューティングの重要な ツールです。このページの情報から、ネットワークと HP JetDirect プリントサーバのステータスが明らかになります。構成ページが印刷 できるということは、プリンタが正常に動作していることを示しま す。構成ページが提供する情報の説明については、本章の末尾を参照 してください。

構成ページが印刷されない場合は、以下の項目をチェックします。

構成ページを印刷するためにプリンタで正しい手順を実行しましたか?

構成ページの印刷に必要な操作は、プリンタによって異なりま す。構成ページの印刷方法に関する個々の説明については、使用 しているプリンタのマニュアルまたは HP JetDirect プリントサー バのハードウェア・インストール・ガイドを参照してください。

2. 印刷ジョブが進行中ですか?

印刷ジョブが進行中の間、HP JetDirect の構成ページをプリンタ で印刷することはできません。印刷ジョブが完了するまで待って から、構成ページを印刷してください。

- プリンタのコントロールパネルにエラー・メッセージが表示されていますか?
  - ネットワーク関連のエラー・メッセージー覧および訂正措置に ついては、この項の手順3を参照してください。
  - コントロールパネルのエラー・メッセージー覧および訂正措置 については、使用しているプリンタのマニュアルを参照してく ださい。

#### 手順 3: プリンタ表示エラー・メッセージを修正する

以下の情報をチェックして、プリンタのコントロール パネルに表示 されるネットワーク関連のエラー・メッセージを修正します。この情 報は、構成ページを印刷済みであることを前提にしています。

- 1. 18 MIO NOT READY または 23 MIO NOT READY がプリンタ表示に表示されていますか?
  - 細径 Ethernet 用同軸ケーブルを使用している場合、ケーブル の障害が検出されています。ネットワークのケーブル配線、接続、およびルータの設定を確認します。
  - 最近フラッシュ・イメージをダウンロードした場合は、プリン タをオフにし、再びオンにします。
  - ■構成ページの NODE NAME の隣に、正しいプリントサーバ名が表示されていることを確認します。表示されていない場合は、使用しているネットワーク・オペレーティング・システムの章でインストール情報について確認します。
- 2. NOT READY、UPPER MIO、または LOWER MIO が表示されていますか?
  - プリントサーバがネットワークに接続されていることを確認します。
  - 構成ページにエラー・メッセージが表示されているかどうかを チェックします。構成ページが提供する情報の説明については本 章の末尾を、エラー・メッセージの情報については「HP JetDirect 構成ページのメッセージ」の章をそれぞれ参照してください。
- EIO# INITIALIZING/DO NOT POWER OFF が表示されていますか?
   10 分経過してもこれがクリアされない場合は、HP JetDirect プリントサーバを交換する必要が生じることがあります。
- 4. 40 ERROR が表示されていますか?

HP JetDirect プリントサーバでデータ通信の中断が検出されています。このエラーが発生すると、プリンタはオフラインになります。

通信の中断は、ネットワーク接続の物理的中断またはサーバのダ ウンによって発生することがあります。プリンタに自動継続機能 があり、それがオフに設定されている場合は、通信障害を解消し た後でプリンタの適切なキー([Continue] キーなど)を押し、プリ ンタをオンラインに戻します。自動継続をオンに設定すると、 ユーザーの介入なしにプリンタが再接続されます。ただし、接続 の中断原因は解消されません。 5. 初期化 (INIT) メッセージが表示されていますか?

これは正常なメッセージです。メッセージが消えるか、または別 のメッセージが表示されるまで約3分待ちます。別のメッセージ が表示された場合は、その詳細についてプリンタのマニュアルま たは構成ページを参照してください。

6. 80 SERVICE が表示されていますか?

プリンタをオフにし、再びオンにします。メッセージが再び表示 される場合は、HP JetDirect プリントサーバをインストールし直 します。それでもサービス・メッセージが表示される場合は、以 下の手順を試してください。

- プリンタをオフにします。
- プリンタから HP JetDirect プリントサーバを取り外します。
- 再びオンにします。

プリンタから HP JetDirect プリントサーバを取り外してもなお メッセージが表示される場合は、プリンタに障害がある可能性が あります。詳しくはプリンタのマニュアルを参照してください。 メッセージ 80 SERVICE が表示されなくなった場合は、 HP JetDirect プリントサーバに障害があり、サーバの交換が必要 な場合があります。保証に記載されている交換の手続きについて の説明を参照してください。他のメッセージに関する情報につい ては、プリンタのマニュアルを参照してください。

80 SERVICE メッセージの原因となる障害の種類によっては、エ ラー発生時にプリントサーバにより自己診断ページがプリンタ に送信されることがあります。1 つの故障で複数の自己診断ペー ジが出力された場合は、これらのページを HP 正規代理店に送付 してさらに詳しい分析を依頼してください。プリントサーバを交 換する必要がある場合は、古いプリントサーバに自己診断ページ を添付して送付してください。

- 7. EIO NOT FUNCTIONAL が表示されていますか?
  - 別のスロットが空いていたら、それを使用してみます。
  - プリンタのサポート・サービスに連絡します。
- 8. READY 以外のメッセージまたはこの項で示されたもの以外のメッ セージが表示されますか?

コントロール パネルの全エラー・メッセージー覧および訂正措置 については、使用しているプリンタのマニュアルを参照してくだ さい。

#### 手順 4: プリンタのネットワークとの通信上の問題を解決 する

以下の項目をチェックして、プリンタがネットワークと通信している ことを確認します。この情報は、構成ページを印刷済みであることを 前提としています。

1. ワークステーションまたはファイルサーバと HP JetDirect プリ ントサーバとの間に、物理的な接続の問題がありますか?

ネットワークのケーブル配線、接続、およびルータ設定を確認し ます。

2. ネットワーク・ケーブルは正しく接続されていますか?

適切な HP JetDirect プリントサーバ・ポートとケーブルを使っ て、プリンタがネットワークに接続されていることを確認しま す。各ケーブル接続をチェックして、正しい位置でしっかりと接 続されていることを確認します。問題が繰り返し発生する場合 は、ハブまたはトランシーバ上で別のケーブルかポートを試して みます。

3. ネットワークは正しく切断されていますか?

ThinLAN(細径 Ethernet 同軸ケーブル)を使用している場合は、 ネットワークがループではなく、ラインを形成する必要がありま す。プリンタがエンド・ノードの場合、BNC コネクタの一端に、 50 オームのターミネータを接続する必要があります。

ソフトウェア・アプリケーションをネットワークに追加しましたか?

ソフトウェア・アプリケーションに互換性があることと、正しい プリンタドライバを使って正しくインストールされていること を確認します。使用しているネットワーク・オペレーティング・ システムに対応する章を参照して、接続を確認します。

5. 他のユーザーも印刷できますか?

問題はワークステーション固有のものである可能性があります。 ワークステーションのネットワーク・ドライバ、プリンタドライ バ、およびルート変更(Novell NetWare のキャプチャ)を調べます。

6. 他のユーザーが印刷できる場合、そのユーザーたちは同じネット ワーク・オペレーティング・システムを使用していますか?

ネットワーク・オペレーティング・システムの設定が正しくなっているか、自分のシステムを調べます。

7. プロトコルは使用可能になっていますか?

JetDirect の構成ページでプロトコルの STATUS 行を調べます。 構成ページの情報に関する説明については、本章の末尾を参照し てください。

8. 構成ページ上のプロトコルの項にエラー・メッセージが表示され ていますか?

「HP JetDirect 構成ページのメッセージ」の章で、エラー・メッ セージの一覧を参照してください。

Token Ring を使用している場合、データ転送速度は正しいですか?

構成ページで現在の設定を確認します。速度が間違っている場合 は、プリントサーバのハードウェア・インストール・ガイドの Token Ring の設定の項を参照してください。

- **10.** Novell NetWare を使用している場合、プリンタ(ノード・アドレス)が HP Web JetAdmin ソフトウェアに表示されますか?
  - ■構成ページでネットワークと HP JetDirect の設定を確認します。本章の末尾にある構成ページ情報の説明を参照してください。
  - プリンタのコントロールパネル(コントロールパネル付きのプリンタの場合)を使って、プリンタのネットワーク設定を確認します。
  - 使用しているネットワーク・オペレーティング・システム用の HP Web JetAdmin ソフトウェアに含まれているオンライン・ ヘルプでトラブルシューティングの項を参照してください。
- **11. Apple EtherTalk** または LocalTalk を使用している場合、プリン タがセレクタに表示されますか?
  - プリンタ構成ページ上のネットワークと HP JetDirect の設定 を確認します。本章末尾にある構成ページの情報の説明を参照 してください。
  - プリンタのコントロールパネル(コントロールパネル付きのプリンタの場合)を使って、プリンタのネットワーク設定を確認します。
  - HP LaserJet ユーティリティのオンライン・ヘルプでトラブル シューティングの項を参照してください。
  - プリンタに PostScript オプションがインストールされているか を確認します。

- 12. TCP/IP ネットワークを使用している場合、Telnet を使用して直 接プリンタに印刷できますか?
  - 次の Telnet コマンドを使用します。
     telnet <IP address> <port>

ここで、<IP address>は HP JetDirect プリントサーバに割り 当てられた IP アドレスで、<port>は 9100 です。(HP JetDirect データ・ポート 9101 または 9102 も、JetDirect マルチポート外 付プリントサーバのポート 2 または 3 にそれぞれ使用できます。)

- Telnet セッションでデータを入力し、 Enter キーを押します。
- データはプリンタに印刷する必要があります (手作業による フォーム・フィードが必要な場合があります)。
- **13.** Microsoft Windows NT を使用している場合、プリンタが HP Web JetAdmin または HP JetAdmin ソフトウェアに表示されますか?
  - ■構成ページ上のネットワークと HP JetDirect の設定を確認し ます。本章末尾にある構成ページの情報の説明を参照してくだ さい。
  - プリンタのコントロールパネル(コントロールパネル付きのプリンタの場合)を使って、プリンタのネットワーク設定を確認します。
  - 使用しているネットワーク・オペレーティング・システム用の HP Web JetAdmin ソフトウェアに含まれているオンライン・ ヘルプで、トラブルシューティングの項を参照してください。
- Microsoft Windows NT 4.0 を使用している場合、プリンタが *Hewlett-Packard* ネットワーク周辺機器ポートの追加ダイアロ グ・ボックスに表示されますか?
  - ■構成ページのネットワークと HP JetDirect の設定を確認します。本章末尾にある構成ページ情報の説明を参照してください。
  - プリンタのコントロールパネル(コントロールパネル付きプリンタの場合)を使って、プリンタのネットワーク設定を確認します。
  - 使用しているネットワーク・オペレーティング・システム用の HP Web JetAdmin ソフトウェアに含まれているオンライン・ ヘルプで、トラブルシューティングの項を参照してください。

- 15. HP-UX、Solaris、または Linux を使用している場合、プリンタ は HP Web JetAdmin に応答しますか?
  - ■構成ページのネットワークと HP JetDirect の設定を確認します。本章末尾にある構成ページ情報の説明を参照してください。
  - プリンタのコントロールパネル(コントロールパネル付きのプリンタの場合)を使って、プリンタのネットワーク設定を確認します。
  - 使用しているネットワーク・オペレーティング・システム用の HP Web JetAdmin ソフトウェアに含まれているオンライン・ ヘルプで、トラブルシューティングの項を参照してください。

## LPD UNIX の設定のトラブルシューティ ング

以下のトラブルシューティング手順では、HP JetDirect プリント サーバに伴う印刷上の問題を解決する方法について説明します。

- 1. JetDirect の構成ページを印刷します。
- IP 設定値が正しいことを確認します。間違っている場合は、 HP JetDirect プリントサーバを設定し直します。
- 3. ホスト・システムにログインし、次のように入力します。

ping <IP address>

ここで、<IP address> はプリンタに与えられた IP アドレス です。

- ping に失敗した場合、プリンタの構成ページの IP アドレスが正しいことを確認します。アドレスが正しい場合、問題はネットワークにあります。
- ping テストに合格した場合は、テスト・ファイルを印刷します。 UNIX プロンプトで、次のように入力します。

lpr -Pprinter\_name test\_file(BSD ベースのシステムお よび Linux システム)

ここで、printer\_name には使用しているプリンタ名を指定し、 test\_fileには printcap ファイルの中の :rp タグで定義したプ リンタに適したファイル (ASCII、PCL、PostScript、HP-GL/2、 またはテキスト)を指定します。

- 6. テスト・ファイルが印刷されない場合は、以下の手順に従います。
  - printcap エントリをチェックします。
  - プリンタのステータスを、LPCまたは同等の手順を使って チェックします。
  - このプリンタ用のログ・ファイルの内容を調べます。例: /usr/spool/lpd/error\_log\_filename
  - 次のような他のログ・ファイルを調べます。

```
HP-UX: /usr/adm/syslog
```

- 7. テスト・ファイルは印刷されてもフォーマットが間違っている場 合は、以下の手順に従います。
  - printcap ファイルの:rp タグをチェックします。

例1(ASCII またはテキスト・プリンタ用の名前)

```
text | lj1_text:\
:lp=:\
:rm=laserjet1:\
:rp=text:\
:lf=/usr/spool/lpd/ERRORLOG:\
:sd=/usr/spool/lpd/lj1 text:
```

例2 (PostScript、PCL、または HP-GL/2 プリンタ用の名前)

```
raw | lj1_raw:\
:lp=:\
:rm=laserjet:\
:rp=raw:\
:lf=/usr/spool/lpd/ERRORLOG:\
:sd=/usr/spool/lpd/lj1_raw:
```

8. 指定した種類のテスト・ファイル (PCL、PostScript、HP-GL/2、 または ASCII) を印刷するようにプリンタが設定されているかを 確認します。  プリンタがオフになっていないか、または印刷ジョブの途中で LAN 接続が切れていないかをチェックします。プリンタが印刷 ジョブを実行している最中にプリンタの電源を切ったり、LAN 接 続が切断されたりすると(電源を切って紙づまりを直す場合など)、 LPD キューが使用不可になったり、データ送信が中止されること があります。

HP-UX コマンド lpstat -Pqname を使って、プリンタに電源 が再び入った後、または接続が再構築された後で、キューが使用 不可になっていないかどうか調べます。

無効になったキューを再び有効にするには、次のコマンドを使い ます。

HP-UX: enable gname

## Ethernet の構成ページを理解する(内蔵 MIO および EIO プリントサーバ)

この項では、HP JetDirect 内蔵プリントサーバ用の Ethernet/802.3 の構成ページについて説明します。

第7章「HP JetDirect 構成ページのメッセージ」には、構成ページ のメッセージがネットワーク・オペレーティング・システム別に表形 式でまとめられています。

Ethernet/802.3 の構成ページのネットワーク部分は 7 つに分かれて います。以下の表の項目番号は、図 6.2 (MIO) および図 6.3 (EIO) の 番号と一致しています。

| 項目 | 説明                                           | トラブルシューティング情報         |
|----|----------------------------------------------|-----------------------|
| 1  | HP JetDirect 製品情報<br>(表 7.5)                 | 製品 ID とポート選択情報を示します。  |
| 2  | HP JetDirect プリント<br>サーバ・ステータス情<br>報 (表 7.5) | エラー状況または Ready を示します。 |

#### 表 6.1 MIO および EIO Ethernet の構成ページ (内蔵プリントサーバ) (1/2)

表 6.1 MIO および EIO Ethernet の構成ページ (内蔵プリントサーバ) (2/2)

| 項目 | 説明                                                 | トラブルシューティング情報                                                                                                    |
|----|----------------------------------------------------|----------------------------------------------------------------------------------------------------|
| 3  | ネットワーク統計値<br>(表 7.5)                               | 良好なハードウェアおよび十分な帯域幅<br>のあるネットワーク例です。すべてがゼ<br>ロ、または現在ゼロである項目が多い場<br>合は、ネットワークにハードウェア障害<br>が発生していることを示します。                                                                                                    |
| 4  | Novell NetWare ステー<br>タス情報 ( 表 7.1)                | 受信したネットワーク・フレーム・タイ<br>プなどの情報を示します。HP JetDirect<br>プリントサーバが間違ったフレーム・タ<br>イプにロックされているか、複数フレー<br>ムが同一のネットワーク番号を使用して<br>いる場合などがこの設定で示されます。                                                                                                    |
| 5  | Apple EtherTalk/<br>LocalTalk ステータス<br>情報 ( 表 7.2) | AppleTalk プロトコルが正しく動作して<br>いるか、またはプロトコルが使用可能に<br>なっているかなどの情報が表示されま<br>す。NET および NODE の情報を使用す<br>ると、プリンタがネットワークで正しく<br>通信しているかを確認できます。名前と<br>ゾーンは正しいプリンタが選択されて<br>いるかを示し、P2 (READY のすぐ下に<br>表示)は Phase 2 EtherTalk のプロトコ<br>ルが使用されていることを示します。こ<br>れは、プリンタおよび Mac OS コン<br>ピュータで同じであるべきものです。                                                    |
| 6  | TCP/IP ステータス情<br>報 (表 7.3)                         | TCP/IP ステータス、IP アドレス、サブ<br>ネット・マスク、デフォルト・ゲートウェ<br>イ・アドレスなど、トラブルシューティ<br>ング時にチェックすべき情報を列記しま<br>す。この部分の情報から、これがこの IP<br>アドレスを使用している唯一のデバイス<br>であるかや、使用しているサブネット・<br>マスクに基づいた正しいアドレスである<br>かどうかを確認できます。ルータを使用<br>している場合、デフォルト・ゲートウェ<br>イ・アドレスが、ルータのプリンタ側に<br>あるルータの IP アドレスであるかどう<br>かを確認できます。<br><b>注記</b> :ホスト名は、最初の 18 文字だけ<br>が構成ページに印刷されます。 |
| 7  | DLC/LLC ステータス<br>情報 (表 7.4)                        | サーバ設定後のサーバアドレスを示し<br>ます。                                                                                                    |

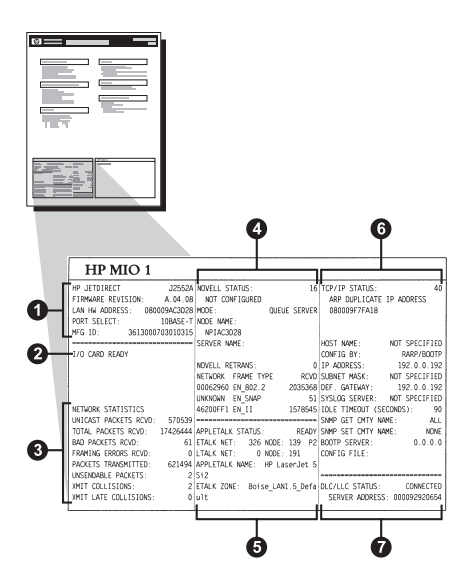

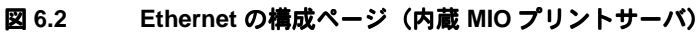

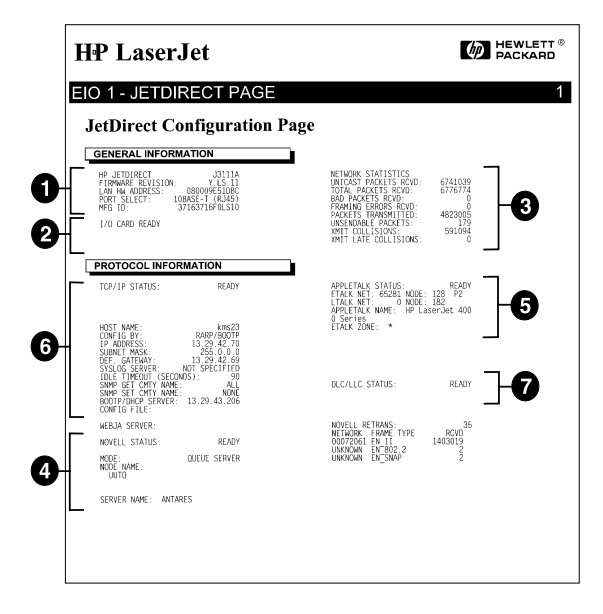

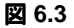

Ethernet の構成ページ(内蔵 EIO プリントサーバ)

## Token Ring の構成ページを理解する (内蔵 MIO および EIO プリントサーバ)

HP JetDirect 内蔵プリントサーバ を使用して Token Ring (802.5)の ネットワークにプリンタを接続している場合は、この項の情報を利用 します。

第7章「HP JetDirect 構成ページのメッセージ」には、構成ページ のメッセージがネットワーク・オペレーティング・システム別に表形 式でまとめられています。

Token Ring の構成ページのネットワーク部分は7つに分かれていま す。以下の表の項目番号は、図 6.4 (MIO) および図 6.5 (EIO) の番号 と一致しています。

| 項目 | 説明                                        | トラブルシューティング情報                                                                                                    |
|----|-------------------------------------------|----------------------------------------------------------------------------------------------------|
| 1  | HP JetDirect 製品情報 (表 7.5)                 | 製品 ID とポート選択情報を示<br>します。                                                                                                    |
| 2  | HP JetDirect プリントサーバ・<br>ステータス情報 ( 表 7.5) | エラー状況または Ready を示<br>します。                                                                                                    |
| 3  | ネットワーク統計値 (表 7.5)                         | 良好なハードウェアおよび十<br>分な帯域幅のあるネットワー<br>ク例です。すべてがゼロ、また<br>は現在ゼロである項目が多い<br>場合は、ネットワークにハード<br>ウェア障害が発生しているこ<br>とを示します。                                |
| 4  | Novell NetWare<br>ステータス情報 ( 表 7.1)        | 受信したネットワーク・フレー<br>ム・タイプなどの情報を示しま<br>す。HP JetDirect プリントサー<br>バが間違ったフレーム・タイプ<br>にロックされているか、複数フ<br>レームが同一のネットワーク<br>番号を使用しているかなどが<br>この設定で示されます。 |
| 5  | ネットワーク診断情報<br>(表 7.5)                     | Token Ring の自己診断情報が<br>示されます。                                                                                                    |

表 6.2 Token Ring の構成ページのトラブルシューティング (内蔵プリントサーバ) (1/2)

| 項目 | 説明                          | トラブルシューティング情報                                                                                                    |
|----|-----------------------------|----------------------------------------------------------------------------------------------------|
| 6  | TCP/IP ステータス情報<br>(表 7.3)   | TCP/IP ステータス、IP アドレ<br>ス、サブネット・マスク、デフォ<br>ルト・ゲートウェイ・アドレス<br>など、トラブルシューティング<br>時しします。この部分の情報<br>にます。この部分の情報<br>にます。この部分の情報<br>にしている唯一のデバイス<br>であいる体一のデバイス<br>であるかや、使用している<br>している唯一のデバイス<br>であるかや、使用している<br>ます。<br>ルータを使用し<br>ている場合、デフォルト・ゲー<br>のプリンタ側にあるかどうかを<br>確認できます。<br><b>注記</b> :ホスト名は、最初の18<br>文字だけが構成ページに印刷<br>されます。 |
| 7  | DLC/LLC ステータス情報<br>( 表 7.4) | サーバ設定後のサーバアドレ<br>スを示します。                                                                                                    |

表 6.2 Token Ring の構成ページのトラブルシューティング (内蔵プリントサーバ) (2/2)

|                                                                                                    | 9                                                                                                    | Ģ                                                                                                    |
|----------------------------------------------------------------------------------------------------|----------------------------------------------------------------------------------------------------|----------------------------------------------------------------------------------------------------|
| HP MIO 1                                                                                                    |                                                                                                    |                                                                                                    |
| Image: Constraint of the second second sec | NVELL STATUS:         29           UNARLE TO SEGSE NET WINGER         VOLUE SERVER           MODE         OLLE SERVER           SORCE ROUTING:         UNKNOWN           NOP HARTS         UNKNOWN           NOVELL RETRANS:         0           NETWORK         RCVD           UNKNOWN         INTAGE           NOREL RETRANS:         0           UNKNOWN         INTAGE           PMAGE:         LORE MEDIA TEST           CODE:         FUNCTION FAILURE | TCP/IP STATUS:         READY           HOST NAME:         NOT SPECIFIED           CONFIG 8V:         ARAP/ROTF           DEF ADDESS:         192.0           SUBNET MACK:         NOT SPECIFIED           DEF GATEWAY:         NOT SPECIFIED           DIGE TOMTY MAKE:         NOT SPECIFIED           SUBMET CONTY MAKE:         ALL           SNPD SET CONTY MAKE:         0.0.0.0           COMFIG FILE: |
| TOKEN ERRORS: 0<br>PACKETS TRANSMITTED: 0                                                                                                    |                                                                                                    | DLC/LLC STATUS: READY                                                                                                    |
|                                                                                                    | 6                                                                                                    | 0                                                                                                    |

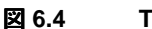

Token Ring の構成ページ(内蔵 MIO プリントサーバ)

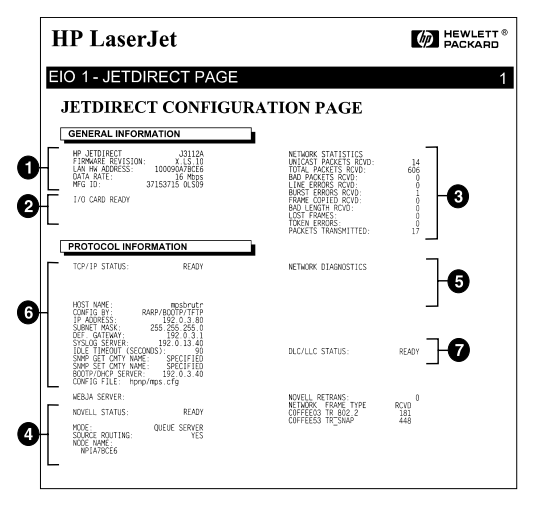

図 6.5 Token Ring の構成ページ(内蔵 ElO プリントサーバ)

## **Ethernet** および **Token Ring**の構成ページを理解する (外付プリントサーバ)

この項では、HP JetDirect 外付プリントサーバ用の Ethernet/802.3 および Token Ring/802.5 の構成ページについて説明します。

各構成ページのネットワーク部分はいくつかに分かれています。以下の表の項目番号は、図 6.6 から図 6.8 の番号と一致しています。表の参照は第7章の対応する表を示します。

| 項目 | 説明                                          | トラブルシューティング情報                                                                                                    |
|----|---------------------------------------------|----------------------------------------------------------------------------------------------------|
| 1  | 環境情報 (表 7.5)                                | ファームウェアリビジョン番号、ネッ<br>トワークの種類 (Ethernet または<br>Token Ring)、LAN ハードウェア・ア<br>ドレス、ポート選択タイプ、稼動中の<br>ポート (3 ポートのプリントサーバ)、<br>速度、および製造識別番号。 |
| 2  | HP JetDirect プリント<br>サーバ・ステータス情報<br>(表 7.5) | エラー条件、または Ready を表示し<br>ます。                                                                                                    |
| 3  | ネットワーク統計値<br>(表 7.5)                        | 受信したパケット、フレーム・エラー、<br>送信コリジョン、その他のネットワー<br>ク統計を示します。                                                                                 |
| 4  | Novell NetWare<br>ステータス情報 ( 表 7.1)          | 受信した Novell NetWare フレーム・タ<br>イプ。プリントサーバが誤ったフレー<br>ム・タイプにロックしているかどうか、<br>複数のフレームが同一のネットワーク<br>番号を使っているかなどを示す場合が<br>あります。             |
| 5  | DLC/LLC の設定メッ<br>セージ (表 7.4)                | DLC/LLC プロトコルのステータス。                                                                                                    |

表 6.3 Ethernet および Token Ring の構成ページ (外付プリントサーバ)(1/2)

表 6.3 Ethernet および Token Ring の構成ページ (外付プリントサーバ)(2/2)

| 項目 | 説明                                 | トラブルシューティング情報                                                                                                    |
|----|------------------------------------|----------------------------------------------------------------------------------------------------|
| 6  | TCP/IP ステータス情報<br>(表 7.3)          | TCP/IP ステータス、IP アドレス、<br>BOOTP サーバ、その他の設定情報。                                                                                                    |
| 7  | Apple EtherTalk<br>ステータス情報 (表 7.3) | (Ethernet のみ) AppleTalk プロトコル<br>が正しく動作しているか、またはプロ<br>トコルが使用可能になっているかなど<br>の情報が表示されます。NET および<br>NODE の情報を使用すると、プリンタ<br>がネットワークで正しく通信している<br>かを確認できます。ZONE は、正しい<br>プリンタが選択されているかを確認<br>し、P2 (READY のすぐ下に表示) は<br>Phase 2 EtherTalk のプロトコルが使<br>用されているかどうかを示します。こ<br>れは、プリンタおよび Mac OS コン<br>ピュータで同じであるべきものです。 |

| Hewlett-Packard                                                                                                    | JetDirect EX Plus                                                                                                    | (PCL Configura                                                                                                    | tion Page)                                                                                                    |                                                                                                    |
|----------------------------------------------------------------------------------------------------|----------------------------------------------------------------------------------------------------|----------------------------------------------------------------------------------------------------|----------------------------------------------------------------------------------------------------|----------------------------------------------------------------------------------------------------|
| NY JUTDIRECT TOTAL STANDARD REVISION TO A STANDARD REVISION OF A STANDARD REVISION OF A STA | ED JETDIERCT J7591A<br>FIBMMARE ENVISION: X.MG.11<br>DIERCIÓN ME LAN GAGOSYSARDS<br>HURETO SELECC: IORAGE-7<br>TIPO DE IMPRESORA: CENTRONICS<br>ID FAMILIATE IGODODOLCIAR<br>TARJETA E/S PREFARDAS                                                                                                    | HE JUTDIERCY J2591A<br>VERSIONS FIRMANE: X.HG.11<br>INDIEIE BH.AN. 00400/54ARH<br>SKIRLINK FORTA: 102AEI-T<br>TIDO IS STANDARTH, CONTONICS<br>ID FMOD: CONCOLSING.<br>SCHEDA DI I/O FRONTA                                                                                                    | HP JUTDIERCT         JJ591A           FURMARS-REVESTOR:         X.M0.11           LAN-UN-ADDREST:         6000-600.000           PORT-AUSWARL:         100ALETT:           DEWISHERTD:         CONTRACTOR           REWISHELER:         00000014511           E/A-HARTE REDELT         E/A-HARTE REDELT                                                                                                    | HD JETDIERCT J2591A<br>REV WICKOLOG, X.MO.11<br>ADWESSE LAN: 086009 GRAMME<br>SELLC FOAT: 108AUE-T<br>TTHE D'INFRIENTE: CONTRONGES<br>DJ FAN: 000000854011ar.<br>CARTE K/S FRETE                                                                                                    |
|                                                                                                    |                                                                                                    |                                                                                                    |                                                                                                    |                                                                                                    |
| NUTTED STATUS: SALES                                                                                                    | HUTMO SWYLL: 10                                                                                                    | STATISTICME DI RETT           TALAS INDIR NN XIC.         5           TODALA DICTORI         81           TODALA DICTORI         81           DER FORMATO NICE:         9           TARAS. ESEL REI.         9           TARAS. ESEL REI.         9           TARAS. ESEL REI.         9           ULTIR COLLIG TALASS.         0           TETRASS WORKLI.         0           TETRASS WORKLI.         12                                                                                                    | NETEMBRA-STATISTIK<br>SI PARETE MI ADR. 5<br>SI GELANTARTE. 41<br>SI GELANTARTE. 41<br>SI FIELDAR AMETE. 0<br>TI TARTE. 0<br>TI TARTE. 0<br>TI TARTE. 0<br>TI TARTE FOLLESION. 0<br>TI FOLLESIONS. 0<br>TI FOLLESIONS. 0<br>TI FOL                | COMPIOURATION RESEAU<br>PAG. RECOR PAR LAN. 5<br>PAGAUNTS PAG. RECOR. 0<br>RAUNTALIS PAG. RECOR. 0<br>PAGAUNTA PAG. RECOR. 0<br>PAGAUNTA PAG. RECOR. 0<br>PAGAUNTA PAG. PAGAUNTA PAGAUNTA<br>PAGAUNTA PAGAUNTA PAGAUNTA<br>PAGAUNTA PAGAUNTA PAGAUNTA<br>PAGAUNTA PAGAUNTA PAGAUNTA<br>PAGAUNTA PAGAUNTA PAGAUNTA<br>PAGAUNTA PAGAUNTA PAGAUNTA<br>PAGAUNTA PAGAUNTA PAGAUNTA<br>PAGAUNTA PAGAUNTA<br>PAGAUNTA PAGAUNTA<br>PAGAUNTA PAGAUNTA<br>PAGAUNTA PAGAUNTA<br>PAGAUNTA PAGAUNTA<br>PAGAUNTA PAGAUNTA<br>PAGAUNTA PAGAUNTA<br>PAGAUNTA PAGAUNTA<br>PAGAUNTA PAGAUNTA<br>PAGAUNTA PAGAUNTA<br>PAGAUNTA PAGAUNTA<br>PAGAUNTA<br>PAGAUNTA PAGAUNTA<br>PAGAUNTA PAGAUNTA<br>PAGAUNTA<br>PAGAUN |
| MODE: QUEUE SERVER                                                                                                    | MODO, SERVIDOR DE COLA                                                                                                    | NON CONFIGURATO                                                                                                    | OBME KONFIGURATION                                                                                                    | NON CONFIGURE                                                                                                    |
| NCOR NAME,<br>NPIGBARDS                                                                                                    | NOMBRE DE NODO:<br>NFIEBARBS                                                                                                    | NOME DEL NODO:<br>NFIGRAEBE                                                                                                    | ENOTESHAME :<br>NPIGBAEBS                                                                                                    | NOM DU NORTD:<br>NDIGBARDS                                                                                                    |
| NETHOR         FARME         TFFE         FC/TD           00001201         E0_50.2.         9         9           00001201         E0_50.2.         9         9           00001201         E0_51.2.         24         9           00001201         E0_51.2.         24         9           00001201         E0_51.2.         24         9           00001201         E0_51.2.         24         9           00001201         E0_51.2.         24         9           00001201         E0_51.2.         25         1000000000000000000000000000000000000                                                                                                    | RED         TIPO DE FRANK         RECTR           00001101 MM_002.2         9           00001101 SE_SIMP         34           00001101 SE_SIMP         34           00001101 SE_SIMP         34           00001101 SE_SIMP         34           00001102 SE_SIMP         34           STRADO DLC/LLC:         PREPARADO                                                                                                    | NATE         TIPO RICEI         RIC           00001201 EM_00.2         9           00001201 EM_00.2         14           00001201 EM_01.3         14           00001201 EM_00.3         15           STATO DLC/LLC:         FRONTO                                                                                                    | NETLWERK RANGENTYP EG7<br>00051201 EF[02]2 9<br>00051201 EF[02]2 9<br>00051201 EF[02] 7<br>00051200 EF[02] 7<br>00051200 EF[02] 7<br>00051200 EF[02] 7<br>010/120 EF[02] 7<br>010/120 EF[02] 7<br>00/120 EF[02] 7<br>00/120 EF[02] 7<br>00/1 | REFEAU TYPE DE TRANS REC<br>00001201 EF_E02.2 9<br>00001204 EF_E02.2 4<br>00001204 EF_ENP 24<br>00001200 EF_E22.3 26<br>FTAT BLC/LLC: FRET                                                                                                    |
|                                                                                                    |                                                                                                    |                                                                                                    |                                                                                                    |                                                                                                    |
| TCP/IP STATUS: READY                                                                                                    | ESTADO TCP/IP: PREPARADO                                                                                                    | STATO TCP/IP: PRONTO                                                                                                    | TCP/IP-STATUS: BEBEIT                                                                                                    | BTAT TCP/IF: FRET                                                                                                    |
| NOT NUME: 84794-49<br>CONTA NT. 2427/0077/177<br>IX ADDRESS: 33.3.3 -328<br>(WHENT MAR: 525.27<br>DIF. GUTENT: 53.27<br>DIF. GUTENT: 13.32.5.27<br>DIF. GUTENT: 13.32.5.27<br>DIF. GUTENT: 13.32.5.27<br>DIF. GUTENT: 13.32.5.74<br>CONTP BUTEN: 13.32.5.74<br>CONTP BUTEN: 13.32.5.74                                                                                                    | NORME DE BITTORAL MATTRA, MATTRA, 201<br>CONTINUES DE DISINGUESTO DE DISINGUESTO DE DISINDUESTO DE | NOME ROAT:         MAYER_#01           DIMENTION IN.         JUNATORYTOTY           DIMENTION IN.         JUNATORYTOTY           DIMENTION INT.         0.0.0.0           BERNER WILLOG.         DIMENTIATION INT.           DIMENTIATION INT.         0.0.1.0.0.0           BERNER WILLOG.         DIMENTIATION INT.           DIMENTIATION INT.         0.0.0.0           BERNER WILLOG.         DIMENTIATION INT.           DIMENTIATION INT.         DIMENTIATION INT.           BERNER WILLOG.         DIMENTIATION INT.           BERNER WILLOG.         DIMENTIATION INT.           BERNER WILLIGG.         DIMENTIATION INT.           BERNER WILLIGG.         DIMENTIATION INT.           BERNER WILLIGG.         DIMENTIATION INT.           BERNER WILLIGG.         DIMENTIATION INT.           BERNER WILLIGG.         DIMENTIATION INT.           BERNER WILLIGG.         DIMENTIATION INT. | NOIT-SAME: MAYBA #93<br>200723. CDM: JAB/20079/VTF<br>17-AMS458: JJ.3.4.28<br>7070-20078. S.5.355.24.0<br>970-20079. S.5.355.24.0<br>970-20079. SUPERIOR - 0.0<br>970-2007-2007. SUPERIOR - 0.0<br>9007-2007-2007. SUPERIOR - 0.0<br>9007-2007-2007. SUPERIOR - 0.0<br>9007-2007-2007. SUPERIOR - 0.0<br>9007-2007-2007. JBANG: ALL<br>SUPERIOR - SUPERIOR - 0.0<br>9007-2007-2007. JBANG: ALL<br>SUPERIOR - 0.0<br>9007-2007-2007. JBANG: SUPERIOR - 0.0<br>90075-20075. SUPERIOR - 0.0<br>90075-20075. SUPERIOR                                                                                                    | NON DE L'HOTE: merge, mp)<br>CONTO DAL LABY/DOTT/TER<br>ADRESET 17. 13.34.0.348<br>MAQUE 65.452.<br>15.55.240.0.0<br>SERVE, 97100.0.13.31.0.0.0<br>SERVE, 97100.0.13.31.0.0.0<br>SERVE, 97100.0.000.1.000<br>TERDOUTANTON (MENORE).000<br>LER ION APART BORD, TONO. SPECTIE<br>SERVERI MONT, 13.32.0.0.0<br>FICHIE CONTO. 13.0.0.0                                                                                                    |
| APPLETALK STATUS: READY                                                                                                    | ESTADO APPLETALE: FREPARADO                                                                                                    | STATO APPLETALE: PRONTO                                                                                                    | APPLETALK-STATUS: DEREIT                                                                                                    | ETAT APPLETALK: PRET                                                                                                    |
| PTALE NPT. 65181 MODE. 113 81                                                                                                    | NUT PTALE, 65281 NODO, 125 82                                                                                                    | PETE PTALE, 65281 MODO, 129 P2                                                                                                    | PTALE-NETT, 65281 PMVP, 129 82                                                                                                    | BPC BPATE, 65381 MONTO, 120 82                                                                                                    |

THAL MET CALL OF A LAW THE AND A CALL AND A CALL AND A

図 6.6

Ethernet の構成ページ (外付シングルポート・プリントサーバ)

| Hewlett-Packard                                                                        | JetDirect EX Plus                                                                                           | 3 (PCL Configura                                                                                              | ation Page)                                                                                                  |                                                                                                 |
|----------------------------------------------------------------------------------------|----------------------------------------------------------------------------------------------------|----------------------------------------------------------------------------------------------------|----------------------------------------------------------------------------------------------------|-------------------------------------------------------------------------------------------------|
| NP JETDIRUCT<br>FINNARE REVISION<br>LAN IN ADDRESS:<br>PORT BELICT:                    | HP JETDIECT J2593A<br>FIRMARE REVIRION: X.MG.11<br>DIMECCIÓN HW LAN: 0090035AAARE<br>FORFO SELECC: 108AER-T | EP JETDIRECT J159)A<br>VERSIONE FIRMWARE: X.BG.11<br>INDIRIE EN LAN: OFOODSACAGE<br>SELECIONE PORTA: 103ASE-T | NF JETDIRECT 23553A<br>FIRMWARE-REVISION: X.MS.11<br>LAR-EN-ADDRESS, 0810058AAAASE<br>PORT-AJEMARL: 108A5E-7 | EP JETDIERCT J2593A<br>RAV MICHOLOG, X.MU.51<br>ADDESSE LAN: OSCOSSAARE<br>SELEC FORT. 108ASE-T |
| PARALLEL FORT 1: BITRONICS<br>PARALLEL FORT 2: DISCONNECTED                            | FUERTO PARALELO 1: BITEOBICS<br>FUERTO PARALELO 2:DESCONECTADO                                              | FORTA PARALLELA 1: DITROHICS<br>FORTA PARALLELA 2: SCOLABIATO                                                 | PARALLELANSCHLUSS 1: BITRONICS<br>PARALLELANSCHLUSS 1: BITRONICS                                             | FORT PARALLARIA 1: BITHONICS<br>C FORT PARALLARIA 2: DECOMMENTS                                 |
| PARALLEL FORT 3: DISCONNECTED                                                          | FUERTO PARALELO 3-DESCONDUTADO                                                                              | FORTA PARALLELA 3: SCOLLEGATO                                                                                 | PARALLALANSCELUSS 1 NICHT ANNES                                                                              | C FORT PARALLELE 3. DECCEMENTE                                                                  |
|                                                                                        | 10 PARICANE TOTOTOTOTOTOTO                                                                                  | 10 10001 10100103103104104                                                                                    | RESTRICES - 10,0100100300100403                                                                              | ID PAS: 0000010300010403                                                                        |
| 1/0 CARD HEADY                                                                         | TARJETA E/S PREPARADA                                                                                       | SCHEDA DI I/O PROSTA                                                                                          | R/A-RARTE BERETT                                                                                             | CARTE E/S PRETE                                                                                 |
| NETWORK STATISTICS                                                                     | RETADÍSTICAS DE LA RED                                                                                      | STATISTICSE DI METE                                                                                           | HETEWERK-STATISTIK                                                                                           | CONFIGURATION RESEAU                                                                            |
| TOTAL PACKETS RCVD: 422                                                                | TOT. PAQUETES BCRO: 422                                                                                     | TOTALS RICELIONI: 422                                                                                         | RE GESANTPARETE: 422                                                                                         | PAQUETS RECUS: 421                                                                              |
| NAD PACKETS RCVD: 0                                                                    | PAQUETES HER RECTR. 0                                                                                       | REPORT RECRETORE, 0                                                                                           | RE PERLEDI. PARETE: 0                                                                                        | MAUVALS PAQ. RECUS. 0                                                                           |
| PACENTS TRANSKITTED                                                                    | PAQUETES TRANSMIT: 105                                                                                      | TRASH. SERIA ERR. 106                                                                                         | TE PARTE: 105                                                                                                | PAQUETS TRANSMIS: 106                                                                           |
| UNSEMDABLE PACKETS: 0                                                                  | PAQTS NO ENVIABLES. 0                                                                                       | NAME TRANSMISSIONE: 0                                                                                         | TA KEINE PAKETE: 0                                                                                           | PAQ. INTRAMENTS. , 0                                                                            |
| XMIT LATE COLLISIONS: 0                                                                | COLLEMES TARD MELT- 0                                                                                       | ULTIN COLLIS TRADE. 0                                                                                         | TX SPÄTE ROLLISION.: 0                                                                                       | COLL TRADIVES: D                                                                                |
| NOVELL RETRANE, 0                                                                      | RETRANS DE MOVELL: 0                                                                                        | RITRASH NOVELL: 0                                                                                             | HOVELL-SEMISTICIES; 0                                                                                        | RETRANS HOVELL: 0                                                                               |
| NOVELL STATUS: SEADY                                                                   | RETAILO NOVELL: PERFARADO                                                                                   | STATO NOVELL: PRONTO                                                                                          | NOVELL-STATUS: REREIT                                                                                        | STAT HOVELL: FORT                                                                               |
| PORT 1 STATUS: 16                                                                      | PURSTO 1. 16                                                                                                | PORTA 1: 16                                                                                                   | AMSCHLOSS 1: 16                                                                                              | PORT 1. 16                                                                                      |
| NOT CONVICTINED<br>NOT: QUEUE SERVER                                                   | NO CONFIGURADO<br>MODO: SERVIDOR DE COLA                                                                    | NON CONFIGURATO<br>NODO- SERVER CODE STANPANTE                                                                | NOTUS: WARTESCELSERVER                                                                                       | NOS COMPIGIES<br>NOS: SERVER FILE ATT                                                           |
| NODE NAME.<br>NPISAOACE_P1                                                             | NORME DE NODO:<br>NDISADAGE_P1                                                                              | NUME DEL NODO:<br>NPISAIASE_PI                                                                                | NPITERMARK:<br>NPITERMARK:<br>P1                                                                             | NON DU MORTO:<br>MPISAIAGE_P1                                                                   |
| NORT 2 STATUS:                                                                         | PUBRTO 2. 16                                                                                                | PORTA 2. 16                                                                                                   | AMSCHLUSS 2: 16                                                                                              | PORT 2: 16                                                                                      |
| NOT CONFIGURED<br>NODE: DITTE DESVER                                                   | NO CONFIGURATO                                                                                              | NON COMPLETANCE                                                                                               | GENE ROMFIGURATION                                                                                           | NON COMPLETER                                                                                   |
| NCOR NAME.<br>NPISAGANE_P2                                                             | NUMBER DE NODO-<br>NUISAGAGE_P2                                                                             | NOME DEL NODO-<br>NPISAIAGE_P2                                                                                | NOTIONAME:<br>NFISAOA68_F2                                                                                   | NON DU MONTO,<br>NPISAIASE_P2                                                                   |
| PORT 8 STATUS: 18                                                                      | POIRTO 3: 16                                                                                                | PORTA 3: 16                                                                                                   | ARECELTER 3. 16                                                                                              | PORT 3: 14                                                                                      |
| NOT CONFIGURED<br>NODE: CONFIGURED                                                     | NO CONFIGURADO                                                                                              | NON COMPTONENTO                                                                                               | ORDER KONFIGURATION                                                                                          | NON COMPLEXING                                                                                  |
| NCCE HAME:<br>NFISACASE_F3                                                             | NOMBRE DE HODO-<br>NFISAGAGE_P3                                                                             | NUME DEL MODO-<br>NDISAJACE_PJ                                                                                | ENOTENSAME:<br>HPISAGASE_P3                                                                                  | NOM DU NOMID.<br>NUMINATACE_PI                                                                  |
| HETHORE PRANE TYPE BOVD                                                                | NED TIPO DE TRAMA RECIS                                                                                     | RETE TIPO RICES RIC                                                                                           | NETLINER RADIOTYP SNPP                                                                                       | RESEAR TYPE DE TRAME REC                                                                        |
| 01001204 EN_SHAP 104                                                                   | 00001201 KN_002.2 95<br>00001204 KN_5KAP 104                                                                | COID1201 MM_802.2 59<br>COID1204 MM_SNAP 104                                                                  | 01001201 XN_802.2 95<br>01001204 XN_5NAP 104                                                                 | 00101201 EN_012.2 99<br>00101204 EN SHAP 104                                                    |
| 00001203 MM_II 104                                                                     | 00001203 BM_31 104                                                                                          | 00301203 KH_II 104                                                                                            | 01001103 HM_11 104                                                                                           | 00101203 HN_XI 104                                                                              |
| 01001200 108_102.1 76                                                                  | 00001200 89_802.3 76                                                                                        | 60361200 EM_802.3 76                                                                                          | 00001200 334_602.3 76                                                                                        | 00301200 KH_002.3 76                                                                            |
| DLC/LLC STATUS:                                                                        | ESTADO DLC/LLC. PREPARADO                                                                                   | STATO DEC/LLC: PRONTO                                                                                         | DLC/LLC-STATUS: NEREIT                                                                                       | ETAT DLC/LLC: PRET                                                                              |
|                                                                                        |                                                                                                    |                                                                                                    |                                                                                                    |                                                                                                 |
| TC2/19 STATUS: MEADY                                                                   | EPTADO TCP/IP. PERPARADO                                                                                    | STATO TCP/IP: PRONTO                                                                                          | TCP/IP-STATU2. ARREIT                                                                                        | STAT TCP/IP: PHOT                                                                               |
| NOST NAME: merge_lt3<br>CONFIG BT: RAKE/BOOTP/TFTP                                     | FORENE DE SISTERA: merge_1t3<br>CONFISTERAIO FOR:RARF/BOOTP/TFF                                             | NOME MOST: merge_1t3<br>COMPIS DA: MARP/BOOTP/TFTP                                                            | BOST-NAME: merps_lt3<br>EOMFID. DMER: RAK9/ROOT9/TFTP                                                        | NOM IG L'HOTH: merge_lt3<br>COMPIS PAR: RARP/ROOTP/TPTP                                         |
| SUNNET HASE: 25 8.0                                                                    | PATRON STREED: 255.255.248.0                                                                                | MASCH RETE SEC 255.255.248.0                                                                                  | TELLNETIMASKE: 155.255.248.0                                                                                 | ALVANCON IF: 13.32.0.222<br>MAGQUE 55-RES: 255.255.240.0                                        |
| DEF. GATEWAY.                                                                          | DEF PASARELA: 0.0.4.0                                                                                       | GATEMAN DEF 0.0.0.0                                                                                           | STD-GATEWAY: 0.0.0.0                                                                                         | PASE. DEP 0.0.0.0                                                                               |
| IDGE TIMBOUT (SECONDS): 610                                                            | TIMPO LINE (SECURDS): 400                                                                                   | DERVER STELOG: HOR SPEC<br>TEREO MAR INATTIV (SEC): \$00                                                      | LEERLAGF-SERVER: NICHT ANGESES.<br>LEERLAGF-SEITLINET (SER), 600                                             | NEW-FR. SYSLOG: NOW SPECIFIE<br>TEMPORISATION (SECONDES), 600                                   |
| SHOP GET CHTT HANK, ALL                                                                | NORS CHTT SORP GRT- TOPOS                                                                                   | SHEP LEDGE HOME CHTY: TUTTI                                                                                   | SINF - OTT - OTN . NAME - ALLE                                                                               | LIRE NOR APPART SIMP: TOTE                                                                      |
| BOOTP SERVER: 13.12.0.74<br>COMPIG FILE: trap.efg                                      | SERVID BOOTP: 13.32.0.74<br>FICHESO CONFIG: trep.cfg                                                        | SERVER BOOTP: 13.32.0.74<br>FILE COMPIC: trep.cfg                                                             | BOOTP-SHEVER, 13.32.0.74<br>KONFIG-DATEI: trep.cfg                                                           | FEF SOM AFFART SMEP: SVECIFIE<br>SERVEDE BOOTP: 13.32.0.74<br>FICHIER CONFIG: trap.cfg          |
| APPLETALX STATUS: READY                                                                | ESTROS AFFLITALE: PREPARATO                                                                                 | STATO APPLITALE: PRONTO                                                                                       | ASPLETALE-STATUS: DESET                                                                                      | ETAT AFFCETALE: PRET                                                                            |
| FORT 1 STATUS: READY<br>BTALK NET: 65282 NOT 7 22<br>APPLETALK NAME, BI                | FUERTO 1: PREPARADO<br>RED FUERE: 65202 NODO: 128 F2<br>NUMBRE APPLRIALE: EP LaserJat                       | PORTA 1: FRONTO<br>RETE ETALK: 65282 NODO: 128 F2<br>NORE APPLETALK: NF LangeJat 4                            | ASDIRLOSS 1: NEMETT<br>RTALE-HETT: 65202 ENOT: 128 P2<br>APPLETALE-HAME: EF LaserJat 4                       | FORT 1: DREY<br>RES RTALK: 65282 MORTO: 128 P2<br>NOM D'APPLETALK: NF Lager/at                  |
| ETALE 2008.                                                                            | ANT<br>LONA BTALE: *                                                                                        | NF<br>DORA BTALK: *                                                                                           | NP<br>RTALE-DONE. *                                                                                          | OD LONE RTALE                                                                                   |
| ETBERTALE TYPE: LaserWriter                                                            | TIFO ETHERTALE: LeserWriter                                                                                 | TIPO BTHERTALK: LaserWriter                                                                                   | ETHERTALK-TTP: LaserWriter                                                                                   | TYPE STREETALE: LaserWriter                                                                     |
| FORT 2 STATUS: INITIALIZING<br>RTALE MET: 0 HOLE: CO3<br>APPLETALE MAME: EP Peripherel | FORMTO 2: INICIALIZAND<br>NED HIALK: 0 NODO: 010<br>NUMBRE APPLIETALE: EP Peripher                          | PORTA 3: INIE<br>RETE RTALK: O NODO: 000<br>NOME APPLETALK: MP Peripheral                                     | ANDCHLOSE 2: INITIAL.<br>NTALE-HET: 0 ENOT: 000<br>APPLETALE-HAME: EP Peripheral                             | FORT 2: INITIALISATION<br>REI ETALK: 0 NONTO: 010<br>NON D'APPLETALK: NF Perighera              |
| WTALK 2000.                                                                            | ECHA STALE:                                                                                                 | DOSA ETALK:                                                                                                   | ETALE-SOME:                                                                                                  | 1<br>2008 RTRLE-                                                                                |
| ETHERTALS TYPE:                                                                        | TIPO ETHERTALE:                                                                                             | TIPO ETHERTALE:                                                                                               | STEERFALS-TYP:                                                                                               | TYPE STREETSLE:                                                                                 |
| FORT 3 STATUS: INITIALIZING<br>STALE NET: 0 NOIS: 503<br>APPLETALE NAME: EP Peripheral | FORRTO 3. INICIALIZADO<br>RED HTALE: 0 NODO: 010<br>NOMERE APPLETALE: EP Peripher                           | FORTA 3: INIX<br>RETE ETALK: O NODO: 000<br>NOME APPLETALK: NF Peripheral                                     | ANECHLOSE 3: INITIAL.<br>HTRLE-METE: 0 ENOT: 008<br>AFFLETALE-HAME: EP Peripheral                            | FORT 3: INITIALISATION<br>REG RTALK: 0 NORD: 010<br>NON D'APPLETALK: NF Periphers               |
| 1<br>RTALK 20ME:                                                                       | ell<br>EONA ETALE:                                                                                          | 1<br>EONA ETALK:                                                                                              | 1<br>STALK-DONE:                                                                                             | 11<br>DOME REALS:                                                                               |
| ENERGY F MAN                                                                           | ATTAC ADDRESS IN .                                                                                          | TTO STREAM .                                                                                                  |                                                                                                    | DAY BUTTON .                                                                                    |
| TTERTALA TIVE:                                                                         | TIPU ITERIALA:                                                                                              | TLFO ETHERTALS:                                                                                               | WINEFIALS-TIP:                                                                                               | TIVE STREETALS.                                                                                 |

図 6.7 Ethernet の構成ページ (外付 3 ポート・プリントサーバ)

| Hewlett-Packard                                                                                                    | JetDirect EX Plus3                                                                                                    | PCL Configura                                                                                                    | tion Page)                                                                                                    |                                                                                                    |
|----------------------------------------------------------------------------------------------------|----------------------------------------------------------------------------------------------------|----------------------------------------------------------------------------------------------------|----------------------------------------------------------------------------------------------------|----------------------------------------------------------------------------------------------------|
| B STEDERCT 2014 A                                                                                                    | NP JUTDIRECT JJ554A<br>FIDBARAR RUTLAN, I.NP.11<br>FIDBARAR RUTLAN, I.NP.11<br>FIDTO FRANCIS J. BITORIT<br>FUETO FRANCIS J. BITOROGUCARO<br>DATA BATEL J. 128 COMECTARO<br>DATA BATEL J. 128 COMECTARO<br>DATA BATEL J. 128                                                                                                    | NF OTTOIRAGE JOSPAN<br>VERSIONE FINANCE, X.WJ.11<br>HOIDIE MM.LAN. 10040/07077<br>HOIDIE MM.LAN. 10040/07077<br>DORTA FANALUELA 2: SOLIADATO<br>NOTA FANALUELA 3: SOLIADATO<br>VELOS TRAAMI. 3: SOLIADATO<br>VELOS TRAAMI. 3: SOLIADATO<br>VELOS TRAAMI. 3: SOLIADATO<br>VELOS TRAAMI. 3: SOLIADATO<br>VELOS TRAAMI. 3: SOLIADATO<br>SCHEDA 2: I/O FRONTA                                                                                                    | NF ORTOFRECT J3584A<br>FILMMAR-MAYESION J. H0.11<br>JAN-DH-ANGRESS 10.091071777<br>JAN-DH-ANGRESS 10.091071777<br>PARALELIANGCUMSS J101071 ANGRES<br>PARALELIANGCUMSS J101071 ANGRES<br>PARALELIANGCUMSS J101071071 ANGRES<br>PARALELIANGCUMSS J101071071071071071071071<br>PARALELIAN                                                                                                    | BP JUTDIBACT J2594A<br>HAY MEGACOAT J26011<br>1000171717<br>HAY MEGACOAT J20017177<br>HAY MAXAMER 3: BECONNECT<br>PAR FARALMER 3: BECONNECT<br>DEST FORMERS: 1 16 May<br>TO TANAL AND A STATE J200000000000<br>CANTE 8/8 FRATE                                                                                                    |
| RING STATUS:<br>SINGLE STATION                                                                                                    | BETADO DEL ANILLO;<br>ESTACIÓN UNITARIA                                                                                                    | STATO DELL'ANELLO:<br>STAZIONE SINGOLA                                                                                                    | RINDSTATUS:<br>EINZELSTATION                                                                                                    | STAT DE L'ANGEAU:<br>STATION ISOLES                                                                                                    |
| WITCHE STATISTICS<br>WILLST NAMETS NOTO:<br>TOTAL PARETS NOTO:<br>LINE EXECUSE NOTO:<br>FOR AN AND AND AND AND AND AND<br>AND AND AND AND AND AND AND<br>AND AND AND AND AND AND AND<br>AND AND AND AND AND AND AND<br>AND AND AND AND AND AND AND<br>AND AND AND AND AND AND AND AND<br>AND AND AND AND AND AND AND AND<br>AND AND AND AND AND AND AND AND AND<br>AND AND AND AND AND AND AND AND AND<br>AND AND AND AND AND AND AND AND AND AND<br>AND AND AND AND AND AND AND AND AND AND                                                                                                    | RETADISTICAN DE LA RED<br>100, 100 MEDER ACTOS<br>100, 100 MEDER ACTOS<br>100, 100 MEDER ACTOS<br>100, 100 MEDER<br>100 MEDER<br>100                                                                                                    | STATISTICHE DI MITE         S           TAMM DUCI MF AIC:         0           TAMM DUCI MF AIC:         0           SEGNI DICHEMICHE         0           BROUT LICHE AUCOV         0           BRA CHICHAUNCOV         0           BRA CHICHAUNCOV         0           BRA CHICHAUNCOV         0           BRA CHICHAUNCOV         0           BRA CHICHAUNCOV         0           BRA CHICHAUNCOV         0           BRA CHICHAUNCOV         0           BRANCHICHAUNCOV         0           BRANCHICHAUNCOV         0           BRANCHICHAUNCOV         0           BRANCHICHAUNCOV         0           BRANCHICHAUNCOV         0           BRANCHICHAUNCOV         0           BRANCHICHAUNCOV         0           BRANCHICHAUNCOV         0           BRANCHICHAUNCOV         0           BRANCHICHAUNCOV         0           BRANCHICHAUNCOV         0                                                                                                    | NETIMENE-GENERATION (<br>NET NAMET AN 1 AND.,<br>0 YAMAN (<br>0 YAMAN ( | CONTIGUENTION DEFENSI<br>PAQUETE RACTU:<br>PAQUETE RACTU:<br>BRA.LINGUES RACTU:<br>BRA.LINGUES RACTU:<br>BRA.LINGUES RACTU:<br>BRA.LINGUES RACTU:<br>BRA.LINGUES RACTU:<br>BRA.LINGUES RACTU:<br>THANGE BRATERING:<br>BRATERING:<br>BRAT                              |
| NOVEL BEACH<br>SOUTH SOUTHING LUCACHAN<br>NOT LEXTURE SOUTHING<br>NOT LEXTURE SOUTHING<br>NOT MAKEN<br>NETTYTTT JI<br>NOT 2 STATUS STEPHENES<br>WARANGE TO SENSE STEPHENES                                                                                                    | ETADO NOVEL.I PERFAREO<br>ORIGEN DE DIRACHTO DESOBOSO<br>PUERTO I. 29<br>INCANAR DE SENTINÓN DE ADO<br>NOMBER DE NODOI<br>NETETTO I. 29<br>INCANAR DE SENTINON DE ADO<br>INCANAR DE SENTINON DE ADO                                                                                                    | PERCENSION ORIGINE . SCONGE<br>DORA 1: 29<br>INFOGUILE RILEY NOM RETE<br>NOCO: EXEMPTION RETE<br>NOME DEL NOCO:<br>NETTYTTT_P1<br>FORT2 2: 29<br>INFOGUIE RILEY NOM RETE                                                                                                    | NOVEL-PERING         REMEIT           URSPACE         REMEIT           URSPACE         NOVEL           NATIONALISA         29           NATIONALISA         29           NATIONALISA         20           NATIONALISA         20           NATIONALISA         20           NATIONALISA         20           NATIONALISA         21           NATIONALISA         21           NATIONALISA         21           NATIONALISA         23           NATIONALISA         23                                                                                                    | EXAT MOVELLE, PRET<br>MOTTABLE SCHEME<br>PATTALT 29<br>DATTACTION NON KREEKU HHOOSE<br>MOSE: RENATOR FILE ATT<br>NOR DO NORTH, RESEAU THOOSE<br>DATTACTION NON KREEKU THOOSE                                                                                                    |
| NOR HAME:<br>NOITTITT<br>NOITTITT<br>PORT 3 ETATUS:<br>UNAALT TO BENER HET NUMBER<br>MOON CONT<br>NOOT NAME:<br>NOOT NAME:<br>NOTTITTT,33                                                                                                    | NOMBE DE NOBOL<br>NETTTITT<br>SUBSTITUTT<br>SUBSTITUTT<br>SUBSTITUTT<br>NOBES DE MODOL<br>NETTTITTT<br>SUBSTITUTT<br>SUBSTITUTT<br>SUBSTI | NONE DEL NODO:<br>NETTTITT-P2<br>FORTA 3: 29<br>INFOSTBILE RILEV NUM RATE<br>NOCO: BERVER COCE STAMPANTE<br>NOCE DEL NODO:<br>NFTTTTT-P3                                                                                                    | NO.03 NO.15 NO.1 NO.15 NO.1 NO.15 NO.15 NO                                                                                                    | NGUS UN DEUN<br>NETTTTTT_2<br>PORT 3: 23<br>DATECTOR NUM RESEAU INFOGS<br>NGUS SERVEUN FILE ATT<br>NGUS DE NGUS<br>NETTTTT                                                                                                    |
| NETWORK PRAME TYPE ROVD<br>UNENCHN                                                                                                    | RED TIPO DE TRAMA RECIB<br>DESCONOC                                                                                                    | NETE TIPO RICEL RIC<br>SCONOSC                                                                                                    | NETZWERK RAIMENTYP EMPP<br>UNDERNNT                                                                                                    | RESEAU TIPS DE TRAME REC<br>INCONSU                                                                                                    |
|                                                                                                    |                                                                                                    |                                                                                                    |                                                                                                    |                                                                                                    |
| DLC/LLC STATUS:<br>TCF/IP STATUS:<br>REALT                                                                                                    | ESTADO DLC/LLC: PREPARADO                                                                                                    | STATO DLC/LLC: PRONTO<br>STATO TCP/IP: PRONTO                                                                                                    | DLC/LLC-STATUS: SEREIT<br>TCP/IP-STATUS: SEREIT                                                                                                    | ETAT DLC/LLC: PRET                                                                                                    |
| NOT SUGAL. NOT SUCCESS<br>CONTAINS. NOT SUCCESS<br>PARAMETERS 13-2-3-3-22<br>REPORT MARK NOT SUCCESS<br>INT. AND SUCCESS<br>INT. AND SUCCESS | NORRAE DE SISTEMA, NO ESPECIF<br>CONTIGUENDO FORI BADEFACOF<br>DIRECTOR ED 120.6.0.137<br>PADOR SIENDA DE SISTEMA DE SISTEMA<br>DE SISTEMA DE SISTEMA DE SISTEMA<br>ESTIMA DIRECTOR SIENTANO DE SISTEMA<br>REVISIONES DE SISTEMA DE SISTEMA DE SISTEMA<br>REVISIONES DE SISTEMA DE SISTEMA DE SISTEMA<br>REVISIONES DE SISTEMA DE SISTEMA DE SISTEMA<br>REVISIONES DE SISTEMA DE SISTEMA DE SISTEMA<br>REVISIONES DE SISTEMA DE SISTEMA DE SISTEMA<br>REVISIONES DE SISTEMA DE SISTEMA DE SISTEMA<br>REVISIONES DE SISTEMA DE SISTEMA DE SISTEMA DE SISTEMA<br>REVISIONES DE SISTEMA DE SISTEMA DE SISTEMA DE SISTEMA DE SISTEMA<br>REVISIONES DE SISTEMA DE SISTEMA DE SISTEMA DE SISTEMA DE SISTEMA<br>REVISIONES DE SISTEMA DE SISTEMA DE SISTEMA DE SISTEMA DE SISTEMA DE SISTEMA DE SISTEMA DE SISTEMA DE SISTEMA<br>REVISIONES DE SISTEMA DE SISTEMA DE                                                                                                    | NOME BOOT,         NOME SPEC           CONFIG DA         RADF/BOOT           DADIATED TF CL         12.4.0.1.91           DADIATED TF CL         12.4.0.1.92           DADIATED TF CL         12.4.0.1.92           DADIATED TF CL         12.4.0.1.92           DADIATED TF CL         12.4.0.1.92           DADIATED TF CL         12.4.0.1.92           DADIATED TF CL         12.4.0.1.92           DADIATED TF CL         12.4.0.1.92           DADIATED TF CL         12.4.0.1.92           DADIATED TF CL         12.4.0.1.92           DADIATED TF CL         12.4.0.1.92           DADIATED TF CL         12.4.0.1.92           DADIATED TF CL         12.4.0.1.92           DADIATED TF CL         14.0.1.92           DADIATED TF CL         14.0.1.92           DADIATED TF CL         14.0.1.92           DADIATED TF CL         14.0.1.92           DADIATED TF CL         14.0.1.92           DADIATED TF CL         14.0.1.92           DADIATED TF CL         14.0.1.92           DADIATED TF CL         14.0.1.92           DADIATED TF CL         14.0.1.92           DADIATED TF CL         14.0.1.92           DADIATED TF CL         14.0.1.92 | NOT-INDER, NICHT ANDRES,<br>KONTIS, DER, MAJSGOT,<br>IV, ANDRES, NICHT, ANDRES,<br>IV, ANDRES, NICHT, ANDRES,<br>IV, ANDRES, NICHT, ANDRES,<br>IV, ANDRES, NICHT, ANDRES,<br>IV, ANDRES, NICHT, ANDRES,<br>IV, ANDRES, ANDRES, ALLE<br>MONT-ART-ONNAME, ALLE<br>MONT-ART-ONNAME, ALLE<br>MONT-ART-ONNAME, ALLE<br>MONT-ART-ONNAME, ALLE                                                                                                    | ROW GG L'ADDTH, NON FURCITI<br>COUTE DAL, MAD/POOT<br>ADDALE DAL, DALA/POOT<br>ADDALE DALA/POOT<br>ADDALE DALA/POOT<br>BROW, DALA/POOT<br>ADDALE DALA/POOT<br>ADDALE DALA/POOT<br>ADDAL |

図 6.8

Token Ring の構成ページ(外付プリントサーバ)

102 HP JetDirect プリントサーバの トラブルシューティング
# HP JetDirect 構成ページのメッセージ

# はじめに

本章では、構成ページに印刷できるメッセージ、ネットワーク統計 値、およびステータスについて説明します。プリンタで構成ページを まだ印刷していない場合は、プリントサーバ用のハードウェア・イン ストール・ガイド、または使用しているプリンタのセットアップ・ガ イドに説明されている印刷方法を参照してください。

メッセージには、各ネットワーク・オペレーティング・システムの設 定情報とエラー・メッセージが含まれています。それぞれのネット ワークに関する設定情報は、以下の表に記載されています。

- 表 7.1 Novell NetWare の設定メッセージ
- 表 7.2 Apple EtherTalk/LocalTalk の設定メッセージ
- 表 7.3 TCP/IP の設定メッセージ
- 表 7.4 DLC/LLC の設定メッセージ
- 表7.5 一般的な HP JetDirect のメッセージ(アルファベット順に 列挙されたステータスとエラー・メッセージ)

注記 Ethernet および Token Ring の構成ページの説明と 図解については、「HP JetDirect プリントサーバの トラブルシューティング」の章を参照してください。

#### 表 7.1 Novell NetWare の設定メッセージ (1/3)

| メッセージ           | 説明                                                                                                    |
|-----------------|----------------------------------------------------------------------------------------------------|
| IPX/SPX STATUS: | IPX/SPX プロトコルの現在のステータスを示し<br>ます。                                                                                                    |
|                 | DISABLED は、 IPX/SPX が手動で無効にされたこ<br>とを示します。                                                                                                    |
|                 | READY は、HP JetDirect プリントサーバがデー<br>夕待ちの状態であることを示します。                                                                                                    |
|                 | INITIALIZING は、プリントサーバがノードのアド<br>レスまたは名前を登録中であることを示します。                                                                                                    |
|                 | コードはダウンロードの最中です。                                                                                                    |
| MODE:           | プリントサーバが使用するモード。                                                                                                    |
|                 | QUEUE SERVER は、プリントサーバがデータを<br>キューから直接受け取ることを示します。<br>REMOTE PRINTER とそのあとのプリンタ番号<br>は、プリントサーバが Novell リモート・サーバを<br>エミュレートすることを示します。プリンタが設<br>定されていない場合は、このフィールドに<br>QUEUE SERVER が表示されます。 |
| SOURCE ROUTING: | ソース・ルーティングの現在のステータスを示し<br>ます。                                                                                                    |
|                 | UNKNOWN は、NetWare のソース・ルーティン<br>グが AUTO に設定されていても、ルーティング方<br>式が検出されていないときに表示されます。                                                                                                    |
|                 | NO は、ソース・ルーティングが AUTO に設定さ<br>れていて、ソース・ルーティングを使用すべきで<br>ないことを自動アルゴリズムが判断したときに<br>表示されます。                                                                                                   |
|                 | YES は、ソース・ルーティングが AUTO に設定<br>されていて、ソース・ルーティングを使用すべき<br>であると自動アルゴリズムが判断したときに表<br>示されます。                                                                                                    |
|                 | DISABLED、SINGLE R、ALL RT は、ユーザーが<br>プリンタのコントロールパネルかソフトウェア<br>から手動でソース・ルーティングを設定したとき<br>に表示されます。                                                                                            |

#### 表 7.1 Novell NetWare の設定メッセージ (2/3)

| メッセージ            | 説明                                                                                                    |
|------------------|----------------------------------------------------------------------------------------------------|
| NODE NAME:       | キューサーバ・モード:プリントサーバ名を示し<br>ます。この名前は、適切な NetWare ファイルサー<br>バ上の有効なプリントサーバ名と一致する必要<br>があります。デフォルト名は NPIXXXXXX です。                                                                                                    |
|                  | リモート・プリンタ・モード:ネットワーク・プ<br>リンタを設定したときにネットワーク・プリンタ<br>に与えた名前です。デフォルト名は NPIXXXXXX<br>です。                                                                                                    |
| PORT X STATUS:   | READY: プリントサーバがデータを待っていま<br>す。                                                                                                    |
|                  | INITIALIZING: プリントサーバがノードのアドレ<br>スまたは名前 / 種類を登録しています。                                                                                                    |
| SERVER NAME:     | NetWare ファイルサーバまたはプリントサーバ<br>の名前。何も表示されていない場合は、JetDirect<br>プリントサーバは設定されていません。                                                                                                    |
|                  | 構成ページの「IPX/SPX STATUS」部分に<br>「UNABLE TO FIND FILE SERVER (ファイルサー<br>バが見つかりません。)」というメッセージが表示<br>された場合は (表 7.5 参照)、SERVER NAME<br>フィールドに JetDirect ディスカバリ機能の<br>[NSQ](Nearest Service Query) または<br>[GSQ](General Service Query)、および設定され<br>たバインダリ・サーバを検索するためのプロキ<br>シ・ファイルサーバの名前が表示されます。 |
| IPX/SPX RETRANS: | リモート・ノードがフレームの受領を認識しな<br>かったために必要となる再伝送の回数。何度も再<br>伝送すると、パフォーマンスの低下や40 ERRORS<br>を招いたり、ネットワーク・ハードウェアの問題<br>発生や通信渋滞の原因となります。                                                                                                    |

#### 表 7.1 Novell NetWare の設定メッセージ (3/3)

| メッセージ                                                    | 説明                                                                                                    |
|----------------------------------------------------------|----------------------------------------------------------------------------------------------------|
| NETWORK<br>XXXXXX<br>FRAME TYPE<br>XXXXX<br>RCVD<br>XXXX | 最初の列は、サーバとプリンタ間の通信用プロト<br>コル・フレーム・タイプに関連付けられたネット<br>ワーク番号を示します。手動で特定のフレーム・<br>タイプを設定しない限り、プリントサーバはネッ<br>トワークで送信される NetWare データをリスン<br>してプロトコル・フレーム・タイプを自動的に判<br>断します。UNKNOWN が表示されている場合、<br>HP JetDirect プリントサーバは、どのネットワー<br>ク番号を使用するか決定の最中であることを意<br>味します。ネットワーク番号が DISABLED のと<br>きは、特定のフレーム・タイプが手動で設定され<br>たことを示します。フレーム・タイプ値は、<br>EN_8023、EN_8022、EN_II、または EN_SNAP<br>のいずれかです。RCVD カウントは、各フレーム・<br>タイプに対してパケットを何個受け取ったかを<br>示します。 |

#### 表 7.2 Apple EtherTalk/LocalTalk の設定メッセージ (1/2)

| メッセージ                                                         | 説明                                                                                                    |
|---------------------------------------------------------------|----------------------------------------------------------------------------------------------------|
| APPLETALK<br>STATUS:                                          | AppleTalk の現在のステータスを示します。<br>DISABLED は、EtherTalk が手動で使用不可にされたことを示します。LocalTalk は常に使用可能になっています。<br>READY は、HP JetDirect プリントサーバがデータ待ちの状態であることを示します。<br>INITIALIZING は、プリントサーバがノードのアドレスまたは名前を登録中であることを示します。                                                             |
| LTALK NET:XXXXX<br>NODE:XXX<br>ETALK NET:XXXXX<br>NODE:XXX: X | NET: HP JetDirect プリントサーバが現在起動中の<br>AppleTalk ネットワークの番号を示します。<br>NODE: プリントサーバが初期設定手順の一環と<br>してそれ自身のために選択した AppleTalk のノー<br>ド番号を指します。PX は、設定された EtherTalk<br>ネットワーク・プロトコルのフェーズを示します。<br>P1 は、EtherTalk プロトコルの以前または最初の<br>バージョンです。P2 は EtherTalk プロトコルの現<br>在のバージョンです。 |
| APPLETALK NAME:                                               | AppleTalk ネットワーク上のプリンタ名。名前の後に番号が付いていると、同名のデバイスが複数あることを示し、その中のN番目のデバイスであることを意味します。                                                                                                    |

| 表 7.2 | Apple EtherTalk/LocalTalk の設定メッセージ (2/2 | 2) |
|-------|-----------------------------------------|----|
|-------|-----------------------------------------|----|

| メッセージ          | 説明                                                    |
|----------------|-------------------------------------------------------|
| APPLETALK TYPE | ネットワーク上で公示されているプリンタの種<br>類。                           |
| ETALK ZONE:    | プリンタが設置されている EtherTalk ネットワー<br>ク・ゾーンの名前。             |
| LTALK ZONE:    | プリンタが設置されている LocalTalk ネットワー<br>ク・ゾーンの名前。             |
| PORT X STATUS: | READY: プリントサーバはデータ待ちの状態<br>です。                        |
|                | INITIALIZING: プリントサーバはノードのアドレ<br>スまたは名前 / 種類を登録しています。 |

| 表 /.3 ICP/IP の設定メッセーン (1/3 |
|----------------------------|
|----------------------------|

| メッセージ       | 説明                                                                                                    |
|-------------|----------------------------------------------------------------------------------------------------|
| TCP STATUS: | TCP の現在のステータスを示します。                                                                                                    |
|             | DISABLED: TCP/IP が手動で使用不可にされたことを示します。                                                                                                    |
|             | READY: HP JetDirect プリントサーバがデータ待<br>ちの状態であることを示します。                                                                                                    |
|             | INITIALIZING: プリントサーバが BOOTP サーバ<br>を探しているか、TFTP から設定ファイルを入手<br>しようとしていることを示します。                                                                                                 |
|             | NOT IN USE: コードをダウンロード中です。                                                                                                    |
| HOST NAME:  | プリントサーバで設定されたホスト名を示しま<br>すが、後ろが途切れていることもあります。NOT<br>SPECIFIED は、BOOTP の設定情報または TFTP<br>設定ファイル内で (name: エントリを使って) ホ<br>スト名が指定されていないことを示します。                                       |
| CONFIG BY   | プリントサーバが IP 設定情報を入手しようとし<br>ているか、すでに入手した場所を示します。オプ<br>ションは BOOTP、RARP、デフォルト IP、BOOTP/<br>TFTP、DHCP、DHCP/TFTP、USER SPECIFIED<br>(Telnet、プリンタのコントロールパネル、HP Web<br>JetAdmin、その他)です。 |
| IP ADDRESS: | HP JetDirect プリントサーバに割り当てられた<br>Internet Protocol (IP) アドレスで、プリントサーバ<br>の操作に必要なエントリです。                                                                                           |

表 7.3 TCP/IP の設定メッセージ (2/3)

| メッセージ                                           | 説明                                                                                                    |
|-------------------------------------------------|----------------------------------------------------------------------------------------------------|
| SUBNET MASK:                                    | HP JetDirect プリントサーバ上で設定された IP サ<br>ブネット・マスク。サブネット・マスクが設定さ<br>れていないか、サブネット・マスクが 0 の場合は、<br>NOT SPECIFIED と表示されます。                                                                                                    |
| DEF. GATEWAY:                                   | パケットをローカル・ネットワークから送信する<br>際に使うゲートウェイの IP アドレス。デフォル<br>ト・ゲートウェイは 1 つしか設定できません。                                                                                                    |
| SYSLOG SERVER:                                  | プリントサーバで設定した syslog サーバの IP ア<br>ドレスを示します。NOT SPECIFIED は、syslog<br>サーバが設定されていないか、syslog サーバの ip<br>アドレスが 0 であることを示します。                                                                                                    |
| IDLE TIMEOUT:                                   | プリントサーバがアイドル TCP 印刷データの接<br>続を閉じてからのタイムアウト値を秒単位で示<br>します。有効な値は 0 から 3600 の整数です。0<br>を入力すると、タイムアウト機能がオフになりま<br>す。                                                                                                    |
| SNMP GET CMTY<br>NAME:<br>ALL または<br>SPECIFIED  | IP SNMP get community name がプリントサーバ<br>用に設定されているかどうかを示します。このパ<br>ラメータは、プリントサーバがプリンタのコント<br>ロール パネルから設定される場合は省略されます。<br>ALL は、プリントサーバが GetRequests に対して<br>全 SNMP コミュニティ名を受け入れることを示し<br>ます。SPECIFIED は、特定の SNMP get community<br>name が設定されていることを示します。      |
| SNMP SET CMTY<br>NAME:<br>NONE または<br>SPECIFIED | IP SNMP set community name がプリントサーバ<br>用に設定されているかどうかを示します。このパ<br>ラメータは、プリントサーバがプリンタのコント<br>ロール パネルから設定される場合は省略されま<br>す。NONE は、プリントサーバが SetRequests に<br>対して SNMP コミュニティ名を受け入れないこ<br>とを示します。SPECIFIED は、特定の SNMP set<br>community name が設定されていることを示し<br>ます。 |
| BOOTP SERVER                                    | 設定データを使ってプリントサーバの BOOTP 要<br>求に応答するシステムの IP アドレス。このパラ<br>メータは、プリントサーバが BOOTP を使って設<br>定されていない場合は省略されます。NOT<br>SPECIFIED は、BOOTP 返信パケットのサーバの<br>IP アドレス・フィールドが 0 であったことを示し<br>ます。                                                                           |

#### 表 7.3 TCP/IP の設定メッセージ (3/3)

| メッセージ        | 説明                                                                                                    |
|--------------|----------------------------------------------------------------------------------------------------|
| DHCP SERVER  | 設定データを使ってプリントサーバの DHCP 要<br>求に応答するシステムの IP アドレス。このパラ<br>メータは、プリントサーバが DHCP を使って設定<br>されていない場合は省略されます。                                                                                     |
| CONFIG FILE: | HP JetDirect 設定ファイルの名前。ファイルのパ<br>ス名は、2 行に収めるために後ろが途切れる場合<br>があります。このパラメータは、プリントサーバ<br>がプリンタのコントロール パネルから設定され<br>る場合は省略されます。NOT SPECIFIED は、ホ<br>ストからの BOOTP 応答内でファイルが指定され<br>ていないことを示します。 |

|  | 表 7.4 | DLC/LLC の設定メッセージ |
|--|-------|------------------|
|--|-------|------------------|

| メッセージ           | 説明                                                                                 |
|-----------------|------------------------------------------------------------------------------------|
| DLC/LLC STATUS: | 現在の DLC/LLC ステータス :                                                                |
|                 | DISABLED: DLC/LLC がプリンタのコントロール<br>パネルから手動で使用不可にされたことを示し<br>ます (コントロールパネルが使用できる場合)。 |
|                 | DISABLED: LAN サーバがプリンタのコントロー<br>ルパネルから手動で使用不可にされたことを示<br>します (コントロールパネルが使用できる場合)。  |
|                 | READY: HP JetDirect プリントサーバがデータ待<br>ちの状態であることを示します。                                |
|                 | NOT IN USE: コードをダウンロード中です。                                                         |
| SERVER ADDRESS: | 接続のリモート側のステーション・アドレス。                                                              |

表 7.5 一般的な HP JetDirect のメッセージ (1/20)

| メッセージ                        | 説明                                                                                                    |
|------------------------------|----------------------------------------------------------------------------------------------------|
| ARP DUPLICATE IP<br>ADDRESS  | ARP レイヤが、HP JetDirect プリントサーバと同<br>じ IP アドレスを使っている別のノードをネット<br>ワーク上で検出しました。このメッセージの下の<br>説明部分に他のノードのハードウェア・アドレス<br>が表示されます。                                                                                                    |
| AUTONEGOTIATION<br>ON<br>OFF | HP JetDirect 10/100TX ポートに対して、IEEE<br>802.3 自動ネゴシエーション機能が使用可能に<br>なっているか (ON)、使用不可 (OFF) になってい<br>るかを示します。ON のときには、HP JetDirect<br>プリントサーバが、自動的にネットワークに応じ<br>た速度(10 または 100 Mbps) とモード(半二重<br>または全二重)を設定します。OFF のときには、<br>プリントサーバのスイッチまたはジャンパを<br>使って、手動で速度とモードを設定する必要があ<br>ります。             |
| AUTO-REMOVAL<br>ERROR        | HP JetDirect プリントサーバが、Token Ring ビー<br>コン自動除去プロセスの後で内部ハードウェア・<br>エラーを検出したため、リングからプリントサー<br>バを除去したことを示します。                                                                                                    |
| BABBLE ERROR                 | 電源投入時セルフテストを実施するために、プリ<br>ンタをオフにして、再びオンにします。エラーが<br>続く場合は、HP JetDirect プリントサーバを交換<br>します。HP JetDirect プリントサーバの交換方法<br>については、使用しているプリントサーバのハー<br>ドウェア・インストール・ガイドを参照してくだ<br>さい。                                                                                                    |
| BAD BOOTP REPLY              | HP JetDirect プリントサーバが受信した BOOTP<br>応答内でエラーが検出されました。その原因とし<br>ては、BOOTP ヘッダー(最小 236 バイト)を含<br>めるのに充分なデータが BOOTP 応答の UDP<br>データグラムになかった、BOOTPREPLY (0x02)<br>ではないオペレーション・フィールドがあった、<br>プリントサーバのハードウェア・アドレスと一致<br>しないヘッダー・フィールドがあった、BOOTP<br>サーバ・ポート (67/udp) でない UDP ソース・ポー<br>トが存在したなどが考えられます。 |
| BAD BOOTP TAG<br>SIZE        | BOOTP 応答内のベンダー特定フィールドのタグ<br>サイズが 0 であるか、そのサイズがベンダー特定<br>エリア内の未処理バイトの残余数より多いこと<br>を示します。                                                                                                    |
| BAD LENGTH RCVD:             | 長すぎたために HP JetDirect プリントサーバが受<br>信できなかったフレームの総数。                                                                                                    |

| 表 7.5 - | ー般的な HP | JetDirect のメ | ッ | セーシ | "( | (2/20) |
|---------|---------|--------------|---|-----|----|--------|
|---------|---------|--------------|---|-----|----|--------|

| メッセージ                            | 説明                                                                                                    |
|----------------------------------|----------------------------------------------------------------------------------------------------|
| BAD PACKETS<br>RCVD:             | エラー付きで HP JetDirect プリントサーバが受信<br>したフレーム (パケット ) の総数。                                                                                                    |
| BOOTP/DHCP IN<br>PROGRESS        | HP JetDirect プリントサーバが、現在 BOOTP/<br>DHCP を通じて基本的な IP 設定情報を取得中で<br>あり、これまでエラーが検出されていないことを<br>示します。                                                          |
| BURST ERRORS<br>RCVD:            | Start Delimiter (SD) と End Delimiter (ED) の間で、<br>HP JetDirect Token Ring のプリントサーバが、<br>1/2 ビット x 5 の間、遷移を検出できなかった<br>回数。                                 |
| CF ERR - ACCESS<br>LIST EXCEEDED | TFTP 設定ファイルが、「allow:」のキーワードを<br>使ってアクセス・リスト・エントリを多く指定し<br>すぎたことを示します。                                                                                     |
| CF ERR - FILE<br>INCOMPLETE      | TFTP 設定ファイルの最終行が未完であり、改行<br>文字で終わっていないことを示します。                                                                                                    |
| CF ERR - INVALID<br>PARAM        | TFTP 設定ファイル内の行のパラメータの 1 つに<br>無効な値が含まれていることを示します。                                                                                                    |
| CF ERR - LINE TOO<br>LONG        | TFTP 設定ファイル内の処理中の行が長すぎて、<br>HP JetDirect プリントサーバが受け入れられない<br>ことを示します。                                                                                     |
| CF ERR - MISSING<br>PARAM        | TFTP 設定ファイル内の行で、必要なパラメータ<br>が見つからないことを示します。                                                                                                    |
| CF ERR - TRAP LIST<br>EXCEEDED   | TFTP 設定ファイルが、「trap-destination:」のキー<br>ワードを使ってトラップ宛先リスト・エントリを<br>多く指定しすぎたことを示します。                                                                         |
| CF ERR - UNKNOWN<br>KEYWORD      | TFTP 設定ファイル行に不明のキーワードが含ま<br>れていることを示します。                                                                                                    |
| CONFIGURATION<br>ERROR           | NetWare 機能用の設定情報が、HP JetDirect プリ<br>ントサーバに正しく保存されていません。インス<br>トール用ソフトウェアを再実行し、もう一度設定<br>してください。このエラーが継続する場合は、<br>HP JetDirect プリントサーバに問題がある可能性<br>があります。 |
| CRC ERROR                        | ネットワークのトポロジをチェックし、ケーブル<br>の全箇所を確認し、損傷がないか調べます。                                                                                                    |

表 7.5 一般的な HP JetDirect のメッセージ (3/20)

| メッセージ                                           | 説明                                                                                                    |
|-------------------------------------------------|----------------------------------------------------------------------------------------------------|
| DATA RATE:<br>4 Mbps<br>16 Mbps<br>JUMPER ERROR | HP JetDirect プリントサーバがデータを転送でき<br>る Token Ring のデータ転送速度を示します。こ<br>の設定は、ネットワークの設定によって毎秒4ま<br>たは 16 メガビット (4 または 16 Mbps) である必<br>要があります。DATA RATE フィールドに<br>JUMPER ERROR (旧型 HP JetDirect プリント<br>サーバ)が表示された場合は、HP JetDirect プリ<br>ントサーバのジャンパ・スイッチ設定値をチェッ<br>クします。プリントサーバのジャンパ・スイッチ<br>設定方法については、使用しているプリントサー<br>バのハードウェア・インストール・ガイドを参照<br>してください。 |
| DATE<br>MANUFACTURED                            | HP JetDirect プリントサーバの製造日を識別し<br>ます。                                                                                                    |
| DHCP NACK                                       | 何度かの試みの後、DHCP サーバが設定の承認に<br>失敗したことを示します。JetDirect プリントサー<br>バは設定処理を再開します。                                                                                                    |
| DISCONNECTED                                    | Novell NetWare プロトコルが切断されています。<br>サーバおよびプリントサーバをチェックします。                                                                                                    |
| DISCONNECTING<br>FROM SERVER                    | サーバが設定の変更またはリセット要求のため<br>にシャットダウンされています。プリンタがオフ<br>ライン、エラー状態、または別の I/O ポートや別<br>のネットワーク・プロトコルに対応中でない限<br>り、このメッセージは 2、3 秒後に自動的にクリ<br>アされます。                                                                                                    |
| DISCONNECTING -<br>SPX TIMEOUT                  | プリントサーバへの SPX 接続が確立された後で、<br>切断されました。ネットワークまたはプリント<br>サーバの問題が考えられます。ケーブルやルータ<br>がすべて正常に機能していることを確認します。<br>プリントサーバを再起動してみてください。                                                                                                    |
| DUP NODE<br>ADDRESS                             | HP JetDirect プリントサーバが、使用するアドレ<br>スをリング上の別のステーションが既に使用し<br>ていることを発見しました。すべてのアドレスが<br>一意であることを確認します。                                                                                                    |
| ERR NEGOTIATING<br>BUFFER SIZE                  | ファイルサーバから印刷データを読み込む際に、<br>使用されるバッファ・サイズの選択に失敗しまし<br>た。ネットワークに問題があると思われます。<br>HP JetDirect プリントサーバが複数のファイル・<br>サーバ用に設定されている場合、正しく接続され<br>ているファイル・サーバが1つもないときに、構<br>成ページにこのエラーが表示されます。                                                                                                    |

表 7.5 一般的な HP JetDirect のメッセージ (4/20)

| メッセージ                         | 説明                                                                                                    |
|-------------------------------|----------------------------------------------------------------------------------------------------|
| FAIL RESERVING<br>PRINTER NUM | HP JetDirect プリントサーバがプリンタ番号を予約しようとしたときに、プリントサーバへの SPX 接続が切断されました。ネットワークまたはプリントサーバに問題がある可能性があります。ケーブルやルータがすべて正常に機能していることを確認します。プリントサーバを再起動してみてください。                  |
| FIRMWARE<br>REVISION: X.XX.XX | プリンタに現在インストールされている<br>HP JetDirect プリントサーバのファームウェアリ<br>ビジョン番号。                                                                                                    |
| FRAME COPIED<br>RCVD:         | Frame Status (FS) フィールド内に示されたフ<br>レーム・コピー・エラー付きで受け取った Token<br>Ring フレームの総数。                                                                                        |
| FRAMING ERROR                 | ネットワーク・トポロジをチェックし、ケーブル<br>の全箇所を確認してケーブルに損傷がないか調<br>べます。                                                                                                    |
| FRAMING ERROR<br>RCVD:        | CRC (巡回冗長チェック)エラーおよびフレーム・エラーの最大値。CRC エラーは、CRC エラー<br>付きで受信したフレームです。フレーム・エラー<br>はアライメント・エラー付きで受信したフレーム<br>です。フレーム・エラー数が大きい場合は、ネッ<br>トワークにケーブルの障害が発生している可能<br>性があります。 |
| FS SET ERRORS<br>RCVD:        | フレーム・ステータス設定エラー付きの Token<br>Ring フレームの総数で、別のノードがフレーム・<br>ステータスを設定できなかったことを示します。                                                                                     |
| FUNCTION FAILURE              | HP JetDirect プリントサーバは、Token Ring 配線<br>コンセントレータにおいてローブを通じてラッ<br>プされていますが、自身に対して伝送できませ<br>ん。このメッセージは、データ・フレームが物理<br>的挿入の前に受け取られたことを示している可<br>能性もあります。                |
| HARD ERROR                    | HP JetDirect プリントサーバがビーコン・フレー<br>ムをリングに伝送中か、またはリングから受信中<br>であることを示します。                                                                                              |
| HP JETDIRECT<br>JXXXXX        | HP JetDirect プリントサーバのモデル番号を識別<br>します。                                                                                                    |

| 表 7.5 | ー般的な HP | JetDirect | のメ | ッセー | -ジ (5/2 | 0) |
|-------|---------|-----------|----|-----|---------|----|
|-------|---------|-----------|----|-----|---------|----|

| メッセージ                                          | 説明                                                                                                    |
|------------------------------------------------|----------------------------------------------------------------------------------------------------|
| INITIALIZING TRYING<br>TO CONNECT TO<br>SERVER | HP JetDirect プリントサーバが、NetWare サーバ<br>に接続しようとしています。これは正常なメッ<br>セージです。接続が確立されるか、または別の<br>メッセージが表示されるまで待機します。                        |
| INVALID GATEWAY<br>ADDRESS                     | (BOOTP または NOVRAM を使って) HP JetDirect<br>プリントサーバ用に指定したデフォルトのゲー<br>トウェイ IP アドレスが、単一ノードを指定する<br>ための IP アドレスとしては無効であることを示<br>します。     |
| INVALID IP ADDRESS                             | (BOOTP または NOVRAM を使って) HP JetDirect<br>プリントサーバ用に指定した IP アドレスが、単<br>ーノードを指定するための IP アドレスとしては<br>無効であることを示します。                     |
| INVALID SERVER<br>ADDRESS                      | (BOOTP を使って) HP JetDirect プリントサーバ<br>用に指定した TFTP サーバ IP アドレスが、単一<br>ノードを指定するための IP アドレスとしては無<br>効であることを示します。                      |
| INVALID SUBNET<br>MASK                         | (BOOTP または NOVRAM を使って) HP JetDirect<br>プリントサーバ用に指定した IP サブネット・マ<br>スク・アドレスが、サブネット・マスクとしては<br>無効であることを示します。                       |
| INVALID SYSLOG<br>ADDRESS                      | (BOOTP を使って) HP JetDirect プリントサーバ<br>用に指定した syslog サーバ IP アドレスが、単一<br>ノードを指定するための IP アドレスとしては無<br>効であることを示します。                    |
| INVALID TRAP DEST<br>ADDRESS                   | (TFTP を使って) HP JetDirect プリントサーバ用<br>に指定した SNMP トラップ (Trap PDU)の送り先<br>IP アドレスの1つが、単一ノードを指定するため<br>の IP アドレスとしては無効であることを示しま<br>す。 |
| I/O CARD<br>INITIALIZING (INIT)                | HP JetDirect プリントサーバが、ネットワーク・<br>プロトコルを初期設定中であることを示します。<br>詳細については、構成ページのネットワーク・オ<br>ペレーティング・システムのステータス行を参照<br>してください。            |
| I/O CARD NOT<br>READY                          | プリントサーバまたはその設定に問題がありま<br>す。I/O CARD NOT READY のメッセージの後に<br>は、ステータス・メッセージが表示されます。す<br>べてのステータス・メッセージの詳しい説明につ<br>いては、この表を参照してください。  |

| 表 7.5 一般的な Hi | ? JetDirect のメ | ッセージ | (6/20) |
|---------------|----------------|------|--------|
|---------------|----------------|------|--------|

| メッセージ                              | 説明                                                                                                    |
|------------------------------------|----------------------------------------------------------------------------------------------------|
| I/O CARD READY                     | HP JetDirect プリントサーバは、接続され、デー<br>夕待ちの状態になっています。                                                                                                    |
| LAN ERROR-<br>AUTO REMOVAL         | 電源投入時のセルフテストを実施します。プリン<br>トサーバの電源をいったんオフにしてから再び<br>オンにします。このメッセージが別のネットワー<br>ク構成ページに再び表示される場合は、ネット<br>ワーク上のHP JetDirect プリントサーバの1つに<br>障害がある可能性があります。ネットワーク上のす<br>べてのプリントサーバをチェックしてください。                        |
| LAN ERROR-BABBLE                   | ネットワークの接続を確認します。接続に異常が<br>なければ、電源投入時セルフテストを実施するた<br>めに、プリンタをオフにして、再びオンにします。<br>エラーが続く場合は、HP JetDirect プリントサー<br>バを交換します。HP JetDirect プリントサーバの<br>交換方法については、使用しているプリントサー<br>バのハードウェア・インストール・ガイドを参照<br>してください。    |
| LAN ERROR-<br>CONTROLLER CHIP      | ネットワークの接続を確認してください。接続に<br>異常がなければ、電源投入時セルフテストを実施<br>するために、プリンタをオフにして、再びオンに<br>します。エラーが続く場合は、HP JetDirect プリ<br>ントサーバを交換します。HP JetDirect プリント<br>サーバの交換方法については、使用しているプリ<br>ントサーバのハードウェア・インストール・ガイ<br>ドを参照してください。 |
| LAN ERROR-<br>EXTERNAL<br>LOOPBACK | HP JetDirect プリントサーバがネットワークに正<br>しく接続されていないか、欠陥があります。ネッ<br>トワークに正しく接続されているかをチェック<br>し、さらにケーブル配線および BNC「T」型コネ<br>クタをチェックします。                                                                                     |
| LAN ERROR-<br>INFINITE DEFERRAL    | ネットワークが混雑しています。同軸ケーブル<br>ネットワークの場合は、ネットワークケーブルが<br>正しく終端されていることを確認します。<br><b>注記:</b> プリントサーバがネットワークに接続され<br>ていなければ、このエラーは発生しません。                                                                                |

表 7.5 一般的な HP JetDirect のメッセージ (7/20)

| メッセージ                              | 説明                                                                                                    |
|------------------------------------|----------------------------------------------------------------------------------------------------|
| LAN ERROR-<br>INTERNAL<br>LOOPBACK | HP JetDirect プリントサーバのデータ転送速度ス<br>イッチが正しく設定されているか調べます。デー<br>タ転送速度スイッチの設定方法については、プリ<br>ントサーバ用のハードウェア・インストール・ガ<br>イドを参照してください。さらに、ケーブル配線、<br>外付トランシーバ、コンセントレータ、および<br>タップをチェックします。                              |
| LAN ERROR-<br>JUMPER               | HP JetDirect プリントサーバのデータ転送速度ス<br>イッチが正しく設定されていません。データ転送<br>速度スイッチの設定方法については、プリント<br>サーバ用のハードウェア・インストール・ガイド<br>を参照してください。                                                                                     |
| LAN ERROR-LOSS<br>OF CARRIER       | ネットワークの接続を確認します。接続に異常が<br>なければ、電源投入時セルフテストを実施するた<br>めに、プリンタをオフにして、再びオンにします。<br>エラーが続く場合は、HP JetDirect プリントサー<br>バを交換します。HP JetDirect プリントサーバの<br>交換方法については、使用しているプリントサー<br>バのハードウェア・インストール・ガイドを参照<br>してください。 |
| LAN ERROR-NO<br>LINKBEAT           | 10/100 Base-T ポートが接続された状態で、Link<br>Beat が感知されない場合にこのメッセージが表<br>示されます。ネットワーク・ケーブルをチェック<br>し、コンセントレータまたはハブが Link Beat を<br>提供していることを確認します。                                                                     |
| LAN ERROR-NO SQE                   | ネットワークの接続を確認します。接続に異常が<br>なければ、電源投入時セルフテストを実施するた<br>めに、プリンタをオフにして、再びオンにします。<br>エラーが続く場合は、HP JetDirect プリントサー<br>バを交換します。HP JetDirect プリントサーバの<br>交換方法については、使用しているプリントサー<br>バのハードウェア・インストール・ガイドを参照<br>してください。 |

表 7.5 一般的な HP JetDirect のメッセージ (8/20)

| メッセージ                         | 説明                                                                                                    |
|-------------------------------|----------------------------------------------------------------------------------------------------|
| LAN ERROR-OPEN                | HP JetDirect プリントサーバがリングに挿入でき<br>ず、ネットワークに加わることができなかったこ<br>とを示します。HP JetDirect プリントサーバ上の<br>データ転送速度スイッチが正しく設定されてい<br>るか調べます。<br>データ転送速度スイッチの設定情報については、<br>HP JetDirect 内蔵プリントサーバのハードウェ<br>ア・インストール・ガイドを参照してください。<br>さらにケーブル配線、外付トランシーバ、配線コ<br>ンセントレータ、タップをチェックします。 |
| LAN ERROR-<br>RECEIVER OFF    | ネットワークのケーブル配線または HP JetDirect<br>プリントサーバに問題が発生している可能性が<br>あります。Ethernet ネットワーク上のケーブル配<br>線と BNC 「T」型コネクタをチェックします。<br>ネットワークのケーブル配線に問題がない場合<br>は、電源投入時セルフテストを実施するために、<br>プリンタをオフにして、再びオンにします。プリ<br>ンタをオンにした後エラーが続く場合は、<br>HP JetDirect プリントサーバに問題があります。             |
| LAN ERROR-<br>REMOVE RECEIVE  | 電源投入時セルフテストを実施するために、プリ<br>ンタをオフにして、再びオンにします。出力され<br>た構成ページにこのメッセージが再度表示され<br>る場合、ネットワークの HP JetDirect プリント<br>サーバの1つに障害がある恐れがあります。ネッ<br>トワークの HP JetDirect プリントサーバがすべて<br>正しく動作しているかをチェックします。                                                                      |
| LAN ERROR-<br>RETRY FAULTS    | ネットワークのケーブル配線または外部ネット<br>ワークの設定に問題があります。ネットワーク<br>ケーブルの両端が正しく終端されているかどう<br>か確認します。ハブまたはスイッチ・ポートの動<br>作も確認します。                                                                                                    |
| LAN ERROR-<br>TRANSMITTER OFF | ネットワークのケーブル配線または HP JetDirect<br>プリントサーバに障害がある恐れがあります。<br>Ethernet ネットワークのケーブル配線および<br>BNC「T」型コネクタをチェックします。ネット<br>ワークのケーブル配線に障害が見つからない場<br>合は、電源投入時セルフテストを実施するため<br>に、プリンタの電源をオフにして、再びオンにし<br>します。エラーが続く場合は、HP JetDirect プリ<br>ントサーバに障害があります。                      |

表 7.5 一般的な HP JetDirect のメッセージ (9/20)

| メッセージ                            | 説明                                                                                                    |
|----------------------------------|----------------------------------------------------------------------------------------------------|
| LAN ERROR-<br>UNDERFLOW          | ネットワークのケーブル配線または HP JetDirect<br>プリントサーバに障害がある恐れがあります。<br>Ethernet ネットワークのケーブル配線および<br>BNC「T」型コネクタをチェックします。ネット<br>ワークのケーブル配線に障害が見つからない場<br>合は、電源投入時セルフテストを実施するため<br>に、プリンタをオフにして、再びオンにします。<br>エラーが続く場合は、HP JetDirect プリントサー<br>バに障害があります。 |
| LAN ERROR-<br>WIRE FAULT         | ネットワークのケーブル配線に問題があります。<br>プリンタとネットワークのケーブル配線を<br>チェックします。                                                                                                    |
| LAN HW ADDRESS:<br>XXXXXXXXXXXXX | プリンタに取り付けられている HP JetDirect プリ<br>ントサーバの 12 桁の 16 進数ネットワーク・アド<br>レス。                                                                                                    |
| LATE COLLISION<br>ERROR          | ネットワーク・トポロジをチェックし、ケーブル<br>の全箇所を確認し、長すぎる部分がないか調べま<br>す。                                                                                                    |
| LINE ERRORS RCVD:                | コード違反または CRC (巡回冗長チェック) エ<br>ラー付きで HP JetDirect プリントサーバが受信し<br>た Token Ring フレームの総数。フレーム・エラー<br>数が大きい場合、ネットワークのケーブル配線に<br>問題があることを示します。                                                                                                   |
| LOBE WIRE FAULT                  | HP JetDirect プリントサーバと Token Ring 配線<br>コンセントレータ間のケーブルが断線あるいは<br>ショートしていることを HP JetDirect プリント<br>サーバが検出しました。このケーブルが損傷して<br>いないか調べ、必要であれば交換します。                                                                                            |
| LOSS OF CARRIER<br>ERROR         | ネットワークの接続を確認します。接続に異常が<br>なければ、電源投入時セルフテストを実施するた<br>めに、プリンタをオフにして、再びオンにします。<br>エラーが続く場合は、HP JetDirect プリントサー<br>バを交換してください。HP JetDirect プリント<br>サーバの交換方法については、使用しているプリ<br>ントサーバのハードウェア・インストール・ガイ<br>ドを参照してください。                           |
| LOST FRAMES:                     | 伝送中にフレームの終端を検出できなかった<br>回数。                                                                                                    |

### 表 7.5 一般的な HP JetDirect のメッセージ (10/20)

| メッセージ                           | 説明                                                                                                    |
|---------------------------------|----------------------------------------------------------------------------------------------------|
| MEMORY ERROR                    | 電源投入時セルフテストを実施するために、プリ<br>ンタをオフにして、再びオンにします。エラーが<br>続く場合は、HP JetDirect プリントサーバを交換<br>します。HP JetDirect プリントサーバの交換方法<br>については、使用しているプリントサーバのハー<br>ドウェア・インストール・ガイドを参照してくだ<br>さい。 |
| MFG ID:                         | 製造識別コード。                                                                                                    |
| NDS<br>AUTHENTICATION<br>ERROR  | NetWare ディレクトリ・ツリーにログオンできま<br>せん。プリントサーバ・オブジェクトが、ディレ<br>クトリ内に正しいコンテキストで定義されてい<br>ることを確認します。                                                                                   |
| NDS CONNECTION<br>STATE ERROR   | HP JetDirect プリントサーバが NDS 接続状態を<br>変更できません。スプーリング・サーバのライセ<br>ンスをチェックします。                                                                                                    |
| NDS ERR: CANNOT<br>READ Q HOST  | ネットワーク上にファイルサーバが見つかりま<br>せん。サーバが動作していないか、通信上の問題<br>が発生している可能性があります。                                                                                                    |
| NDS ERR: CHANGE<br>PSSWD FAILED | プリントサーバのパスワードを HP JetDirect プリ<br>ントサーバが必要とする値に修正できません。                                                                                                    |
| NDS ERR: EXCEEDS<br>MAX SERVERS | HP JetDirect プリントサーバの処理能力を超えた<br>キューが割り当てられています。キューサーバ<br>モードで使用されるプリントキューをリストか<br>ら適宜削除します。                                                                                  |
| NDS ERR: INVALID<br>SRVR VERS   | NetWare ファイルサーバの現在のバージョンが<br>サポートされていません。                                                                                                    |
| NDS ERR: MAX<br>PRINT OBJECTS   | プリントサーバ・オブジェクトに指定されている<br>プリンタ・オブジェクトの数が多すぎます。指定<br>するプリンタ・オブジェクトの数を NWADMIN を<br>使って減らします。                                                                                   |
| NDS ERR: MAX<br>QUEUE OBJECTS   | プリンタに指定されているプリントキュー・オブ<br>ジェクトの数が多すぎます。割り当てるキューの<br>数を減らします。                                                                                                    |
| NDS ERR: NO<br>PRINTER OBJECTS  | この HP JetDirect プリントサーバに設定されてい<br>るプリントサーバ・オブジェクトに、プリンタ・<br>オブジェクトが指定されていません。                                                                                                 |
| NDS ERR: NO QUEUE<br>OBJECTS    | NDS ディレクトリ内にあるプリンタ・オブジェク<br>トに対して、プリントキュー・オブジェクトが指<br>定されていません。                                                                                                    |

| 表 7.5 | 一般的な HI | P JetDirect | のメッ | /セージ | (11/20) |
|-------|---------|-------------|-----|------|---------|
|-------|---------|-------------|-----|------|---------|

| メッセージ                              | 説明                                                                                                    |
|------------------------------------|----------------------------------------------------------------------------------------------------|
| NDS ERR: SRVR<br>NAME UNRESOLVD    | ネットワーク上にファイルサーバが見つかりま<br>せん。現時点でサーバが起動していないか、また<br>は通信障害が発生している可能性があります。                                                        |
| NDS ERR: UNABLE<br>TO FIND TREE    | NDS ツリーが見つかりません。ファイルサーバが<br>起動していないか、ネットワーク上で通信障害が<br>発生しているために、このメッセージが表示され<br>た可能性があります。                                      |
| NDS ERR: UNABLE<br>TO LOGIN        | NetWare ディレクトリ・ツリーにログインできま<br>せん。プリントサーバ・オブジェクトが、ディレ<br>クトリ内に正しいコンテキストで定義されてい<br>るかを確認します。NWADMIN を使ってプリント<br>サーバのパスワードをクリアします。 |
| NDS ERR:<br>UNRESOLVD PRNTR<br>OBJ | NDS ディレクトリ内でプリンタ・オブジェクトが<br>見つかりません。                                                                                            |
| NDS ERR:<br>UNRESOLVED<br>QUEUE    | プリントキュー・オブジェクトが、指定の NDS<br>コンテキスト内に見つかりません。                                                                                     |
| NDS PRINT OBJ<br>QUEUE LIST ERROR  | プリンタ・オブジェクトに指定されているプリン<br>トキューのリストが見つかりません。                                                                                     |
| NDS PRINT SERVER<br>NAME ERROR     | 指定されている NDS コンテキスト内にプリント<br>サーバ・オブジェクトが見つかりません。                                                                                 |
| NDS PRINTER OBJ<br>NOTIFY ERR      | プリンタ・オブジェクトに指定されている通知オ<br>ブジェクトのリストが見つかりません。                                                                                    |
| NDS PRNT SRVR<br>PUBLIC KEY ERR    | プリントサーバ・オブジェクト名が一致しませ<br>ん。オブジェクト名を確認してください。                                                                                    |
| NDS PS PRINTER<br>LIST ERROR       | プリントサーバ・オブジェクトに指定されるべき<br>プリンタ・オブジェクトのリストが見つかりませ<br>ん。                                                                          |
| NDS SRVER PUBLIC<br>KEY ERR        | プリントサーバ・オブジェクト名が一致しませ<br>ん。オブジェクト名を確認してください。                                                                                    |

#### 表 7.5 一般的な HP JetDirect のメッセージ (12/20)

| 説明                                                                                                    |
|----------------------------------------------------------------------------------------------------|
| HP JetDirect プリントサーバが、プリントサーバ・<br>オブジェクトにキューが割り当てられていない<br>ことを検出しました。プリンタのインストール用<br>ソフトウェアまたは NetWare ユーティリティを<br>使用して、プリントサーバ・オブジェクトに<br>キューを割り当てます。<br>注記:複数のファイル・サーバが設定されている<br>場合、正しく接続されているファイルサーバが 1<br>つもないと、構成ページにこのエラーが表示され<br>ます。 |
| HP JetDirect プリントサーバが NetWare 用に設定<br>されていません。プリンタのインストール用ソフ<br>トウェアを使用して、NetWare ネットワーク用に<br>プリントサーバを設定します。                                                                                                    |
| HP JetDirect プリントサーバが NOVRAM の内容<br>を読み込むことができません。                                                                                                    |
| HP JetDirect プリントサーバが、内部メモリから<br>バッファを割り当てることができません。ブロー<br>ドキャストのトラフィックが混雑していたり、大<br>量のネットワーク・トラフィックがプリントサー<br>バに向かったために、全バッファが使用中である<br>ことを示します。                                                                                            |
| 電源投入時セルフテストを実施します。プリンタ<br>を一度オフにしてから、再びオンにします。プリ<br>ントサーバの交換方法については、プリントサー<br>バ用のハードウェア・インストール・ガイドを参<br>照してください。                                                                                                    |
| エラーなしで伝送されたフレーム(パケット)の<br>総数。                                                                                                    |
| CENTRONICS は、一方向にのみ(プリンタへ)<br>データを転送する標準パラレル接続を示します。<br>BIDIRECTIONAL は、双方向通信をサポートする<br>パラレル接続を示します。<br>ECP_MLC または ECP_MLC2 は、拡張機能ポー<br>トをサポートする双方向パラレル接続(IEEE-<br>1284)を示します。<br>DISCONNECTED は、ポートにプリンタが接続さ<br>れていないか、プリンタがオフになっていること     |
|                                                                                                    |

#### 表 7.5 一般的な HP JetDirect のメッセージ (13/20)

| メッセージ                                                               | 説明                                                                                                    |
|---------------------------------------------------------------------|----------------------------------------------------------------------------------------------------|
| PASSWORD ERROR                                                      | NetWare プリントサーバ・オブジェクト用のパス<br>ワードが間違っていることを、HP JetDirect プリ<br>ントサーバが検出しました。PCONSOLE ユー<br>ティリティを使って、プリントサーバ・オブジェ<br>クト用のパスワードを消去します。新しいパス<br>ワードは、HP JetDirect プリントサーバが再びロ<br>グインするときに設定されます。<br>注記:複数のファイル・サーバが設定されている<br>場合、接続されているファイル・サーバが 1 つも<br>ないと、構成ページにこのエラーが表示されます。 |
| PORT CONFIG                                                         | HP JetDirect プリントサーバの RJ-45 ポートが、<br>10/100Base-TX 全二重チャネルまたは半二重<br>チャネルのどちらを使用してネットワーク通信<br>用に設定されているかを示します。MIO カードで<br>は、「-M」の接尾辞は、設定がスイッチまたはジャ<br>ンパを使用して手動で行われていることを示し<br>ます。                                                                                               |
| PORT SELECT:                                                        | 検出されたプリントサーバの使用ポート (RJ-45、BNC<br>(10Base2)、または DB9) を示します。<br>DISCONNECTED が表示された場合は、ネット<br>ワーク・ケーブルが希望するポートに正しく取り<br>付けられているかを確認します。                                                                                                    |
| POSTSCRIPT MODE<br>NOT SELECTED また<br>は POSTSCRIPT<br>UPDATE NEEDED | プリンタが EtherTalk MIO 拡張をサポートしてい<br>ません。AppleTalk をサポートしていないプリン<br>タを使用している恐れがあります。このメッセー<br>ジが表示された場合、他の AppleTalk メッセージ<br>(ADDRESS、APPLETALK NAME、ZONE NAME)<br>は表示されません。                                                                                                    |
| PRINT SERVER NOT<br>DEFINED                                         | ファイル・サーバに、指定された NetWare ノー<br>ド名に対応するプリント・サーバ・オブジェクト<br>がありません。プリンタのインストール用ソフト<br>ウェアまたは PCONSOLE を使用して、プリント<br>サーバ・オブジェクトを作成します。                                                                                                    |
|                                                                     | HP JetDirect プリントサーバが複数のファイル・<br>サーバ用に設定されている場合、接続されている<br>ファイル・サーバが1つもないと、構成ページに<br>このエラーが表示されます。                                                                                                    |

#### 表 7.5 一般的な HP JetDirect のメッセージ (14/20)

| メッセージ                         | 説明                                                                                                    |
|-------------------------------|----------------------------------------------------------------------------------------------------|
| PRINTER NUMBER<br>IN USE      | プリンタに割り当てられているプリンタ番号は、<br>既に他のプリンタが使用しています。未使用のプ<br>リンタ番号を割り当ててください。これは、プリ<br>ンタの電源をオフにして再びオンにしたときに<br>も起こることがありますが、その場合、プリント<br>サーバがタイムアウトになって接続が切れたこ<br>とを検出した後で、エラーは消えます。  |
| PRINTER NUMBER<br>NOT DEFINED | リモート・プリンタに割り当てたプリンタ番号が<br>定義されていません。有効なプリンタ番号を HP<br>JetDirect プリントサーバに割り当てるか、<br>PCONSOLE を実行してプリントサーバのプリン<br>タ番号を定義します。                                                     |
| PSERVER CLOSED<br>CONNECTION  | プリントサーバが、HP JetDirect プリントサーバ<br>との接続終了を要求しました。エラーは存在しな<br>いか、表示されていません。プリントサーバが起<br>動していることを確認し、必要に応じて再起動し<br>ます。                                                            |
| READY                         | HP JetDirect プリントサーバがサーバへの接続を<br>正常に完了しており、データ待ちの状態になって<br>います。                                                                                                    |
| RECEIVE BUFFER<br>ERROR       | 電源投入時セルフテストを実施するために、プリ<br>ンタをオフにして、再びオンにします。エラーが<br>続く場合は、HP JetDirect プリントサーバを交換<br>します。HP JetDirect プリントサーバの交換方法<br>については、使用しているプリントサーバのハー<br>ドウェア・インストール・ガイドを参照してくだ<br>さい。 |
| REMOVE RECEIVED               | HP JetDirect プリントサーバが Token Ring 挿入<br>プロセス中にアダプタ削除データ・フレームを受<br>け取ったか、リング・ステーション削除データ・<br>フレーム要求を受け取ったため、自身をリングか<br>ら外しました。                                                  |
| REQUEST PARAM                 | リング上にリング・パラメータ・サーバ (RPS) が<br>存在しますが、初期化データ・フレームの要求に<br>応答しないことを、HP JetDirect プリントサーバ<br>が検出しました。                                                                             |
| RETRY ERROR                   | Ethernet ネットワーク・ケーブルが、両端で正し<br>く終端されているか確認します。HP JetDirect プ<br>リントサーバがネットワークに正しく接続され<br>ていることを確認します。                                                                         |

表 7.5 一般的な HP JetDirect のメッセージ (15/20)

| メッセージ                              | 説明                                                                                                    |
|------------------------------------|----------------------------------------------------------------------------------------------------|
| RING BEACONING                     | HP JetDirect プリントサーバがリングに実際に割<br>り込んでからビーコン・データを受信しました。<br>これは、リングの切断を意味します。                                                                     |
| RING FAILURE                       | HP JetDirect プリントサーバが、アクティブなモ<br>ニタになってからリングのパージを試みたとき<br>に、タイムアウトになりました。つまり、HP<br>JetDirect プリントサーバが自身のリング・パー<br>ジ・データ・フレームを受信できないことを意味<br>します。 |
| RING RECOVERY                      | HP JetDirect プリントサーバが、リング上でク<br>レーム・トークン・データ・フレームを受け取り<br>ました。HP JetDirect プリントサーバがクレーム・<br>トークン・フレームを伝送中である可能性があり<br>ます。                        |
| SECURITY<br>EQUIVALENCE<br>NOT SET | プリントサーバのセキュリティ等価が正しく<br>設定されていません。プリントサーバを再設定<br>します。                                                                                            |
| SIGNAL LOSS                        | HP JetDirect サーバが、リング上で信号損失を検<br>出しました。HP JetDirect プリントサーバから<br>ネットワークへのケーブルをチェックし、配線コ<br>ンセントレータを調べます。                                         |
|                                    | または、オープン処理中に(リング上でラップされるか挿入される時に) HP JetDirect プリントサーバのレシーバ入力部分において信号損失状態が検出されました。                                                               |
| SINGLE STATION                     | HP JetDirect プリントサーバが、それがリング上で<br>唯一のステーションであることを検出しました。                                                                                         |
| SQE ERROR                          | 電源投入時セルフテストを実施するために、プリ<br>ンタをオフにして、再びオンにします。エラーが<br>続く場合は、HP JetDirect プリントサーバを交換<br>します。                                                        |
| TFTP IN PROGRESS                   | HP JetDirect プリントサーバが、現在 TFTP を通<br>して基本 IP 設定情報を入手中のため、エラーは<br>検出されていません。                                                                       |
| TFTP LOCAL ERROR                   | ローカル・プリントサーバが、非アクティブ期間<br>のタイムアウトに遭遇したか、再転送の回数が多<br>すぎたため、ホストから HP JetDirect プリント<br>サーバへの設定ファイルの TFTP 転送に失敗しま<br>した。                            |

| 表 7.5 | 一般的な HP JetDirect のメッセージ (16/20) |  |
|-------|----------------------------------|--|
|-------|----------------------------------|--|

| メッセージ                                                | 説明                                                                                                    |
|------------------------------------------------------|----------------------------------------------------------------------------------------------------|
| TFTP REMOTE<br>ERROR                                 | ホストから HP JetDirect プリントサーバへの設定<br>ファイルの TFTP 転送に失敗し、リモート・ホス<br>トが TFTP ERROR パケットをプリントサーバに<br>送りました。                                                                   |
| TFTP RETRIES<br>EXCEEDED                             | ホストから HP JetDirect プリントサーバへの設定<br>ファイルの TFTP 転送の再試行の総数が、再試行<br>制限回数を超えました。                                                                                             |
| TIMEOUT                                              | HP JetDirect プリントサーバが、挿入時間制限内<br>にリングに論理挿入できませんでした。18 秒の挿<br>入時間制限内に挿入プロセスの各フェーズが終<br>了する必要があります。                                                                      |
| TOKEN ERRORS:                                        | トークン・パッシング・プロトコル違反が検出さ<br>れた総回数。                                                                                                    |
| TOTAL PACKETS<br>RECIEVED:<br>TOTAL PACKETS<br>RCVD: | エラーなしで HP Jetdirect プリントサーバが受信<br>したフレーム (パケット)の総数。これには、ブ<br>ロードキャスト、マルチキャスト・パケット、お<br>よびプリントサーバにアドレス指定したパケッ<br>トが含まれています。この数値には、他のノード<br>にアドレス指定されたパケットは含まれていま<br>せん。 |
| TRANSMIT BEACON                                      | HP JetDirect プリントサーバがビーコン・フレー<br>ムをリングに伝送中です。                                                                                                    |
| TRANSMIT ERROR                                       | ネットワークのトポロジをチェックして、ケーブ<br>ルの全箇所を調べます。                                                                                                    |
| TRYING TO<br>CONNECT TO<br>SERVER                    | 設定終了後、HP JetDirect プリントサーバがプリ<br>ントサーバまたは NetWare ファイルサーバへの<br>接続を試みています。プリントサーバがほかのプ<br>リントサーバまたはファイルサーバに対して接<br>続を確立するまで待ちます。                                        |
| TURN PRINTER<br>OFF/ON                               | ファームウェアの新しいバージョンにアップグ<br>レードした後、このメッセージが表示されること<br>があります。このメッセージが表示されたら、プ<br>リンタをオフにしてから再びオンにして、最近ダ<br>ウンロードした新しい機能を有効にします。                                            |

表 7.5 一般的な HP JetDirect のメッセージ (17/20)

| メッセージ                             | 説明                                                                                                    |
|-----------------------------------|----------------------------------------------------------------------------------------------------|
| UNABLE TO ATTACH<br>TO QUEUE      | HP JetDirect プリントサーバが、プリントサーバ・<br>オブジェクトに指定されたキューの1つに接続し<br>ようとして失敗しました。このキューにはどの<br>サーバも接続を許可されていないことが、原因と<br>して考えられます。また、ネットワークやセキュ<br>リティの問題も考えられます。PCONSOLE を<br>使って、サーバがキューへの接続を許可されてい<br>ることを確認し、HP JetDirect プリントサーバが<br>他のキューを処理できるようにする場合は、<br>キュー・サーバのリストからプリントサーバ・オ<br>ブジェクトを削除するか、キューを削除して新し<br>く作成します。(プリントサーバ・オブジェクトを<br>キュー・サーバのリストに加える必要がありま<br>す。)<br>HP JetDirect プリントサーバが複数のファイル・<br>サーバ用に設定されているとき、正しく接続され<br>ているファイル・サーバが1 つもないと、構成<br>ページにこのエラーが表示されます。 |
| UNABLE TO<br>CONNECT TO<br>SERVER | <b>リモート・プリンタ・モード</b> : HP JetDirect プリ<br>ントサーバが、プリントサーバとの SPX 接続を<br>確立できませんでした。プリントサーバが起動中<br>で、全ケーブルとルータが正常に機能しているか<br>を確認します。<br>キューサーバ・モード: HP JetDirect プリントサー<br>バが、ファイルサーバへの NCP 接続を確立でき<br>ませんでした。正しいファイルサーバが接続され<br>ているか確認します。<br>複数のファイルサーバが設定されている場合、ど<br>のファイルサーバも正しく接続されていないと、<br>このエラーが構成ページに表示されます。                                                                                                    |

| メッセージ                          | 説明                                                                                                    |
|--------------------------------|----------------------------------------------------------------------------------------------------|
| UNABLE TO FIND<br>SERVER       | HP JetDirect プリントサーバが NetWare プリント<br>サーバ(リモート・プリンタ・モード)またはファ<br>イルサーバ(キューサーバ・モード)を見つける<br>ことができませんでした。(設定されているプリ<br>ントサーバまたはファイルサーバの名前に一致<br>するプリントサーバまたはファイルサーバを公<br>示するサービスの問い合わせに応答がありませ<br>んでした。)<br>プリントサーバまたはファイルサーバが起動中<br>であり、HP JetDirect プリントサーバ上で設定し<br>たプリントサーバまたはファイルサーバの名前<br>が、プリントサーバまたはファイルサーバの名前<br>が、プリントサーバまたはファイルサーバの使う<br>実際の名前と一致していることを確認します。ま<br>た、全ケーブルとルータが正しく機能しているか<br>調べます。               |
| UNABLE TO GET NDS<br>SRVR ADDR | NDS サーバのアドレスを見つけることも、アクセ<br>スすることもできません。                                                                                                    |
| UNABLE TO LOGIN                | <ul> <li>HP JetDirect プリントサーバが、ファイルサーバ<br/>へのログインに失敗しました。プリントサーバ・<br/>オブジェクトがファイルサーバ上に存在しない<br/>こと、セキュリティ・チェックがプリントサーバ<br/>のログインを禁止したことなどが原因と考えら<br/>れます。</li> <li>ファイルサーバ名とプリントサーバ・オブジェク<br/>ト名が正しいことを確認します。PCONSOLE を<br/>使って、プリントサーバ・オブジェクト用のパス<br/>ワードを消去します。新しいプリントサーバ・オ<br/>ブジェクトを作成します。</li> <li>HP JetDirect プリントサーバが複数のファイル・<br/>サーバ用に設定されている場合、接続されている<br/>ファイル・サーバが1つもないと、構成ページに<br/>このエラーが表示されます。</li> </ul> |
| UNABLE TO SENSE<br>NET NUMBER  | ネットワーク上で使われている NetWare プロト<br>コルの判定を、HP JetDirect プリントサーバが 3<br>分間以上試行しています。すべてのファイルサー<br>バとルータが正しく機能していることを確認し<br>ます。NetWare フレーム・タイプとソース・ルー<br>ティングの設定が正しいことも確認します。                                                                                                    |

表 7.5 一般的な HP JetDirect のメッセージ (19/20)

| メッセージ                              | 説明                                                                                                    |
|------------------------------------|----------------------------------------------------------------------------------------------------|
| UNABLE TO SET<br>PASSWORD          | HP JetDirect プリントサーバが、プリントサーバ・<br>オブジェクト用のパスワードを設定できません<br>でした。(HP JetDirect プリントサーバが、パス<br>ワードなしでログインに成功したときには、パス<br>ワードが自動的に設定されます。)これは、ネッ<br>トワークまたはセキュリティに問題があること<br>を示します。新しいプリントサーバ・オブジェク<br>トを作成します。 |
|                                    | 複数のファイルリーハが設定されている場合、正<br>しく接続されているファイル・サーバが1つもな<br>いと、構成ページにこのエラーが表示されます。                                                                                                    |
| UNDERFLOW<br>ERROR                 | ケーブル配線とBNC「T」型コネクタをチェック<br>します。エラーが継続する場合は、電源投入時セ<br>ルフテストを実施し、プリンタをいったんオフに<br>してから再びオンにします。エラーが消えない場<br>合は、HP JetDirect プリントサーバを交換します。<br>交換方法については、プリントサーバ用のハード<br>ウェア・インストール・ガイドを参照してください。               |
| UNEXPECTED<br>PSERVER DATA<br>RCVD | HP JetDirect プリントサーバの許可なしに、プリ<br>ントサーバがデータを送信しました。プリント<br>サーバのソフトウェアに問題がある可能性があ<br>ります。                                                                                                    |
| UNICAST PACKETS<br>RCVD:           | この HP JetDirect プリントサーバにアドレス指定<br>されているフレームの数。これには、ブロード<br>キャストやマルチキャストは含まれません。                                                                                                    |
| UNKNOWN NCP<br>RETURN CODE         | HP JetDirect プリントサーバがファイルサーバへ<br>の接続に成功した後で、予想外の致命的なエラー<br>に遭遇しました。ファイルサーバのダウンや、<br>ネットワーク・ルータの故障など、このエラーが<br>発生する原因はさまざまです。                                                                                |
| UNSENDABLE<br>PACKETS:             | エラーが原因で伝送に失敗したフレーム(パケッ<br>ト)の総数。                                                                                                    |

表 7.5 一般的な HP JetDirect のメッセージ (20/20)

| メッセージ                       | 説明                                                                                      |
|-----------------------------|-----------------------------------------------------------------------------------------|
| WEBJA SERVER<br>xxx.xxx.xxx | Web JetAdmin のサービス用に HP JetDirect プリ<br>ントサーバが使用するサーバの IP アドレスまた<br>はドメイン名を示します。        |
| XMIT COLLISIONS:            | コリジョンの繰り返しが原因で伝送に失敗した<br>フレーム (パケット)の総数。                                                |
| XMIT LATE<br>COLLISIONS:    | コリジョン (late) 発生が原因で伝送に失敗したフ<br>レームの総数。この数値が大きい場合は、ネット<br>ワーク上のケーブル配線に問題がある可能性が<br>あります。 |

# TCP/IP の概要

# はじめに

この付録は、読者が TCP/IP についての基本的な知識を得るための情報を提供します。

TCP/IP (Transmission Control Protocol/Internet Protocol) は、デー タがネットワーク・デバイスに渡される方法を定義するために設計さ れたプロトコルー式です。

TCP/IP は、最もよく使われるプロトコルになりつつあります。この 主な理由は、インターネットでは TCP/IP のみが使用されていること です。インターネットに接続するネットワークでは、通信に TCP/IP を使用する必要があります。

## **Internet Protocol (IP)**

ネットワーク上で情報が送られる場合、データは小さなパケットに分 解されます。各パケットはそれぞれ別々に送られます。IP はネット ワーク上のすべてのデータ・パケットのルートを決定し、ネットワー ク上でデータ・パケットの無接続、無保証の配信を行います。 HP JetDirect に接続されたデバイスを含むネットワーク上の各ノー ドには、IP アドレスが割り当てられます。

### **Transmission Control Protocol (TCP)**

TCP は、ネットワーク上の別のノードへの、接続指向の、信頼性の ある保証付き配信サービスを提供することにより、データをパケット に分解し、受信側でパケットを再統合します。送信先がデータ・パ ケットを受け取ると、TCP は各パケットのチェックサムを計算し、 データが破壊されていないことを確認します。パケットのデータが送 信中に破壊された場合、TCP はそのパケットを破棄し、そのパケッ トは再送信されます。

### **User Datagram Protocol (UDP)**

UDP は、TCP と同様のサービスを提供します。ただし、UDP はデー タの受信を確認せず、高い信頼性も配信の保証もない要求 / 応答トラ ンザクションをサポートします。UDP は、ディスカバリ・ブロード キャスト中のように、確認および信頼性が要求されない場合に使用さ れます。

# IP アドレス

IP ネットワーク上のすべてのホスト (ワークステーションまたは ノード)には、各ネットワーク・インターフェース用の一意の IP ア ドレスが必要です。このアドレスはソフトウェア・アドレスで、ネッ トワークおよびそのネットワークにある特定のホストを識別するた めに使われます。各 IP アドレスは、ネットワーク部分とホスト部分 の2つの部分に分けることができます。デバイスが起動するたびに、 ホストはサーバにダイナミック IP アドレスを問い合せることができ ます (「DHCP (Dynamic Host Configuration Protocol)」の項を参照 してください)。

注記 IP アドレスを割り当てる場合、必ず IP アドレス管 理者と相談してください。間違ったアドレスを設定 すると、ネットワーク上で動作している他の装置が 使用不可になったり、通信が妨げられたりする恐れ があります。

### IP アドレス:(ネットワーク部分)

ネットワーク・アドレスは、InterNIC として知られるバージニア州 ノーフォーク市の組織によって管理されています。InterNIC は、 National Science Foundation の依頼で、Internet アドレスとドメイ ンの管理を請け負っています。ネットワーク・アドレスは各組織に分 配され、それらの組織は、ネットワーク上に接続されているすべての デバイスやホストが正しく番号付けされるよう管理する責任があり ます。ネットワーク・アドレスは 4 バイトのアドレスですが、その 中にはゼロで表現されるバイトもあります。

### IP アドレス:(ホスト部分)

ホスト・アドレスは、IP ネットワーク上の特定のネットワーク・イ ンターフェースを数値で識別します。通常、ホストにはネットワー ク・インターフェースが1つしかありません。したがって、IP アド レスも1つです。2つのデバイスが同じ番号を同時に共有することは できないため、通常、管理者は、ホスト・ネットワークでアドレスを 正しく割り当てるために、アドレス表を保持します。

### IP アドレス構造とクラス

IP アドレスは 32 ビットの情報から成り、xxx.xxx.xxx.xxx というように、合計が4バイトになるそれぞれ1バイトの4つのセクションに分けられます。

効率的なルーティングを行うために、ネットワークは 3 つのクラス に分けられており、IP アドレスの最初のバイトの情報を識別するだ けでルーティングを開始できます。InterNIC が割り当てる 3 つの IP アドレスは、クラス A、B、および C です。ネットワーク・クラスに より、表 A.1 に示したように、IP アドレスの 4 つの各セクションの 識別内容が決まります。

| クラス | 第1アドレス・<br>バイト<br>xxx. | 第 2 アドレス・<br>バイト<br>xxx. | <b>第</b> 3 アドレ<br>ス・バイト<br>xxx. | <b>第4アドレ</b><br>ス・バイト<br>xxx |
|-----|------------------------|--------------------------|---------------------------------|------------------------------|
| А   | ネットワーク                 | ホスト                      | ホスト                             | ホスト                          |
| В   | ネットワーク                 | ネットワーク                   | ホスト                             | ホスト                          |
| С   | ネットワーク                 | ネットワーク                   | ネットワーク                          | ホスト                          |

表 A.1 IP アドレス・クラス・フォーマット

ネットワーク・クラスの特性の表は、最初のビット識別子、アドレス 範囲、使用可能な各タイプの数、および各クラスが使用できるホスト の最大数によって、各ネットワーク・クラスがさらにどのように異な るかを詳しく示しています。

表 A.2 ネットワーク・クラスの特性

| クラス | 最初の<br>ビット<br>識別子 | アドレス範囲                          | クラス内の<br>ネットワーク<br>の最大数 | ネットワークの<br>ホストの最大数 |
|-----|-------------------|---------------------------------|-------------------------|--------------------|
| A   | 0                 | 0.0.0.0 から<br>127.255.255.255   | 126                     | 1,600 万以上          |
| В   | 10                | 128.0.0.0 から<br>191.255.255.255 | 16,382                  | 65,534             |
| С   | 110               | 192.0.0.0 から<br>223.255.255.255 | 200 万以上                 | 254                |

# IP アドレスを設定する

TCP/IP 設定パラメータ (IP アドレス、サブネット・マスク、デフォ ルト・ゲートウェイなど)は、さまざまな方法で HP JetDirect プリ ントサーバに設定できます。これらの値は HP が提供するソフトウェア を使って手動で設定するか、プリントサーバの電源を入れるたびに DHCP または BOOTP を使用して自動的にダウンロードできます。

### **DHCP** (Dynamic Host Configuration Protocol)

DHCP により、デバイスのグループは、DHCP サーバによって管理 される IP アドレスのセットを使うことができます。デバイスまたは ホストは DHCP サーバに要求を送り、使用可能な IP アドレスがあ れば、サーバがそのアドレスをこのデバイスに割り当てます。

## воотр

BOOTP はブートストラップ・プロトコルで、ネットワーク・サーバ から設定パラメータやホスト情報をダウンロードするために使用し ます。BOOTP は、トランスポートに UDP を使います。デバイスが 起動して、RAM に設定情報を読み込むためには、ブート・ストラッ プ・プロトコルである BOOTP を通してクライアントとしてサーバ と通信する必要があります。

デバイスを設定するには、クライアントは、少なくともデバイスの ハードウェア・アドレス (HP JetDirect プリントサーバのハードウェ ア・アドレス)を含むブート・リクエスト・パケットをブロードキャ ストします。サーバは、デバイスが設定のために必要とする情報を含 むブート応答パケットで応答します。

# サブネット

IP アドレスが組織に割り当てられると、その位置には複数のネット ワークが存在することはできません。ローカル・ネットワーク管理者 は、サブネットを使ってネットワークを複数の異なるサブネットワー クに区分します。ネットワークをサブネットに分割することにより、 パフォーマンスが向上し、限定されたネットワーク・アドレス領域の 利用方法が改善されます。

### サブネットマスク

サブネット・マスクは、単一の IP ネットワークを複数の異なるネッ トワークに分割するために使うメカニズムです。IP アドレスをサブ ネットに分割するには、管理者がアドレスのホスト部分の一部にサブ ネット番号を割り当てる必要があります。サブネット・マスクは、ホ スト IP アドレスの特定部分を、アドレスのネットワーク部分全体と 共に1 で「マスク」し、この部分をゼロとしてホスト・アドレス指 定用に利用できるようにします。

| バイト<br>(部分)     | ネットワーク | サブネット | ホスト | ホスト |
|-----------------|--------|-------|-----|-----|
| クラス A<br>ネットワーク | 15     | ххх   | ххх | ххх |
| サブネット・<br>マスク   | 255    | 255   | 0   | 0   |
| IP アドレス例        | 15     | 254   | 64  | 2   |

表 A.3 サブネットマスク

上の「サブネットマスク」の表では、クラス A ネットワーク 15 が Hewlett-Packard に割り当てられています。HP サイトで追加のネッ トワークを使用するには、サブネットマスクの 255.255.0.0 が使用さ れます。このアドレスでは、IP アドレスの 2 番めのバイトがサブネッ ト・アドレスとして指定されています。この指定方法により、各デバ イスは独自のサブネット上で一意に識別されますが、HP は、割り当 てられたアドレス領域を侵害せずに最高 254 までのサブネットワー クを統合できます。

# ゲートウェイ

ゲートウェイは、同一の通信プロトコル、データ・フォーマット、構造、言語、またはアーキテクチャを使用しないシステム間でトランスレータとして機能するデバイスです。ゲートウェイは、データ・パケットをパッケージし直し、構文を変更して、送信先のシステムと一致するようにします。ネットワークがサブネットに区分されている場合は、サブネット間の接続にゲートウェイが必要となります。

### デフォルト・ゲートウェイ

デフォルト・ゲートウェイとは、サブネット間でパケットを移動する ために使うゲートウェイまたはルータのアドレスです。複数のゲート ウェイまたはルータが存在する場合、デフォルト・ゲートウェイはサ ブネット間でのパケットの移動に使う最初のゲートウェイまたは ルータのアドレスになります。

# 組み込み Web サーバを使用する

# はじめに

各 HP JetDirect プリントサーバには、サポートされている Web ブ ラウザを通じてイントラネット経由でアクセスできる Web サーバが 組み込まれています。組み込み Web サーバを使えば、HP JetDirect プリントサーバおよび取り付けられている周辺機器の構成ページや 管理ページにアクセスできます。

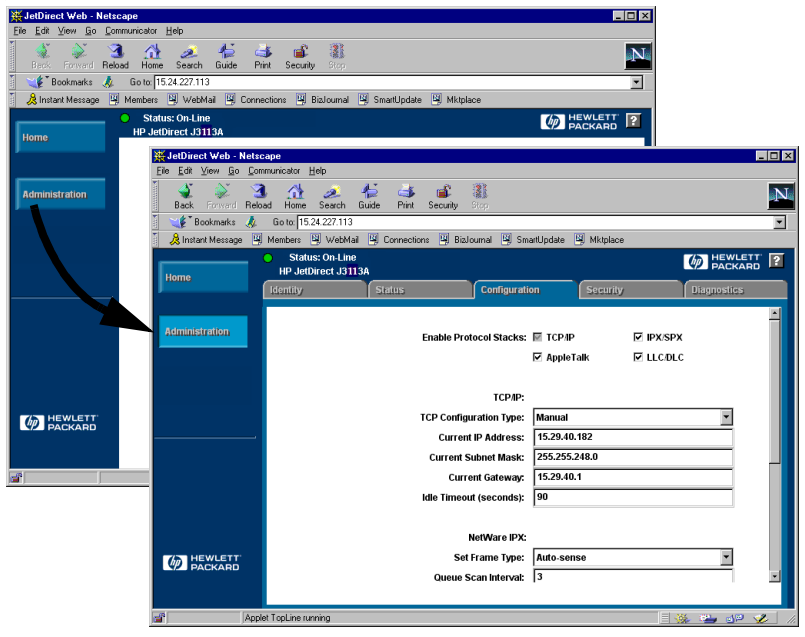

#### 図 B.1 Netscape を使って組み込み Web サーバにアクセスする

# 必要なシステム

# サポートしている Web ブラウザ

組み込み Web サーバにアクセスするために、次の Web ブラウザが サポートされています。

- Windows 95/98 および NT 4.0:
  - Netscape Navigator 4.01、4.02、4.03 および 4.05
  - SP1 (アップデート・バージョン)のインストールされている Microsoft Internet Explorer 4.0
- Windows 2000
  - Microsoft Internet Explorer 5.0
- HP-UX および Solaris ■ Netscape Navigator 4.01、4.02、4.03 および 4.05
- Linux システム ■ Netscape Navigator 4.03、4.05

サポートされている Web ブラウザの最新リストについては、HP の カスタマ・ケア・オンライン (http://www.hp.com/go/support) をご覧 ください。

# サポートしている HP Web JetAdmin のバージョン

HP Web JetAdmin はイントラネット用のプリンタのインストールお よび管理用のアプリケーションで、これは HP カスタマ・ケア・オン ライン (http://www.hp.com/support/net\_printing、日本では http:// www.jpn.hp.com/go/driver) から入手できます。

HP JetDirect の組み込み Web サーバと一緒に使用する場合は、 HP Web JetAdmin バージョン 5.0 以降をお勧めします。
# 組み込み Web サーバを表示する

組み込み Web サーバを使用する前に、HP JetDirect プリントサーバの IP アドレスを設定する必要があります。

プリントサーバの IP アドレスを設定する方法はいく通りかありま す。たとえば、BOOTP (Bootstrap Protocol) または DHCP (Dynamic Host Configuration Protocol) を使って、プリンタの電源を入れるた びに自動的に IP パラメータを設定できます。または、プリンタのコ ントロールパネル(一部のプリンタのみ)、Telnet、HP Web JetAdmin や、他の管理ソフトウェアを使って手動で設定することもできます。

HP JetDirect プリントサーバが2 分以内に IP 設定を受け取らなかっ た場合は、デフォルトの IP アドレス (192.0.0.192) が自動的に割り 当てられます。デフォルトの IP アドレスは使用しているネットワー クに有効なアドレスではありませんが、最初に HP JetDirect プリン トサーバにアクセスするために使用できます。ただし、デフォルトの IP アドレスを使用するには、使用しているシステムに同じ IP ネット ワーク番号を一時的に設定するか、この番号へのルートをあらかじめ 設定しておく必要があります。

プリントサーバに IP アドレスを割り当てたら、次の手順に従います。

- 1. サポートされている Web ブラウザを起動します。
- 2. プリントサーバの IP アドレスを URL の代わりに入力します。

| 💥 Netscape   |              |                     |            |                |           |              |       |          |          |
|--------------|--------------|---------------------|------------|----------------|-----------|--------------|-------|----------|----------|
| <u>F</u> ile | <u>E</u> dit | $\underline{V} iew$ | <u>G</u> o | <u>C</u> ommur | nicator _ | <u>H</u> elp |       |          |          |
| •            |              | <u>ک</u>            |            | 3              |           | <u>a</u>     | 1     | الله الم | s.       |
|              | Back         | Forv                | /ard       | Reload         | Home      | Search       | Guide | Print    | Security |
| Т.           | ا * 🐌        | Bookma              | arks       | 🤳 G            | o to: 15. | .24.227.113  | 1     |          |          |

#### 図 B.2 IP アドレスを入力する

HP JetDirect のメイン Web ページが表示されます。

詳細を表示するには、Web ページ上の「?」アイコンをクリックし ます。

### 特別な機能

- HP JetDirect プリントサーバは IPP (Internet Printing Protocol) をサポートしています。また、HP 社はインターネット印刷用に NT クライアントを設定するソフトウェアを提供しています。使用 しているコンピュータとプリンタ間の印刷パスを自動的に設定す るには、Internet Printing Install Wizard をクリックしてく ださい。
- HP JetDirect 外付プリントサーバは、一部の HP オールインワン 周辺機器にスキャン機能を提供しています。スキャン機能にアク セスするには、サポートされている周辺機器に接続した状態で Scan ボタンをクリックします。詳細については、Scan (スキャ ン)ページの「?」アイコンをクリックしてください。
- 使用しているプリンタが HP Web JetAdmin 5.0(またはそれ以降) を通して認識された場合は、HP JetDirect プリントサーバの組み 込み Web サーバが HP Web JetAdmin へのリンクを提供し、 HP Web JetAdmin とネットワーク上の他の HP JetDirect デバイ スを管理できます。
- HP Web ページへのリンクはすでに登録されているため、HP のロ ゴをクリックするだけでアクセスできます。

#### 操作上の注意事項

 ● IP アドレスや他のパラメータを変更すると、組み込み Web サー バへの接続が切断されます。接続を再確立するには、新しい IP ア ドレスを使用してください。

# Windows NT DLC/LLC ネットワークで 印刷する

# はじめに

DLC/LLC プロトコルは、IBM ネットワークのように、一部のネッ トワークで使用されている可能性があります。DLC/LLC プロトコル は Windows NT システム上で使用でき、ネットワーク印刷に利用で きます。DLC/LLC プロトコルは、HP JetDirect プリントサーバの ほとんどの製品でサポートされています。

Windows NT システムで DLC/LLC を使用するネットワーク印刷を 設定するには、Windows NT に含まれている HP ネットワーク・ポー ト・ソフトウェアを使用します。このソフトウェアを使用すると、 HP JetDirect に接続されたプリンタへの印刷ができます。

HP Network Port ポート・ソフトウェアには、以下の機能があります。

- リンク・ステーションの割り当て
- ローカル管理されたアドレスのサポート
- 詳細ジョブ・ステータスのサポート
- DLC タイマーの設定
- エラー・ログ・レベルの設定
- ワークステーションとプリンタの接続タイプの判別
- ステータスの更新間隔の設定

これらの機能の詳細については、オンライン・ヘルプを参照してくだ さい。

#### ソフトウェアの必要条件

• Microsoft DLC プロトコルをロードします。

#### 注記

HP Network Port ソフトウェアは DLC プロトコル と共に自動的にインストールされます。

# DLC トランスポートとドライバ・ソフト ウェアをインストールする

HP JetDirect プリントサーバのサポートに必要なソフトウェアはす べて Windows NT オペレーティング・システムに含まれています。 以下のステップに従って、HP JetDirect プリントサーバ用の DLC ト ランスポートとドライバ・ソフトウェアをインストールしてください。

注記 HP Network Port ソフトウェアは DLC プロトコル と共に自動的にインストールされます。

#### Windows NT 4.0

- 任意のユーザー・ワークステーションでスーパバイザとしてネットワークにログインします。
- 2. Windows NT を起動します。
- マウスの右ボタンでネットワーク・コンピュータをクリックし、 プロパティをクリックします。ネットワークウィンドウが表示されます。
- プロトコルタブをクリックしてから追加をクリックします。ネッ トワークプロトコルの選択ボックスが表示されます。
- 5. DLC プロトコルを選択し、OK をクリックします。
- 6. ここから画面上の指示に従ってインストールを完了します。
- DLC ソフトウェアがインストールされたことを確認するには、 ネットワーク・コンピュータをマウスの右ボタンでクリックして から、プロパティをクリックし、プロトコル・タブをクリックし ます。ネットワーク・プロトコル・ウィンドウに DLC プロトコ ルが表示されていることを確認します。

# プリンタを設定する

プリンタを設定する前に、以下のタスクが実行されていることを確認 してください。

- 内蔵プリントサーバ:プリントサーバがプリンタにインストール されていて、プリンタがネットワークに接続されている。
- 外付型プリントサーバ:プリントサーバの電源が入っていて、プリンタのパラレル・ポートとネットワークに接続されている。
- プリンタの電源が入り、オンラインになっていて、JetDirect 構成 ページの印刷が終了している。

プリンタから構成ページをまだ印刷していない場合は、プリントサー バのハードウェア・インストール・ガイド、または使用しているプリ ンタのセットアップ・ガイドで印刷方法を参照してください。

#### プリンタを設定するには (Windows NT 4.0)

- Windows NT デスクトップから、スタート、設定、さらにプリン タをクリックします。
- 2. プリンタの追加をダブルクリックします。
- このコンピュータを選択してから次へをクリックします。プリン タウィザードが表示されます。
- 4. ポートの追加をクリックします。
- 5. Hewlett-Packard Network Port をダブルクリックします。
- 6. 名前ボックスにポートの名前を入力します。LPT1 などの既存の ポート名や、既存の DOS デバイス名は使用できません。
- カードアドレス・プルダウン・メニューから HP JetDirect LAN のハードウェア・アドレスを選択するか、正しいアドレスを入力 します。このアドレスは、構成ページの LAN HW ADDRESS に 一覧表示されているものと一致する必要があります。
- 8. 閉じるをクリックします。

ポートのリストが表示されます。新しく作成したポートには チェックマークが付いています。

- 9. 次へをクリックします。
- 10. *製造元*の列で **HP** を選択してから、プリンタの列で適切なプリン タモデルを選択します。

- 11. 次へをクリックします。
- 12. プリンタ名を入力します。この名前がプリンタフォルダに表示さ れる名前になります。
- Windows ベースのプログラムが標準プリンタとしてこのプリン タを使うようにする場合は、はいをクリックしてから次へをク リックします。
- 14. このプリンタをネットワーク上の他のユーザーと共有するには、 共有するをクリックし、共有名ボックスに名前を入力します。プリンタが追加のプラットフォームをサポートするようにするには、適切なプラットフォーム名を選択します。
- 15. 次へをクリックします。
- 16. **はい**をクリックして構成ページを印刷し、プリンタが正しく設定 されていることを確認します。
- 17. 完了をクリックして設定を終了します。

設定したプリンタにはローカル・コンピュータからアクセスできま す。プリンタを共有するように設定した場合は、クライアント・コン ピュータからもアクセスできます。

#### 設定を確認する

適切なファイルをサーバからプリンタに印刷します。

- PCL 用には、ASCII ファイルを印刷します。
- PostScript 用には、PostScript ファイルを印刷します。
- HP DesignJet プロッタ用には、HP-GL/2 ファイルを印刷します。

# HP JetDirect 西暦 2000 年問題の対応

# はじめに

印刷に関するソリューションのリーダーである Hewlett-Packard 社 は、当社の顧客が西暦 2000 年問題に完全に対応できるよう支援して います。西暦 2000 年問題に関する最新情報については、次の Web サイトで西暦 2000 年のリンクをクリックしてください。

http://www.hp.com/support/net\_printing

# Hewlett-Packard の西暦 2000 年に対す る保証

本 HP 製品に付随する HP 限定保証のすべての条件に従い、HP 社 は、同社が提供した製品マニュアル(修正モジュールやアップグレー ドのインストールに関するあらゆる指示を含む)に従って製品を使用 し、HP 製品と組み合わせて使用した他のあらゆる製品(ハードウェ ア、ソフトウェア、ファームウェアなど)が日付データを正しく交換 する場合に限って、20 世紀から 21 世紀にかけて、およびその間、ま た、西暦 1999 年から 2000 年において、うるう年の計算を含め、日 付データが正確に処理されることを保証します(計算、比較、日付の 順番を含むが、これらに限定されない)。西暦 2000 年保証の対象期 間は 2001 年 1 月 31 日までです。

# 索引

## A

America Online 3 Apple セレクタ 20, 87 APPLETALK NAME 106 APPLETALK STATUS 106 APPLETALK TYPE 107 ARP DUPLICATE IP ADDRESS 110 arp コマンド 43 AUTONEGOTIATION 110 AUTO-REMOVAL ERROR 110

#### B

BABBLE ERROR 110 BAD BOOTP REPLY 110 BAD BOOTP TAG SIZE 110 BAD LENGTH RCVD 110 BAD PACKETS RCVD 111 BOOTP SERVER 108 使用する 25 設定する 26 定義 134 BOOTP/DHCP IN PROGRESS 111 BSD システム、プリントキューを 設定する 59 BURST ERRORS RCVD 111

#### С

CF ERR ACCESS LIST EXCEEDED 111 FILE INCOMPLETE 111 INVALID PARAM 111 LINE TOO LONG 111 MISSING PARAM 111 TRAP LIST EXCEEDED 111 UNKNOWN KEYWORD 111 CONFIG BY 107 CONFIG FILE 109 CONFIGURATION ERROR 111 CRC ERROR 111

## D

DATA RATE 112 DHCP IP アドレス 134 SERVER 109 UNIX システム34 Windows サーバ 34 使用する 33 有効または無効にする 39 DHCP NACK 112 **DISCONNECTED 112** DISCONNECTING FROM SERVER 112 **SPX TIMEOUT 112** DLC トランスポートとドライバ 142 DLC/LLC STATUS 109 設定メッセージ 109 DLC/LLC ネットワーク、 Windows NT 141 **DUP NODE ADDRESS 112** 

#### Е

ERR NEGOTIATING BUFFER SIZE 112 ETALK NET 106 ETALK ZONE 107 Ethernet 構成ページ 91 EtherTalk メッセージ 106 EtherTalk または LocalTalk (Mac OS) 設定 17 設定を確認する 18 ソフトウェアをインストールす る 16

#### F

FAIL RESERVING PRINTER NUM 113 FIRMWARE REVISION 113 FRAME COPIED RCVD 113 FRAMING **ERROR 113** FRAMING ERRORS RCVD 113 FS SET ERRORS RCVD 113 FTP 印刷 コマンド76 終了 76 はじめに73 方法 75 例 78 FTP サイト3 **FUNCTION FAILURE 113** 

## G

Gateway 14

## H

HARD ERROR 113 HOST NAME 107 HP Customer Care Online 3 HP Internet Printer Connection  $\mathcal{V}$ フトウェア はじめに11 **HP JETDIRECT 113** HP JetDirect 一般設定メッセージ110 構成ページ、印刷方法83 サポートしているプリントサー バ2 西暦 2000 年問題の対応 145 設定ページのメッセージ 103 プリンタ・コントロール パネル を使用する 50 HP LaserJet Utility 起動する 17 HP LaserJet Utility、起動する 17 HP LaserJet ユーティリティ プリンタの名前を変更18

HP Web JetAdmin インストールする 9 削除する 10 はじめに 8

## I

I/O CARD **INITIALIZING 114** NOT READY 114 READY 115 INIT (初期化)メッセージ 85 INITIALIZING TRYING TO **CONNECT TO SERVER 114** INVALID GATEWAY ADDRESS 114 **IP ADDRESS 114** SERVER ADDRESS 114 SUBNET MASK 114 SYSLOG ADDRESS 114 TRAP DEST ADDRESS 114 IP概要 131 設定情報 107 IP アドレス TCP/IP 概要 132 Telnet を使って削除する 49 設定する 134 IP パラメータ、LPD 58 IP/IPX Printer Gateway, NDPS 用 HP IP/IPX Printer Gateway を 参照 IPS/SPX **RETRANS 105** IPX/SPX STATUS 104

#### J

JetAdmin、HP Web JetAdmin を 参照 JetDirect プリントサーバ、 HP JetDirect プリントサーバを 参照

## $\mathbf{L}$

LAN ERROR AUTO REMOVAL 115 **BABBLE 115 CONTROLLER CHIP 115** EXTERNAL LOOPBACK 115 **INFINITE DEFERRAL 115 INTERNAL LOOPBACK 116 JUMPER 116** LOSS OF CARRIER 116 NO LINKBEAT 116 **NO SQE 116 OPEN 117 RECEIVER OFF 117 REMOVE RECEIVE 117 RETRY FAULTS 117** TRANSMITTER OFF 117 **UNDERFLOW 118** WIRE FAULT 118 LAN HW ADDRESS 118 LaserJet Utility, HP LaserJet Utilitv を参照 LATE COLLISION ERROR 118 LINE ERRORS RCVD 118 LOBE WIRE FAULT 118 LocalTalk EtherTalk も参照 ネットワーク (Mac OS) 16 メッセージ 106 LOSS OF CARRIER ERROR 118 LOST FRAMES 118 LPD Mac OS システム 70 NT システム 63 印刷する トラブルシューティング 89 方法 55 設定の概要 58 LTALK **NET 106** LTALK ZONE 107

#### М

MEMORY ERROR 119 MFG ID 119 MODE 104

### Ν

NDPS 用 HP IP/IPX Printer Gateway 14 NDPS、NDPS 用 HP IP/IPX Printer Gateway を参照 NDS AUTHENTICATION ERROR 119 CONNECTION STATE ERROR 119 PRINT OBJ QUEUE LIST ERROR 120 PRINT SERVER NAME **ERROR 120** PRINTER OBJ NOTIFY **ERR 120** PRNT SRVR PUBLIC KEY **ERR 120** PS PRINTER LIST ERROR 120 SERVR PUBLIC KEY **ERR 120** NDS ERR CANNOT READ Q HOST 119 CHANGE PSSWD FAILED 119 EXCEEDS MAX SERVERS 119 **INVALID SRVR VERS 119** MAX PRINT OBJECTS 119 MAX QUEUE OBJECTS 119 NO PRINTER OBJECTS 119 NO QUEUE OBJECTS 119 SRVR NAME **UNRESOLVD 120 UNABLE TO FIND TREE 120 UNABLE TO LOGIN 120** UNRESOLVD PRNTR OBJ 120 **UNRESOLVED QUEUE 120** 

- NetWare ネットワーク JetAdmin との通信を確認する 87 設定メッセージ 104 NETWORK FRAME TYPE **RCVD 106** NIS (Network Information Service) 26 NO QUEUE ASSIGNED 121 NODE NAME 105 NOT CONFIGURED 121 NOVRAM ERROR 121 NT 用 HP Internet Printer Connection ソフトウェア サポートしているブラウザ 13 サポートしているプロキシ13 システムの必要条件13 NT 用インターネット・プリンタ接
- 続ソフトウェア、NT 用 Internet Printer Connection ソフトウェア を参照

## 0

OUT OF BUFFERS 121 OVERFLOW ERROR 121

#### Р

PACKETS TRANSMITTED 121 PARALLEL PORT X 121 PASSWORD ERROR 122 ping コマンド 43 PORT CONFIG 122 PORT SELECT 122 PORT X STATUS 105, 107 POSTSCRIPT MODE NOT SELECTED 122 POSTSCRIPT UPDATE NEEDED 122 PRINT SERVER NOT DEFINED 122 printcap 59 Printer Gateway、NDPS 用 HP IP/IPX Printer Gateway を参照 PRINTER NUMBER IN USE 123 PRINTER NUMBER NOT DEFINED 123 PSERVER CLOSED CONNECTION 123

#### R

RARP、使用する 41 READY 123 RECEIVE BUFFER ERROR 123 REMOVE RECEIVED 123 REQUEST PARAM 123 RETRY ERROR 123 RING BEACONING 124 FAILURE 124 RING RECOVERY 124

### $\mathbf{S}$

SAM (HP-UX) プリントキュー 61 SECURITY EQUIVALENCE NOT SET 124 SERVER ADDRESS 109 NAME 105 SIGNAL LOSS 124 SINGLE STATION 124 SNMP GET CMTY NAME 108 SOMP SET CMTY NAME 108 SOURCE ROUTING 104 SQE ERROR 124

## Т

TCP STATUS 107 TCP/IP Windows NT ネットワークへの インストール 63 概要 131 設定メッセージ 107 Telnet 45 IP アドレスの削除 49 使用する 45 設定パラメータの例 47

#### TFTP

**IN PROGRESS 124** LOCAL ERROR 124 **REMOTE ERROR 125 RETRIES EXCEEDED 125 TFTP** (Trivial File Transfer Protocol) 25 **TIMEOUT 125 TOKEN ERRORS 125** Token Ring 構成ページ 94 Ethernet 構成ページ 97 TOTAL PACKETS RCVD 125 TRANSMIT **BEACON 125** ERROR 125 TRYING TO CONNECT TO SERVER 125 **TURN PRINTER OFF/ON 125** 

#### U

UDP (User Datagram Protocol) 132 UNABLE TO ATTACH TO QUEUE 126 **CONNECT TO SERVER 126** FIND SERVER 127 GET NDS SRVR ADDR 127 LOGIN 127 SENSE NET NUMBER 127 SET PASSWORD 128 **UNDERFLOW ERROR 128** UNEXPECTED PSERVER DATA **RCVD 128** UNICAST PACKETS RCVD 128 UNIX (HP-UX および Solaris) ネッ トワーク LPD 印刷 55 UNKNOWN NCP RETURN **CODE 128 UNSENDABLE PACKETS 128** User Datagram Protocol (UDP) 132

#### W

Web JetAdmin、HP Web JetAdmin を参照 WEBJA SERVER 129 Windows 66 Windows NT ネットワーク、DLC/ LLC 141 World Wide Web、HP Web サイト 3

## X

XMIT COLLISIONS 129 XMIT LATE COLLISIONS 129

## あ

アップグレード(ソフトウェア、ド ライバ、およびフラッシュ・イ メージ)3 アドレス リセットする 80

#### り

インストールする HP Web JetAdmin ソフトウェ ア 9 プリント・ソフトウェア 16

## う

ウィルス自動検出プログラム16

## え

エラー・メッセージ HP JetDirect 設定ページ 103 プリンタ表示 84

## き

キューの設定 (LPD) 58

## <

組み込み Web サーバ サポートしている HP Web JetAdmin のバージョン 138 サポートしている Web ブラウ ザ 138 使用する 137 表示する 139 クライアント、サポートしている 15

### け

ゲートウェイ 136

### Σ

工場出荷時のデフォルト設定に戻す 80 構成ページ メッセージ EtherTalk/LocalTalk 106 HP JetDirect 110 Novell NetWare 104 TCP/IP 107 コマンド、FTP 印刷 76

## さ

サブネット 135 サポートしているネットワーク 2 サポート資料 3

#### せ

西暦 2000 年問題の対応 145 設定 Windows NT ネットワーク 143 確認する 21 デバイスを変更する 10 ネットワークを確認する 18 パラメータ 31 設定ページ HP JetDirect 83 Token Ring および Ethernet 97 とは 89 設定ページのメッセージ DLC/LLC 109 設定を確認する EtherTalk/LocalTalk 21 セルフテスト・ページ、設定ページ を参照 セレクタ、Apple 20, 87

## そ

ゾーン 選択する (EtherTalk/ LocalTalk) 19 ソフトウェアのアップグレード 3 ソフトウェアのインストール EtherTalk または LocalTalk (Mac OS) 16 Hp Web JetAdmin 9 Windows NT ネットワーク 142

# τ

テスト・ファイル、印刷 62 デフォルト、リセットする 80

## と

```
ドライバのアップグレード 3
トラブルシューティング
HP JetDirect プリントサーバ
79
表 81
```

## ね

```
ネットワーク
EtherTalk または LocalTalk
(Mac OS) 16
設定を確認する 18
ネットワークプリンタの設定
NT 4.0 68
ネットワークプリンタの設定
2000 66
```

## ひ

必要条件 LPD 設定 57 NT 用 HP internet printer connection ソフトウェア 13 Windows NT ネットワーク 141 組み込み Web サーバ 138

## ふ

ブラウザ、サポートしている13 フラッシュ・イメージのアップグ レード3 プリンタの名前を変更する、 HP LaserJet Utility 18 プリンタ、Apple セレクタで選択す る 20 プリントキュー BSD ベースのシステム 59 LPD 58 SAM (HP-UX) システム 61 プリントサーバ HP JetDirect 1 サポートしている2 パラメータ 51 プロキシ、NT 用 HP internet printer connection ソフトウェア 13 文書 3

## ほ

保証 145 保証、西暦 2000 年 145

#### ま

マニュアル3

#### め

メッセージ DLC/LLC 109 EtherTalk/LocalTalk 106 HP JetDirect 103, 110 TCP/IP 107

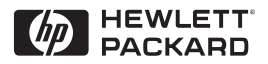

©Copyright 2000 Hewlett-Packard Company 2/2000

マニュアル パート ナンバー 5969-3527

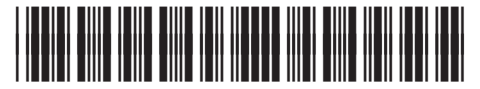

5969-3527